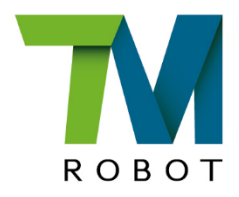

# **Service Manual**

TM5S / TM7S / TM12S / TM14S

Hardware Version: 5.02 Document version: 0 Release Date: 2024-12-12 This Manual contains information of the Techman Robot product series (hereinafter referred to as the TM Robot). The information contained herein is the property of Techman Robot Inc. (hereinafter referred to as the Corporation). No part of this publication may be reproduced or copied in any way, shape or form without prior authorization from the Corporation. No information contained herein shall be considered an offer or commitment. It may be subject to change without notice. This Manual will be reviewed periodically. The Corporation will not be liable for any error or omission.

and **W** logo is registered trademark of TECHMAN ROBOT INC. in Taiwan and other countries and the company reserves the ownership of this manual and its copy and its copyrights.

# TECHMAN ROBOT INC.

# Menu

| 1. Handling components that are sensitive to electrostatic discharge (ESD) | 3   |
|----------------------------------------------------------------------------|-----|
| 2. Safety information                                                      | 3   |
| 3. Description of arm and control box parts                                | 4   |
| 4. Tool list                                                               | .13 |
| 5. Assembly and Disassembly Guide for Robot arm                            | .15 |
| 6. Disassembly /Assembly Control Box                                       | .29 |
| 7. Light Indication                                                        | .40 |
| 8. Other Software for support functions                                    | .46 |
| 9. Calibration guide                                                       | .58 |
| 10. Trouble shooting                                                       | .79 |

# 1. Handling components that are sensitive to electrostatic discharge (ESD)

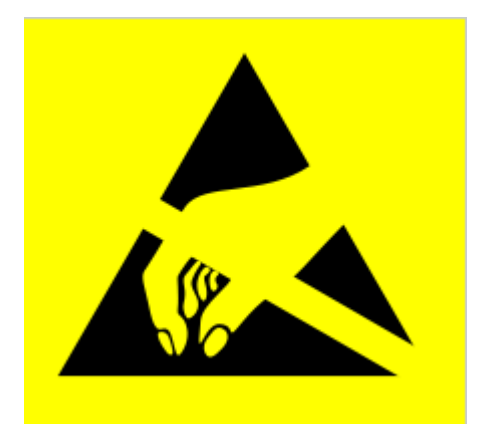

To prevent ESD-sensitive components (e.g., printed circuit boards) from being damaged, please handle the components in the following steps:

• Wear an anti-static wrist strap before replacing ESD sensitive components and make sure the bracket is always connected to ground when replacing components.

• Hold the protective cover for the component's edge connect and avoid touching any exposed part.

• Drop the replaced component into an antistatic bag.

# 2. Safety information

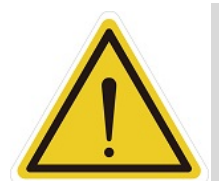

#### **DNAGER**:

Identifies an imminently hazardous situation which, if not avoided, is likely to result in serious injury, and might result in death or severe property damage.

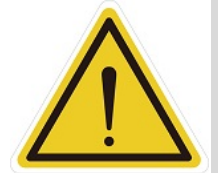

#### WARNING:

Identifies a potentially hazardous situation which, if not avoided, will result in minor or moderate injury, and might result in serious injury, death, or significant property damage.

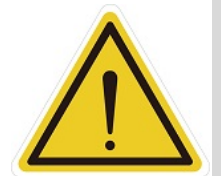

#### CAUTION:

Identifies a potentially hazardous situation which, if not avoided, might result in minor injury, moderate injury, or property damage.

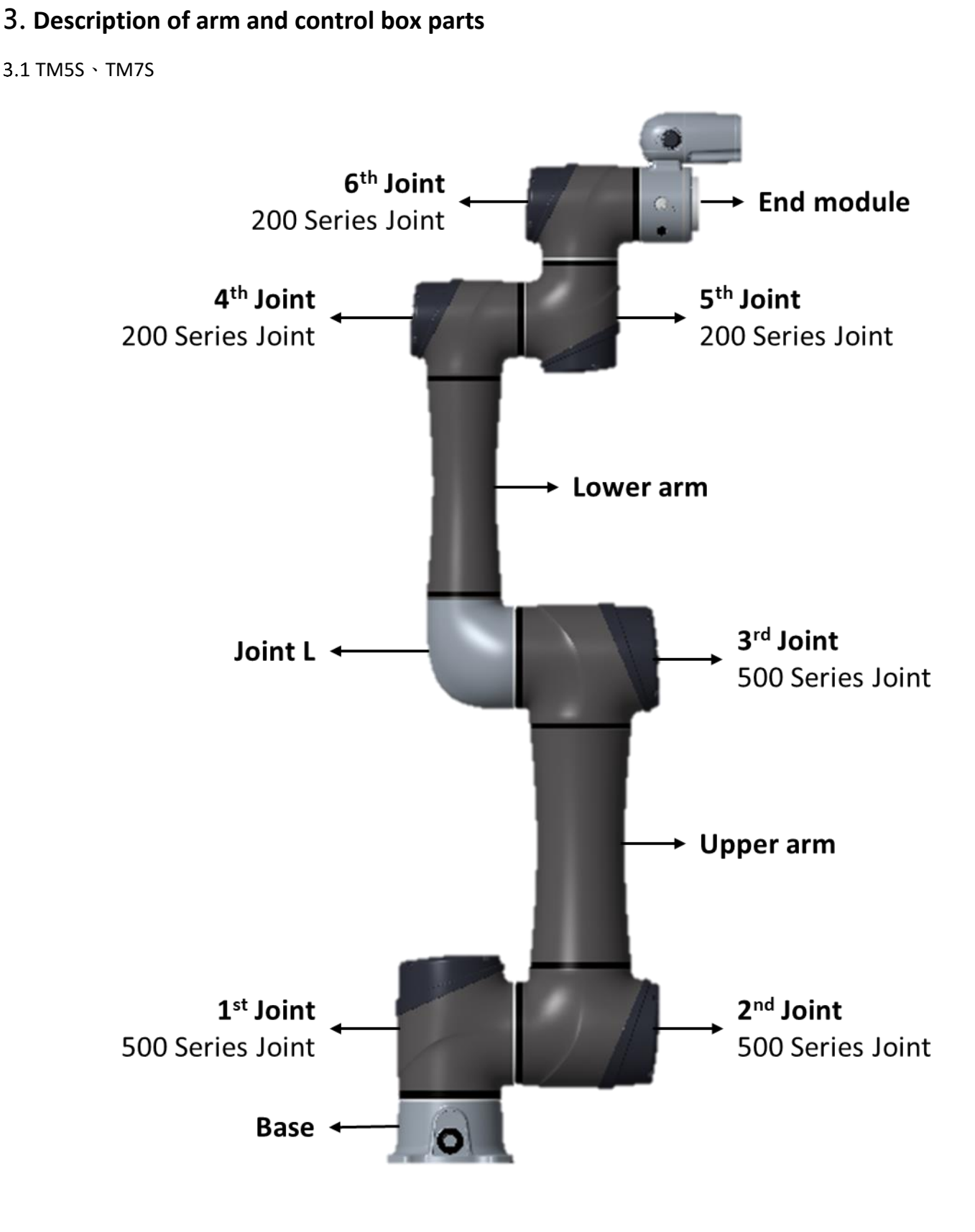

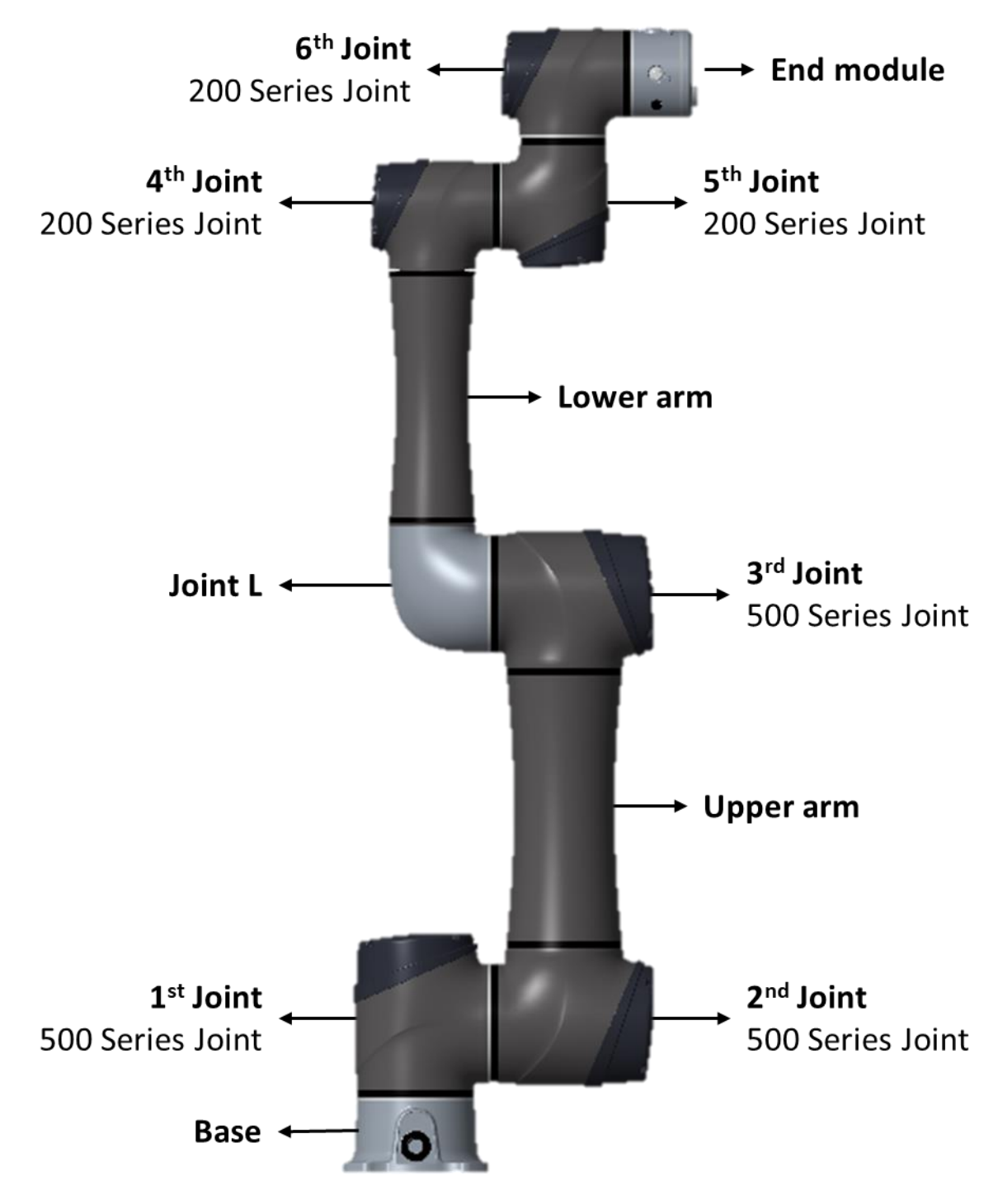

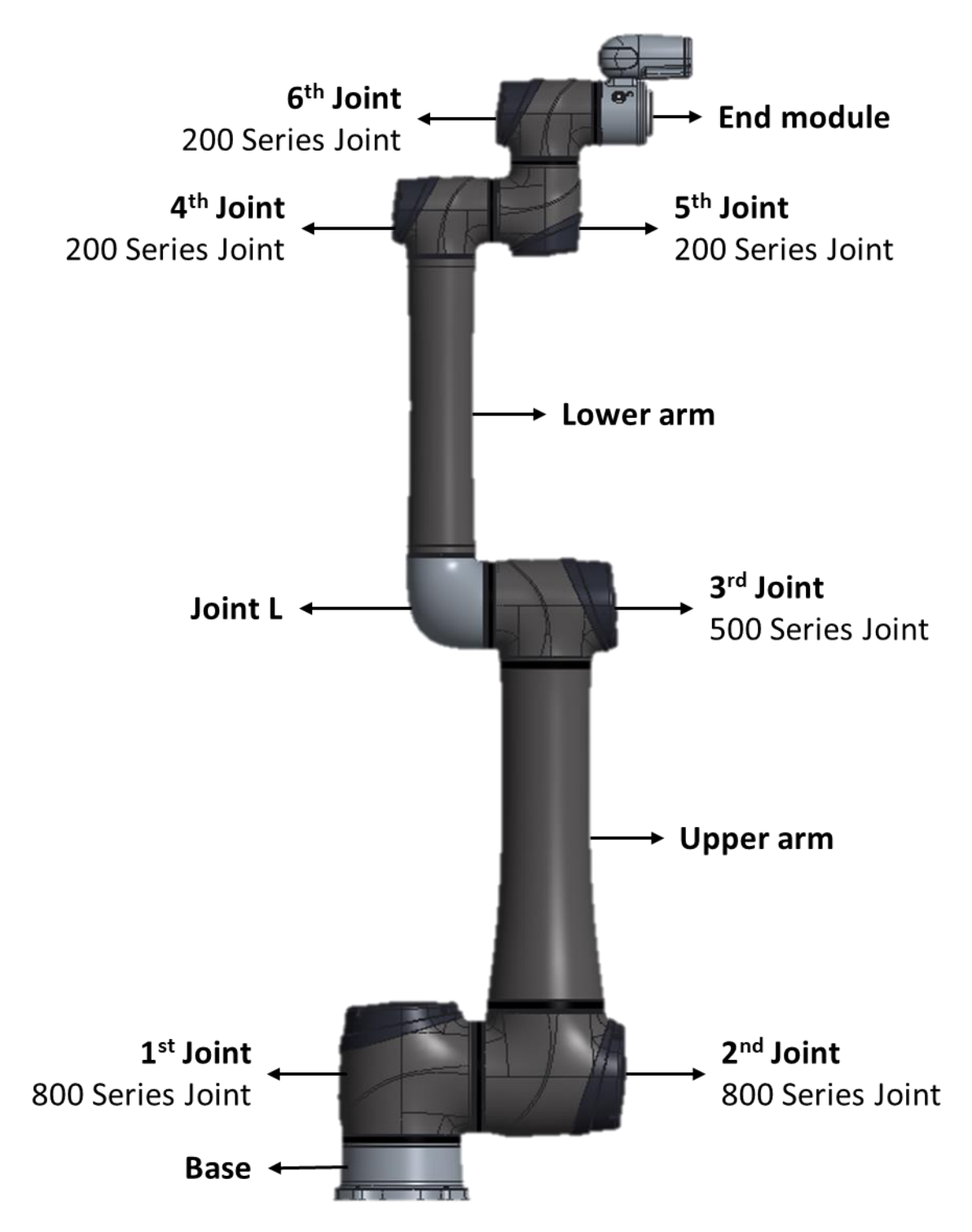

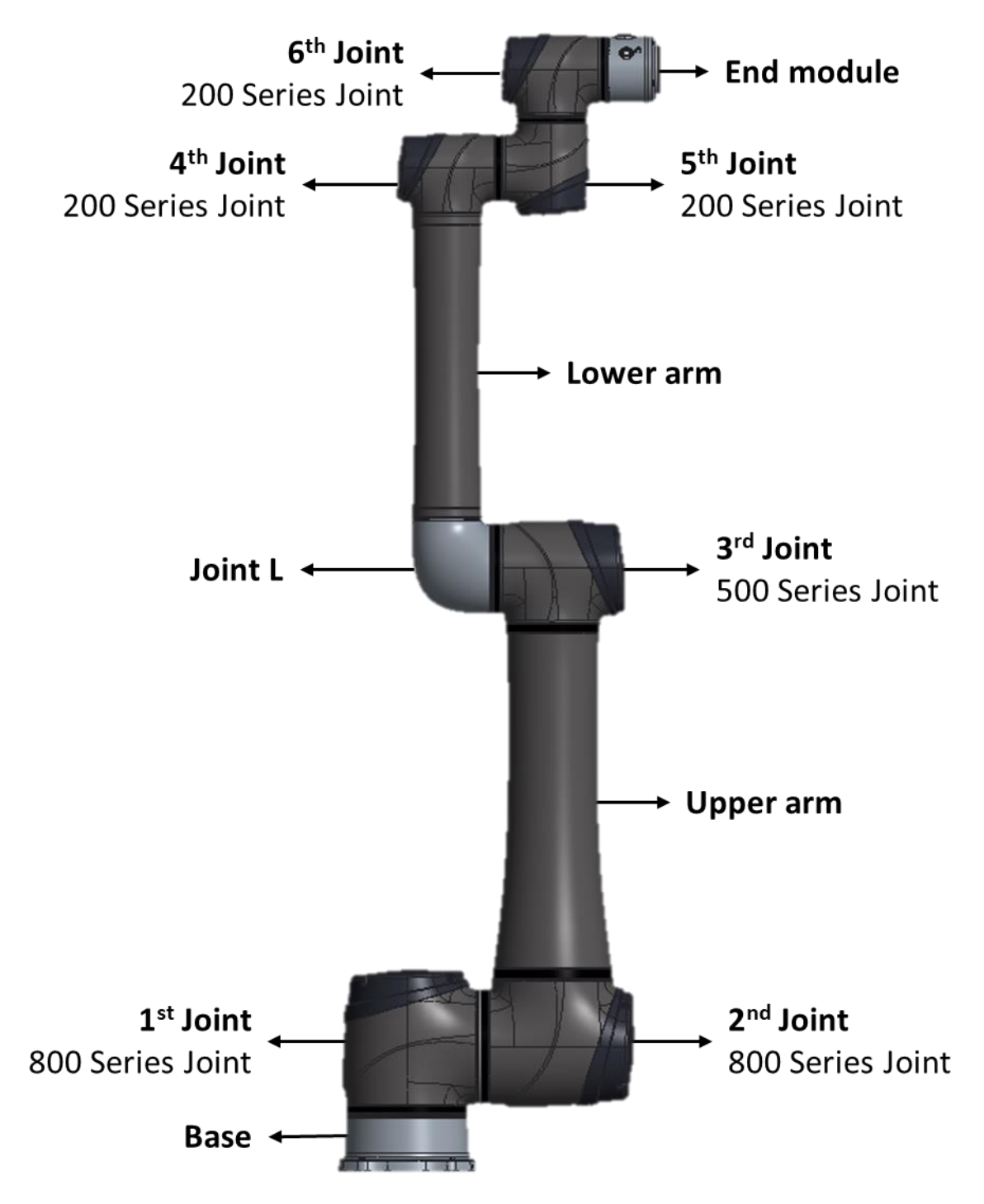

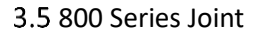

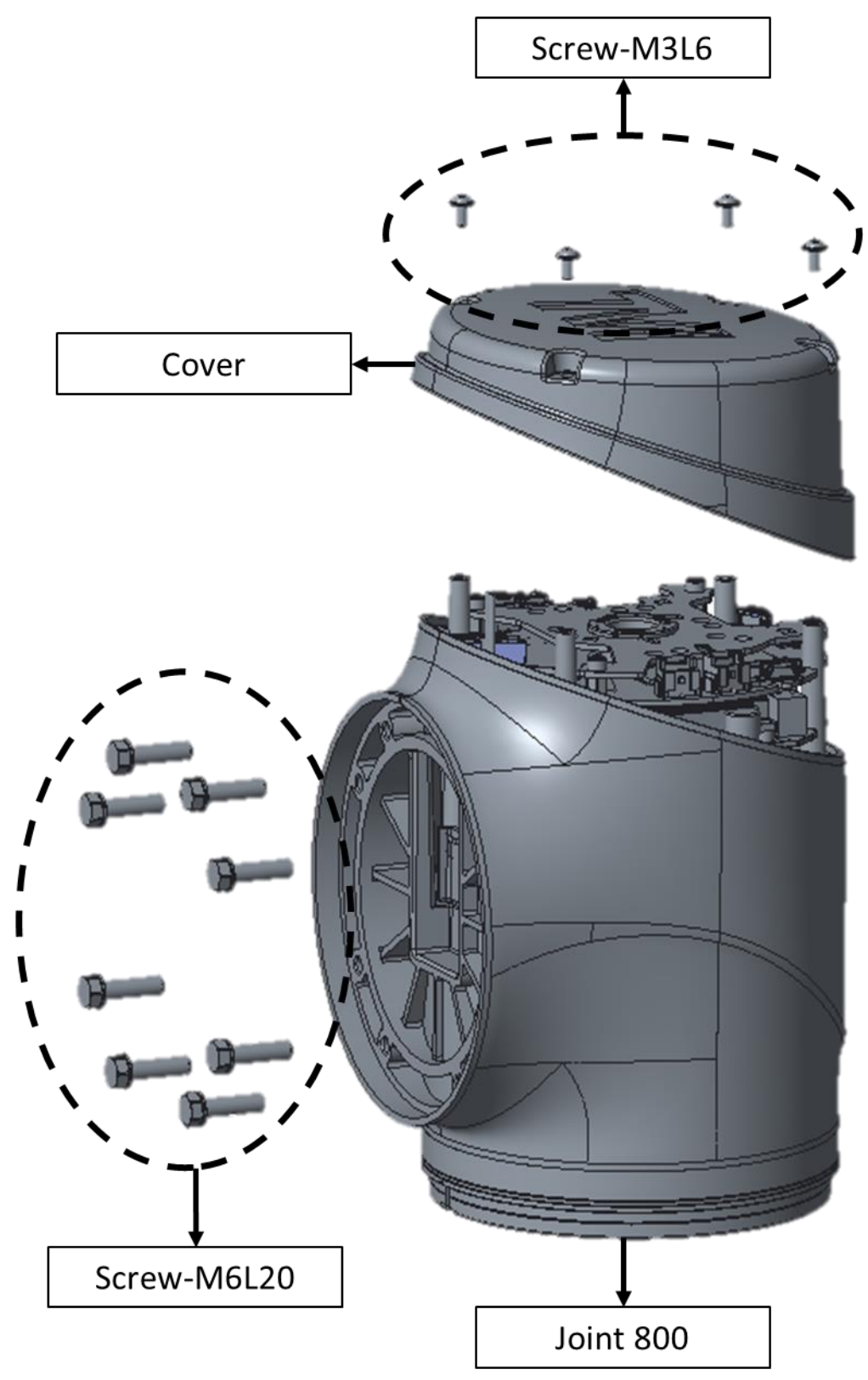

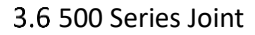

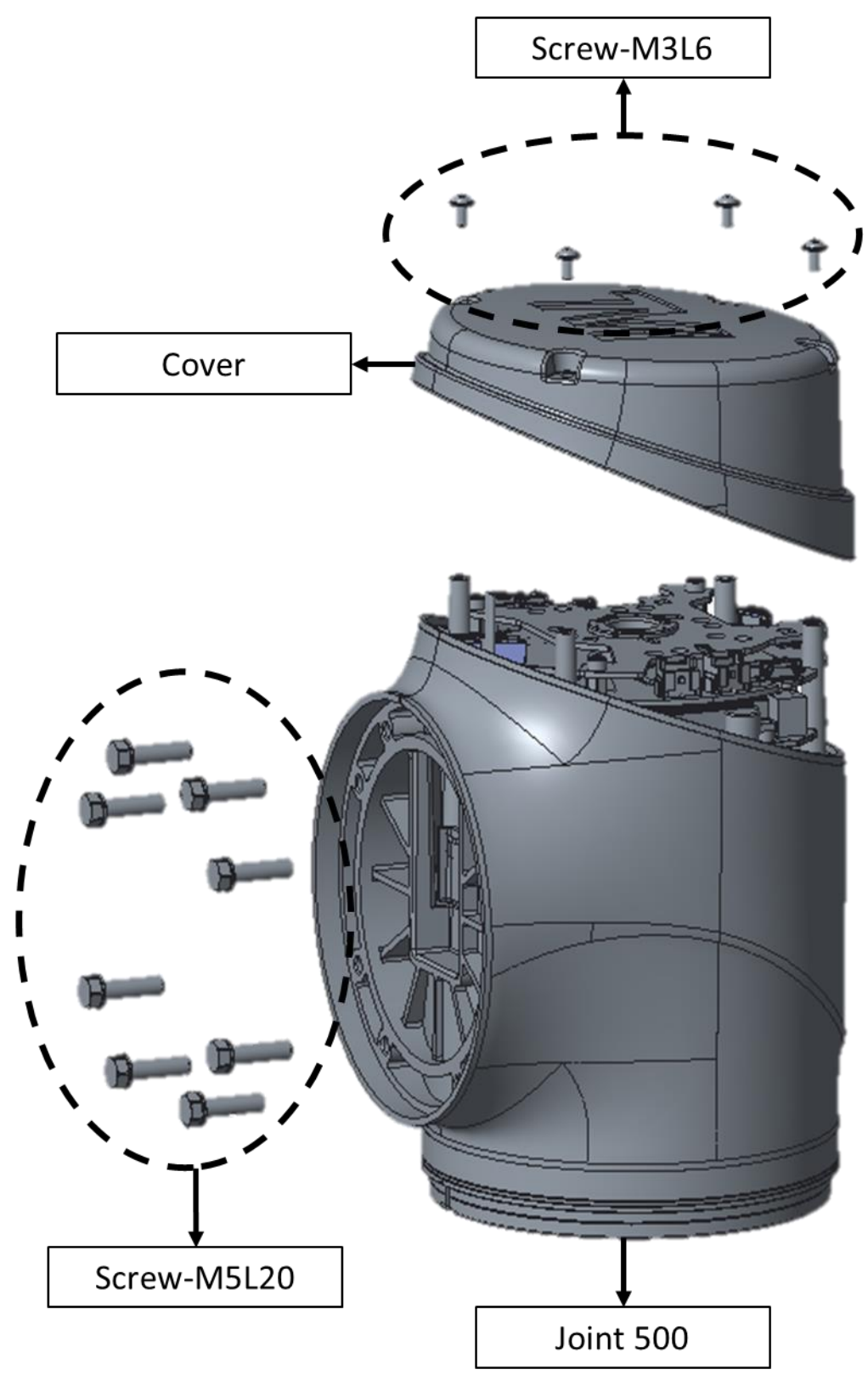

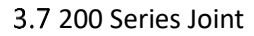

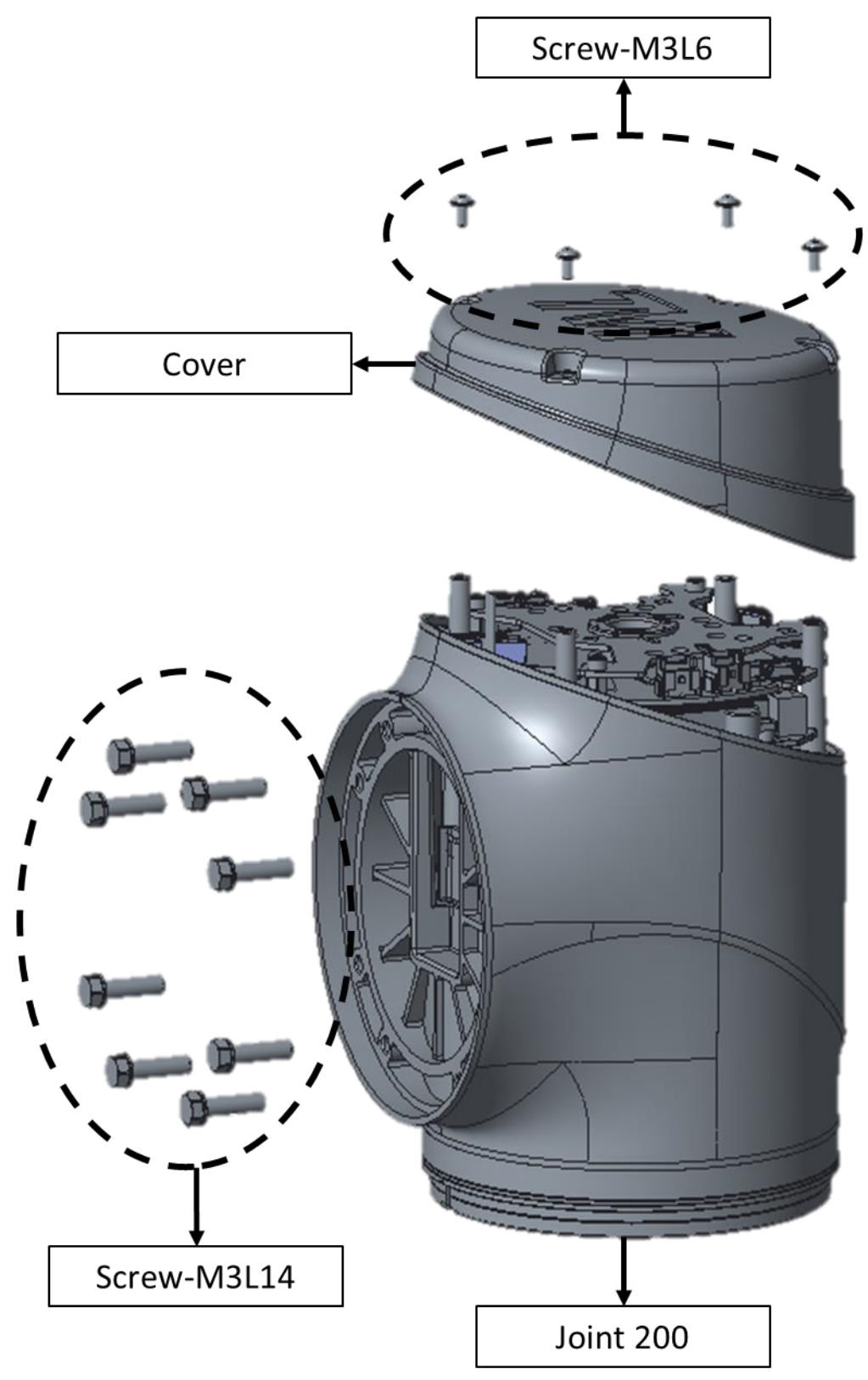

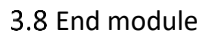

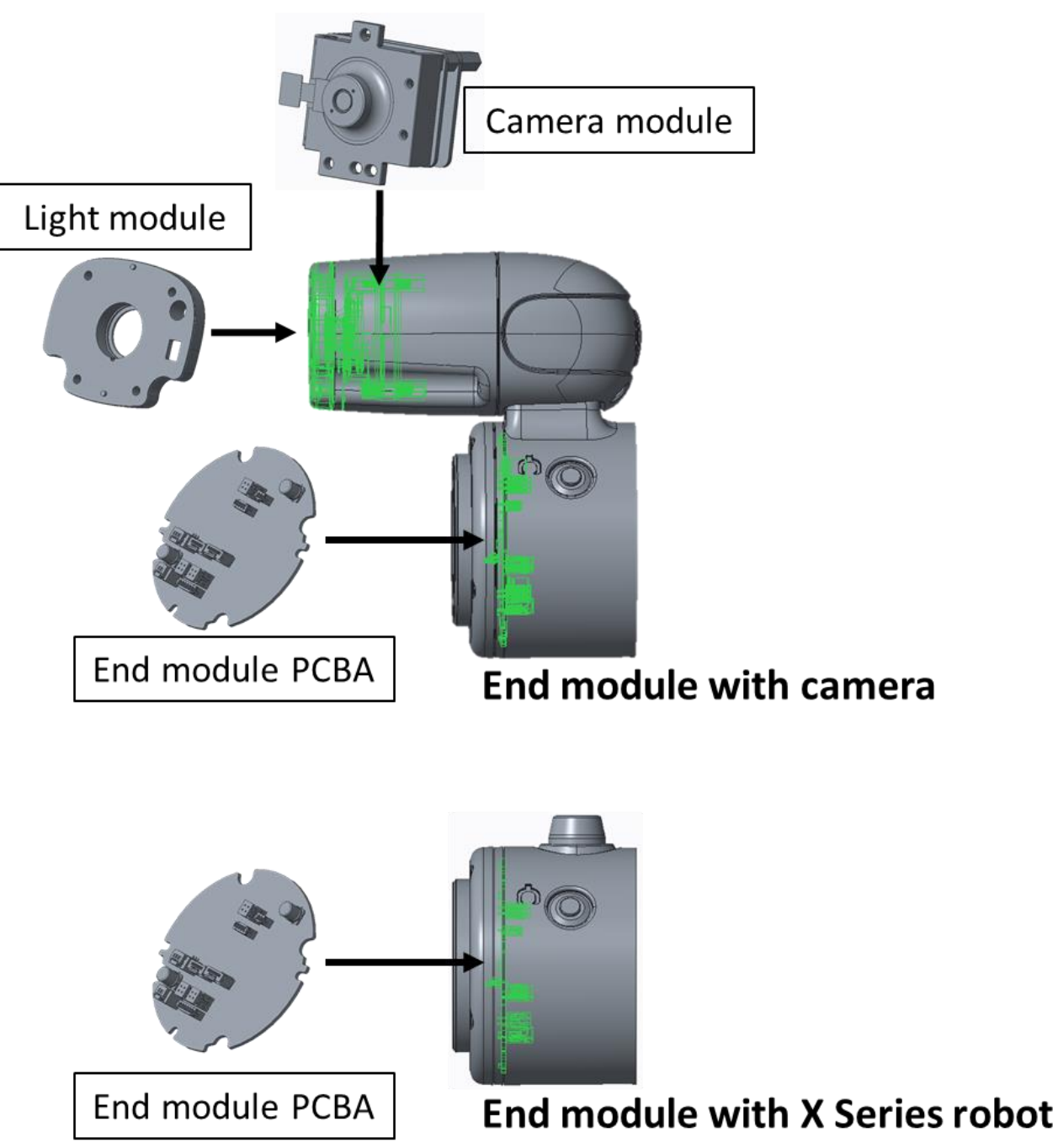

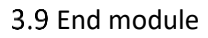

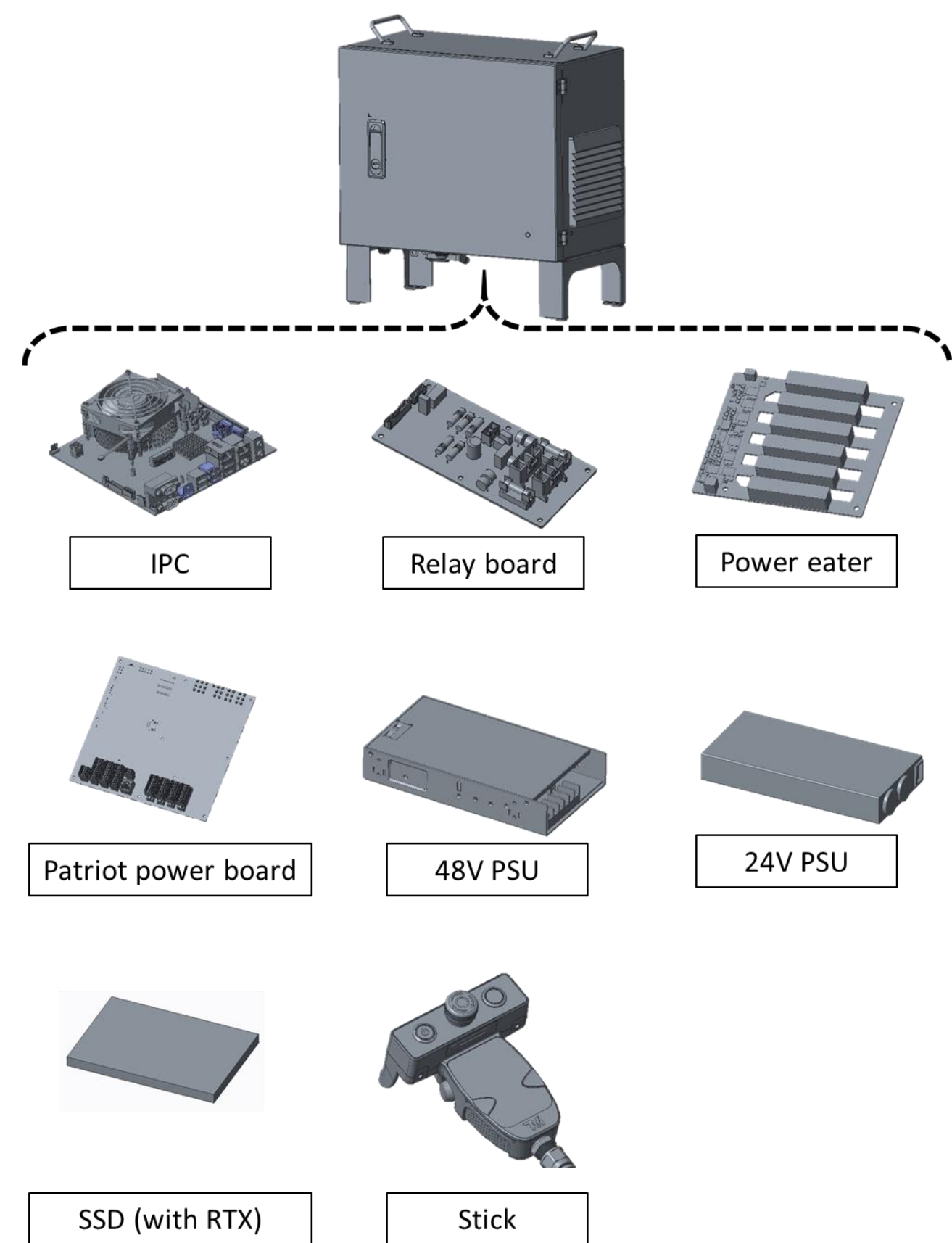

| Name                      | Physical Reference         | Specification              | Model                | Remarks                                                           |
|---------------------------|----------------------------|----------------------------|----------------------|-------------------------------------------------------------------|
| Open end wrench           | 2 million and the          | 5.5 mm                     |                      | Used for200 Series Joint                                          |
| Open end wrench           | 2                          | 8 mm                       |                      | Used for 500 Series Joint                                         |
| Open end wrench           |                            | 10mm                       |                      | Used for 800 Series Joint                                         |
| Hex socket<br>screwdriver |                            | 5.5 mm                     |                      | Used for200 Series Joint                                          |
| Hex socket<br>screwdriver |                            | 8 mm                       |                      | Used for 500 Series Joint                                         |
| Hex socket<br>screwdriver |                            | 10mm                       |                      | Used for 800 Series Joint                                         |
| Torque wrench             | 2 25 manuar et anna 1991   | 5.5 mm<br>20 kgf∙cm        | TOHNICHI<br>50CL-MH  | Used for 200 Series Joint                                         |
| Torque wrench             | 2 2 2 2 2000 - C 100 C 100 | 8 mm<br>92 kgf∙cm          | TOHNICHI<br>150CL-MH | Used for 500 Series Joint                                         |
| Torque wrench             |                            | 10mm<br>250kgf-cm          | TOHNICH<br>225CL-MH  | Used for 800 Series Joint                                         |
| Wrench head               |                            | SH8D × 5.5<br>5.5 mm       | TOHNICHI<br>SH8D*5.5 | Used for 200 Series Joint                                         |
| Wrench head               |                            | SH8D × 8<br>8 mm           | TOHNICHI<br>SH8D*8   | Used for 500 Series Joint                                         |
| Wrench head               |                            | SH10D × 10 mm              | TOHNICHI<br>SH10D*10 | Used for 800 Series Joint                                         |
| Torque screw driver       |                            | 6 - 10 kgf·cm              | TOHNICHI<br>12 RTD   |                                                                   |
| Torx bit                  |                            | T10                        |                      | Used for Joint cover                                              |
| Hex bit                   |                            | 2.5mm                      |                      | Used for outer cover of camera module                             |
| Hex wrenches              | A CONTRACT                 | M1.5-M10                   |                      | Used forBase & Control box<br>components                          |
| Extension bit Holder      |                            | 1/4 inch<br>At least 150mm |                      | Used for internal box's fixed screws, magnet type is recommended. |

Hardware Version: 5.02 Document Version: 0 TECHMAN ROBOT INC. 5F., No. 58-2, Huaya 2nd Rd., Guishan Dist., Taoyuan City, 333411 , Taiwan

| Name                      | Physical Reference | Specification             | Model            | Remarks                                                           |
|---------------------------|--------------------|---------------------------|------------------|-------------------------------------------------------------------|
| Hex socket bit            |                    | M10                       |                  | Used for internal box's fixed screws, magnet type is recommended. |
| Phillips screw driver     | STANLEY            |                           |                  | Used for control box<br>components                                |
| Tweezer                   | YWEEZERMAN         |                           |                  | Used for removing cables                                          |
| Adjestable spanner        | antos az           | 8 inch                    |                  | Used for robot cable                                              |
| Diagonal cutting plier    | e_t                |                           |                  | Used for cutting cable ties                                       |
| Long nose plier           |                    |                           |                  | Used for removing cables                                          |
| Cable tie                 |                    | 120 × 2.5 mm <sup>2</sup> |                  | Used for securing wires                                           |
| Cable tie                 |                    | 150 × 3.6 mm <sup>2</sup> |                  | Used for securing wires                                           |
| Multimeter                |                    |                           |                  | Used for checking voltage and circuit                             |
| Precision screwdriver set |                    | T06151                    |                  | Used for screws                                                   |
| Electrical tape           | Q                  | Width: 18mm               |                  | Used for wrapping around camera cable connectors                  |
| USB flash drive           | USB :              |                           |                  | Used for Windows recovery                                         |
| Dongle key                | USB :              |                           | Techman<br>Robot | Must contain authorization key of maintenance                     |
| 2-cm Plate calibration    |                    | 40 cm × 30 cm             | Techman<br>Robot | Used for camera calibration                                       |
| 1-cm Plate calibration    |                    | 20 cm × 15 cm             | Techman<br>Robot | Used for camera calibration                                       |
| TM Landmark               |                    |                           | Techman<br>Robot | Used for Kinematic<br>calibration and Hand-eye<br>calibration     |

# 5. Assembly and Disassembly Guide for Robot arm

## 5.1 Quick maintance Guide

- 5.1.1 To ensure the safe operation, at least two people should work together to disassembly it.
- 5.1.2 Before disassembly, ensure that the robot is powered off completely and that the external power cord and robot cable have been removed.
- 5.1.3 Before disassembly, remove the robot from the platform and place it horizontally on a non-hard surface (e.g., blanket or sponge pad).
- 5.1.4 Before disassembly, take photos to record the status and wiring method when not disassembled for reference during reassembly process.
- 5.1.5 Follow the right-hand rule when disassembling and installing screws.
- 5.2 Disassembly and assembly Joint cover and Joint rubber
  - 5.2.1 Joint cover disassembly: To disassemble the joint cover, simply use a hex cap screwdriver to loosen the four hexagonal socket head cap screws (Fig. A).

Then, gently remove the cover by hand, being careful to keep the O-ring in the groove.

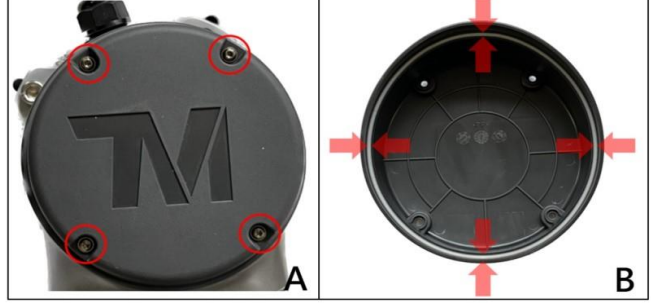

5.2.2 Joint cover assembly: To assembly the joint cover, ensure that the O-ring is in the groove (Fig. B) and tighten the four socket head cap screws using a torque screwdriver and a socket head torque screwdriver.

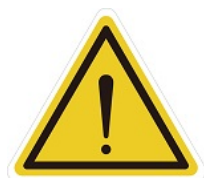

## CAUTION:

Use the correct torque to tighten the screws according to the table below. Insufficient torque may result in inadequate sealing of the joint cover. Excessive tirque during screw tightening may cause damage to the joint cover.

| Torque specifications for covers |                           |                       |                  |              |  |
|----------------------------------|---------------------------|-----------------------|------------------|--------------|--|
| Joint Type                       | Screw Type                | Torque Value (Kgf.cm) | Torque Value(Nm) | Total Screws |  |
| 200 series                       | M3L6 Torx SOCKET HEAD CAP | 6                     | 0.6              | 4            |  |
| 500 series                       | M3L6 Torx SOCKET HEAD CAP | 6                     | 0.6              | 4            |  |
| 800 series                       | M3L6 Torx SOCKET HEAD CAP | 6                     | 0.6              | 4            |  |

5.2.3 Remove Joint Rubber: Remove the Rubber with tweezers and open the white anti-dust cover to reveal the 200 Series / 500 Series / 800 Series Joint Screws.

Reverse the previous steps to install the dust cover and Rubber.

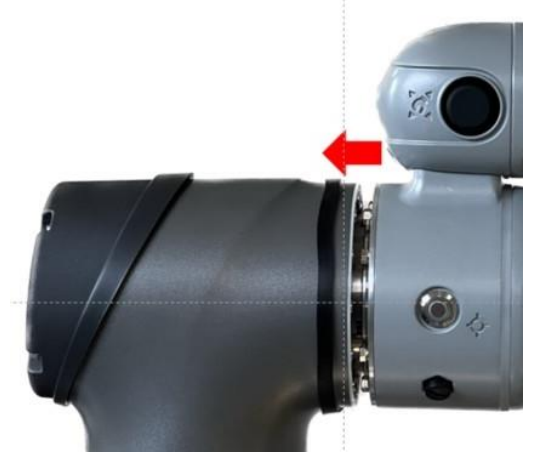

5.3 Camera cable postion

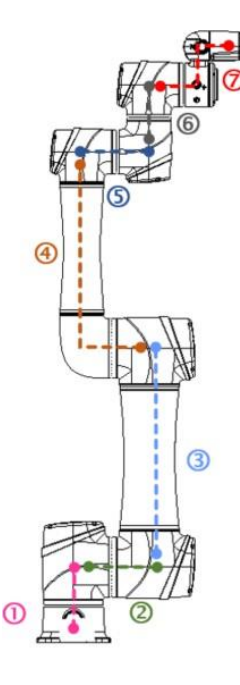

## 5.4 Disassembly and assembly Joint cable

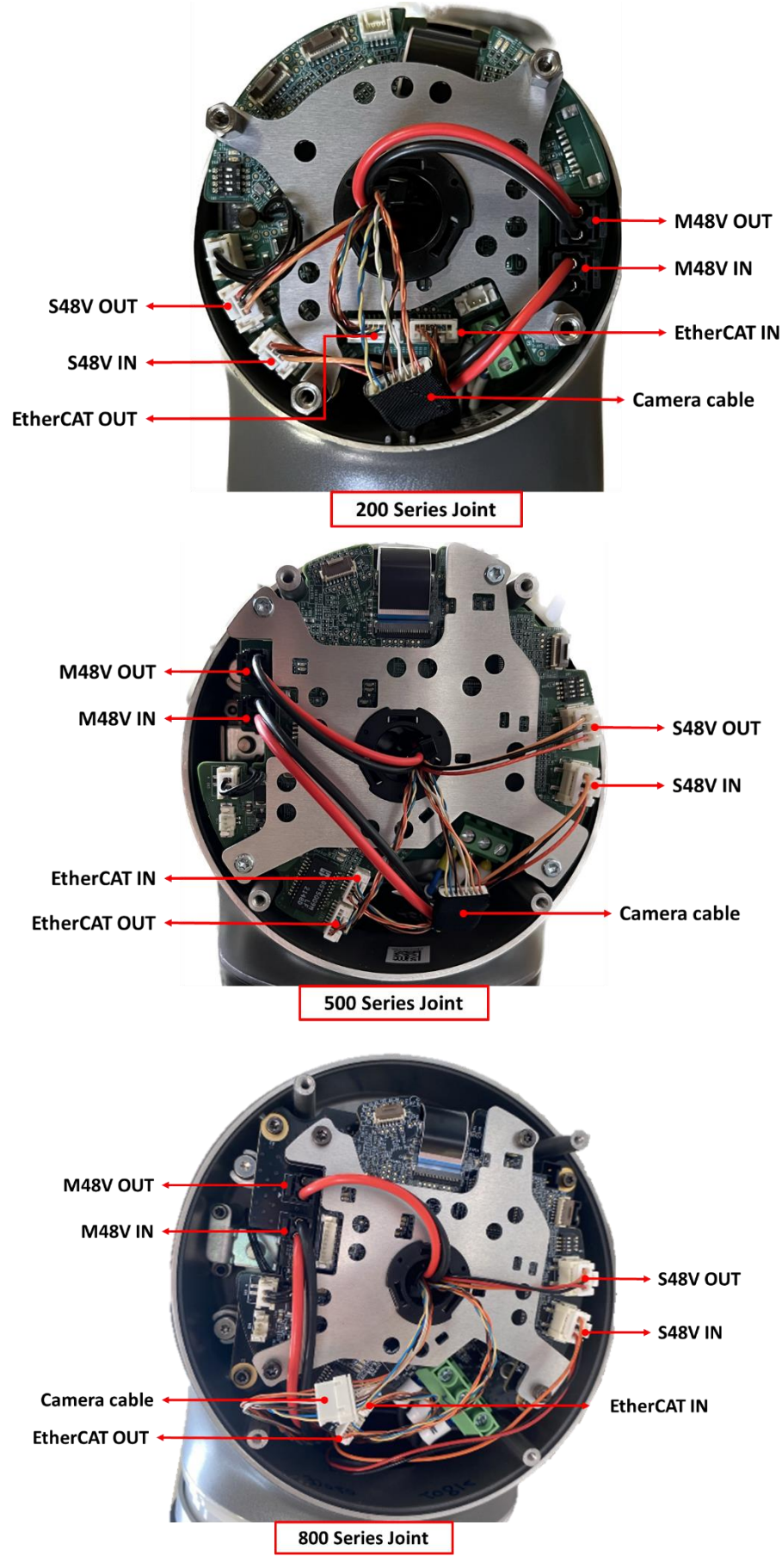

Hardware Version: 5.02 Document Version: 0 TECHMAN ROBOT INC. 5F., No. 58-2, Huaya 2nd Rd., Guishan Dist., Taoyuan City, 333411 , Taiwan

#### 5.5 Disassembly and Assembly Joint screw

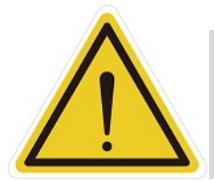

**CAUTION:** Before remove Joint screws, ensure the Joint cable and connectors are disconnected; failure to disconnect the cable may result in damage to the Joint cable or components due to pulling or interference when removing the Joint.

5.5.1 Before remove Joint screws, remove Joint Cover and Joint Rubber.

5.5.2 Using open end wrench to loosen the screw for Joint connecting screws.

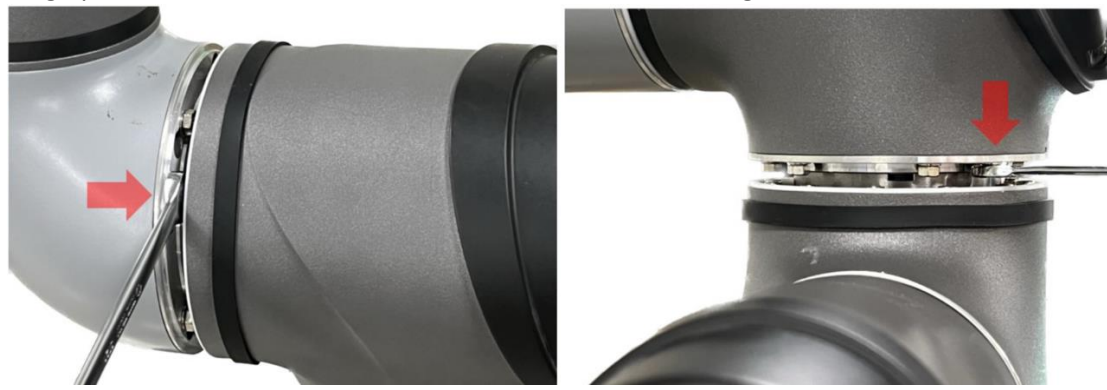

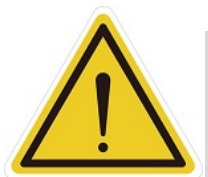

**DANGER:** Repeated use of disassembled screws is prohibited, as the screw adhesive on the screws will become ineffective, and the repeated use will increase unforeseen risks.

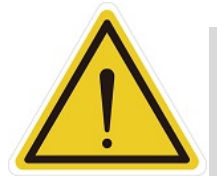

**DANGER:** Tighten the joint screws according to the specified torque value provided below.

| Torque specifications for Joint screws |                    |                       |                  |              |  |
|----------------------------------------|--------------------|-----------------------|------------------|--------------|--|
| Joint Type                             | Screw Type         | Torque Value (Kgf.cm) | Torque Value(Nm) | Total Screws |  |
| 200 series                             | M3L14 HEX HEAD CAP | 20                    | 2.0              | 8            |  |
| 500 series                             | M5L20 HEX HEAD CAP | 92                    | 9.0              | 8            |  |
| 800 series                             | M6L20 HEX HEAD CAP | 150                   | 15               | 10           |  |

5.5.3 When assembling the joint, to ensure the correct installation orientation, it is necessary to interlock the key and slot between the joints (refer to Figure 1) (see Figure 2). Operators can visually align the holes or insert a Ø1.9mm pin into the hole to verify proper installation (see Figure 3). If the hole of two joints are not in the same direction, or if misalignment prevents the insertion of the locating pin, do not proceed with further assembly.

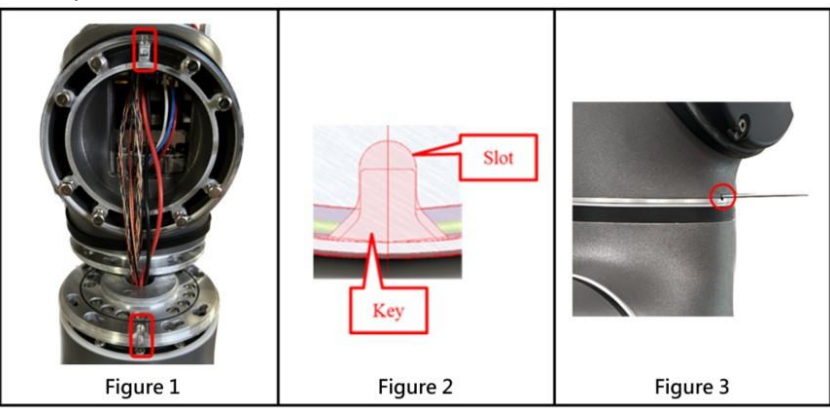

Hardware Version: 5.02 Document Version: 0 TECHMAN ROBOT INC. 5F., No. 58-2, Huaya 2nd Rd., Guishan Dist., Taoyuan City, 333411, Taiwan

- 5.6 Disassembly and Assembly of Base and Robot Cable
  - 5.6.1 Before removing the Base cover, loosen the corresponding screws and disconnect the wiring between the Robot cable and Joint 1.

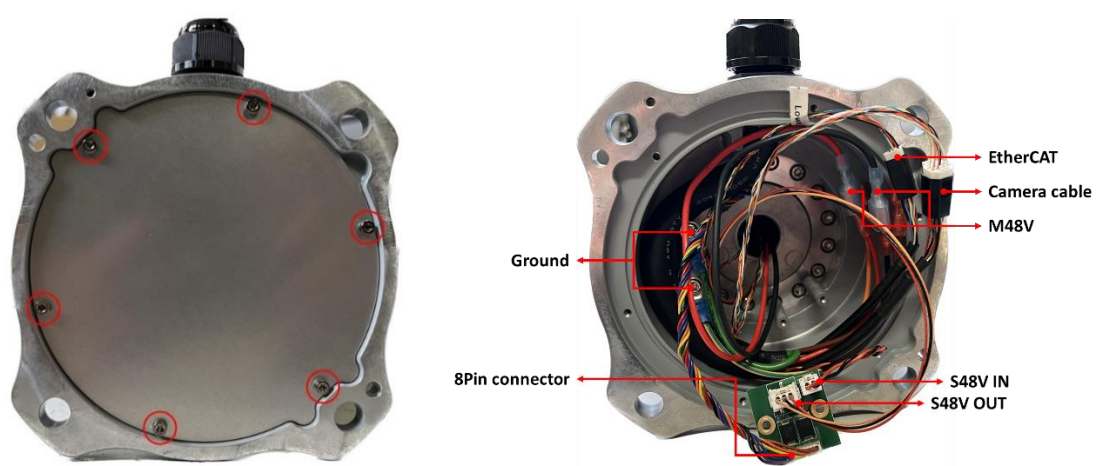

5.6.2 Use wrench to loosen the bottom connector, then carefully pull out the Robot cable.

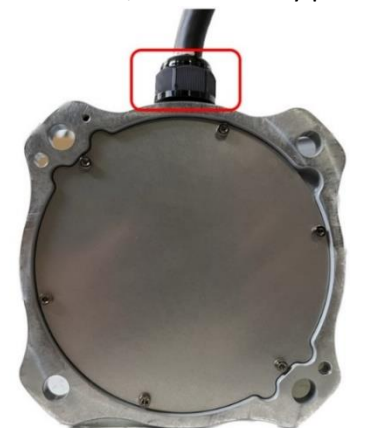

5.6.3 When assembling the Base and Robot cable, please follow the reverse steps of the previous procedure.

5.7 Disassembly and assembly 800 Series Joint

5.7.1 Remove the Joint cover and Joint rubber.

5.7.2 Remove the Joint cable from the Joint  $\,^\circ$ 

- 5.7.3 Remove the screws connecting the Joint to other Joints or the Arm, then detach the Joint.
- 5.7.4 During assembly, follow the reverse steps of the previously mentioned procedure.
- 5.8 Disassembly and assembly 500 Series Joint

5.8.1 Remove the Joint cover and Joint rubber.

- 5.8.2 Remove the Joint cable from the Joint  $\,^\circ$
- 5.8.3 Remove the screws connecting the Joint to other Joints or the Arm, then detach the Joint.
- 5.8.4 During assembly, follow the reverse steps of the previously mentioned procedure.

- 5.9 Disassembly and assembly 200 Series Joint
  - 5.9.1 Remove the Joint cover and Joint rubber.
  - 5.9.2 Remove the Joint cable from the Joint  $\,^\circ$
  - 5.9.3 Remove the screws connecting the Joint to other Joints, the Arm, or the End module, then detach the Joint.
  - 5.9.4 During assembly, follow the reverse steps of the previously mentioned procedure.
- 5.10 Disassembly and assembly Upper arm
  - 5.10.1 Remove Joint cover and Joint rubber which in Joint 2 & Joint 3
  - 5.10.2 Remove Joint cable which in Joint 2 & Joint 3
  - 5.10.3 Remove the screws connecting the Upper arm to Joint 2 and Joint 3, then detach the Upper arm.
  - 5.10.4 During assembly, follow the reverse steps of the previously mentioned procedure.
  - 5.10.5 (Please refer Arm figure below) After removing the Upper arm, use needle-nose pliers to compress the bracket at location A, then extract the bracket from the groove. Next, remove the wiring and plastic bushing at location B.

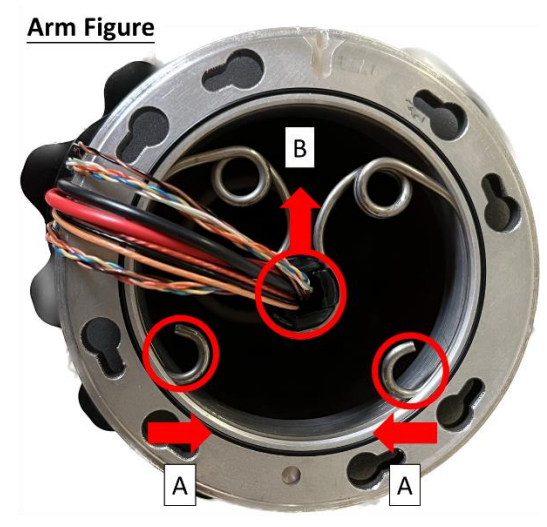

- 5.11 Disassembly and assembly Lower arm
  - 5.11.1 Remove Joint cover and Joint rubber which in Joint 3 & Joint 4
  - 5.11.2 Remove Joint cable which in Joint 3 & Joint 4
  - 5.11.3 Remove the connecting screws between the Lower arm and Joint 4.
  - 5.11.4 Remove the connecting screws between Joint L and Joint 3.
  - 5.11.5 After removing the Lower arm, remove the screws connecting the Lower arm to Joint L, then remove the Lower arm.
  - 5.11.6 (Please refer Arm figure below) After removing the Upper arm, use needle-nose pliers to compress the bracket at location A, then extract the bracket from the groove. Next, remove the wiring and plastic bushing at location B.

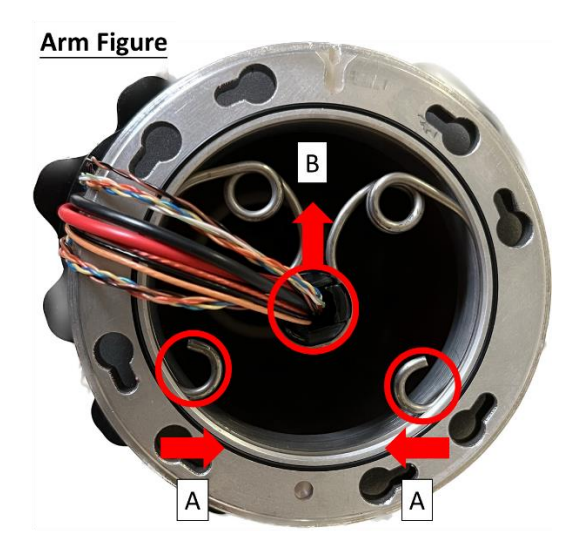

- 5.12 Disassembly and assembly End module
  - 5.12.1 Remove Joint cover and Joint rubber which in Joint 6
  - 5.12.2 Remove Joint cable which in Joint 6.
  - 5.12.3 Remove the connecting screws between Joint 6 and the End module, then detach the End module.
  - 5.12.4 During assembly, follow the reverse steps of the previously mentioned procedure.
- 5.13 Disassembly and assembly Light module
  - 5.13.1 Refer to the picture below to remove the four screws securing the camera light source module.

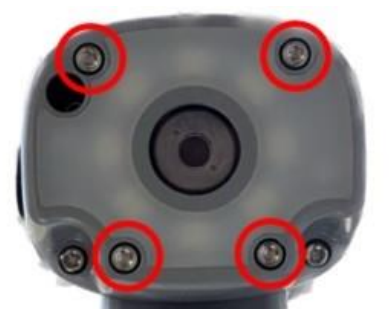

5.13.2 Unplug the power cable of the light source module and remove the light source module, being careful not to let the O-ring fall off.

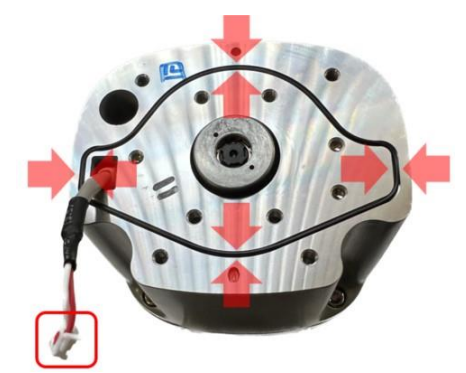

5.13.3 During the assembly of the End module, please follow the reverse steps of the previously mentioned procedure.

#### 5.14 Disassembly and assembly Camera module

5.14.1 Loosen the three M3L10 screws on the camera module, separate the camera module casing from the End module. The torque during assembly is 10 kgf·cm.

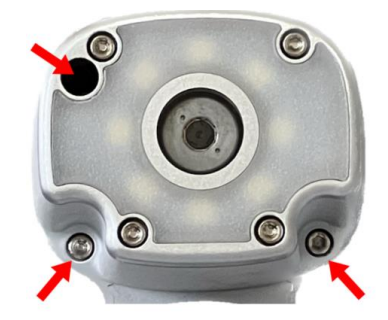

5.14.2 Disconnect the cables as shown in the below.

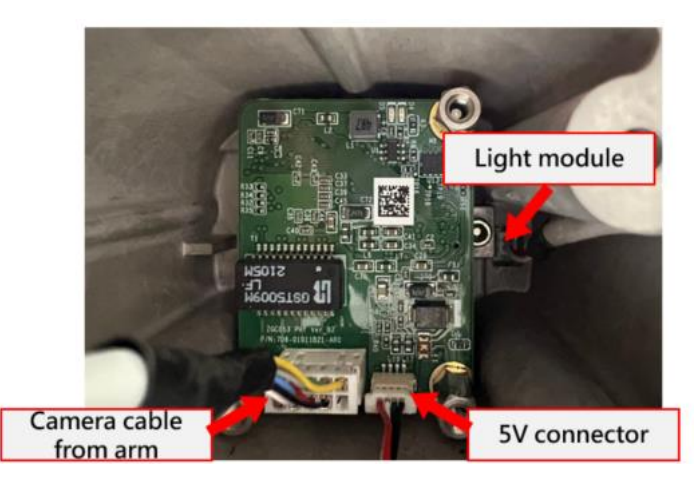

5.14.3 After removing the camera module, take off the three M3L6 screws securing the TRI camera. The torque during assembly is 10 kgf·cm

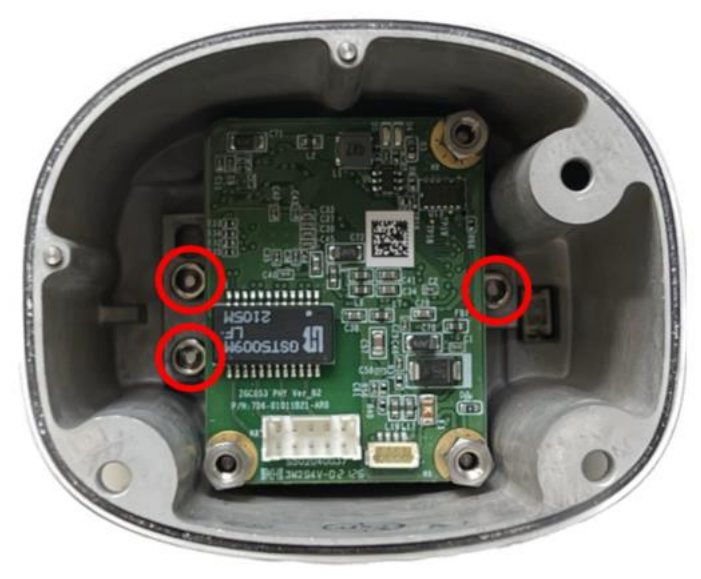

5.14.4 After removing the TRI camera unit (refer to the below picture), replace it directly with a new TRI camera. Do not perform any disassembly or modifications on the components of the unit.

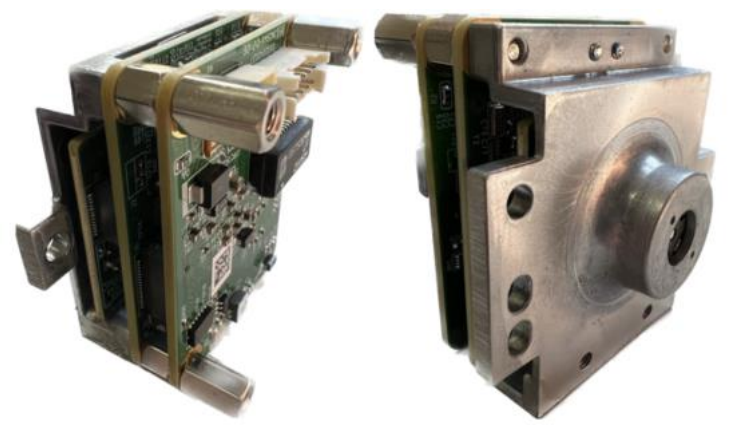

5.14.5 When assembling the camera, please follow the reverse steps of the previously mentioned procedure.

## 5.15 DIP Switch Setting

5.15.1 After replacing or rearranging Joints, use pliers to move the Joint DIP switch to the corresponding position according to the following specifications:

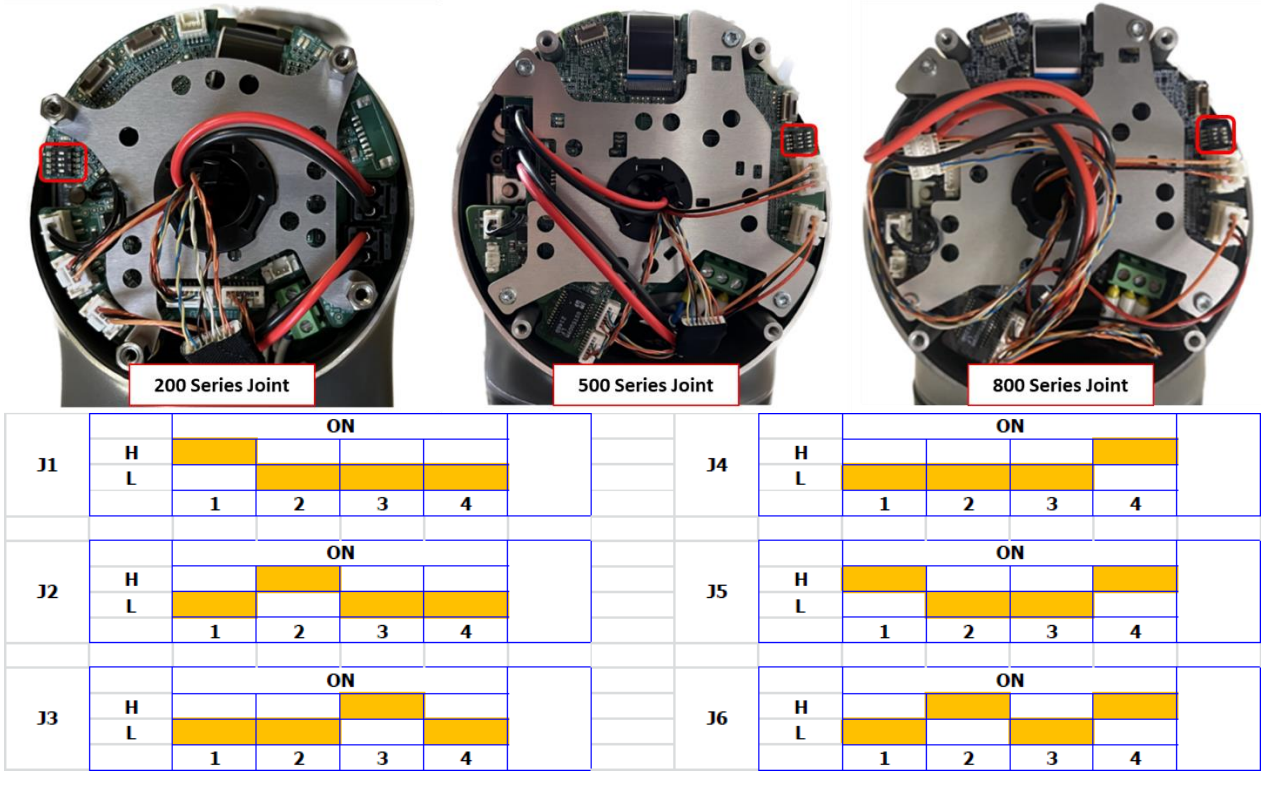

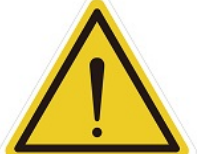

**CAUTION:** Failure to set the DIP switch on the Joint to the specified position may trigger Error Code 0x0000004E or other unexpected errors.

#### 5.16 Software Update

#### 5.16.1 Notes :

5.16.1.1 Follow the table below to update perform ReinstallrobotID, ESI and Firmware(FW) updates after replacing patriot power board, end module and joints :

|                     | ReinstallrobotID | ESI | Firmware(FW) |
|---------------------|------------------|-----|--------------|
| Patriot power board | •                | •   | •            |
| End module          | •                | •   | •            |
| Joints              | 0                | •   | •            |
| ● Required          |                  |     |              |
| ONot Required       |                  |     |              |

Not Required

5.16.1.2 The Robot ID is stored in both patriot power board and end module PCBA. System may trigger error code 0x3C or others if it detects a discrepancy between the robot IDs of those two parts.
5.16.1.3 Replacing the above-mentioned components without updateing the ESI and firmware as required will not trigger errors immediately. However, to prevent potential unforeseen errors caused by inconsistencies in ESI and firmware versions between components or mismatches with the current TM Flow version, it is essential to perform updates after replacing components. This ensures that the ESI and firmware of all components align with the current TM Flow version.

5.16.1.4 Two update methods are provided below. Refer to the table for appropriate applications:

|                                            | TM Flow | Manually updating |  |  |
|--------------------------------------------|---------|-------------------|--|--|
| Patrioit power board (new)                 | •       | •                 |  |  |
| Patrioit power board (used)                | 0       | •                 |  |  |
| End module (new)                           | •       | •                 |  |  |
| End module (used)                          | 0       | •                 |  |  |
| Joint (new)                                | •       | •                 |  |  |
| Joint (used)                               | •       | •                 |  |  |
| ●Applicable                                |         |                   |  |  |
| oNot Applicable                            |         |                   |  |  |
| Both methods require a maintenance dongle. |         |                   |  |  |

5.16.1.5 Restoring the calibration data:

(a. )Replacing patriot power board: User may see the following screen upon startup after replacing a new patrioit power board. Click 'OK' and enter the default password (ddefault 0000000), the control box will reboot and synchronize the calibration data to the patriot power board.

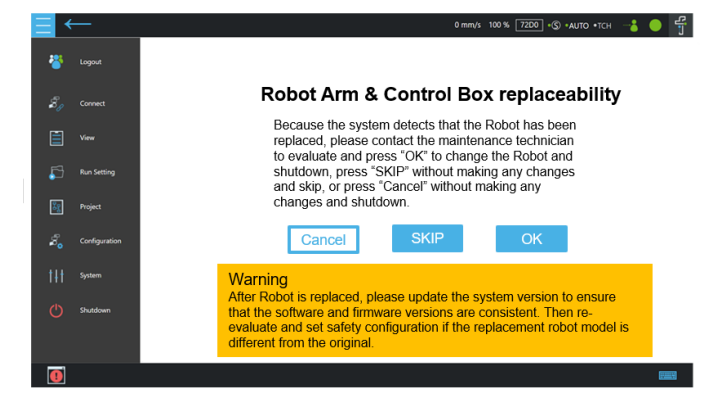

(b. )Replacing end module: After replacing and new end module, user must enter the maintenance mode (firstly click SKIP on the page 'Robot Arm & Control Box replaceability') and type in the password (default 0000000) and log in. Then, click calibration data 'Set' to upload the calibration data to the end module PCBA.

| Maintenance moo                | de        |           |                               |            |
|--------------------------------|-----------|-----------|-------------------------------|------------|
| General                        | Vision    | RobotInfo | Safety                        |            |
| Login/Logout                   |           |           |                               |            |
| 00000000                       |           | Login     | Logout                        |            |
| Calibration Data               |           |           |                               |            |
|                                |           |           |                               |            |
| Set                            |           |           | 訊息                            |            |
| <sub>Set</sub><br>Debug        |           |           | 訳.息<br>校正資料終更新並上傳至機器人, 且系     | 統結關閉。      |
| Set Debug COM Port Open COM Pc | ort Close |           | 記息<br>校王與科特更新並上帝至喻職人、且系<br>取用 | 統杆關閉。<br>定 |

5.16.2 Updating Robot ID, ESI and Firmware via TM Flow:

5.16.2.1 When replacing robot joints, it is only necessary to perform TM Flow update after powering on. There is no need to update the Robot ID.

5.16.2.2 After replacing brand-new end module or patriot power board, since these components do not initially have a Robot ID written into them, the system will display the following error screen (Error code 0x3C) when it detects that the Robot ID in these components does not match the robot model.

| System                                                                                                    | Booting up failed due to the following errors. Please press "Exit" to turn off the power, and start again after troubleshoo                                                                                                    |
|----------------------------------------------------------------------------------------------------|----------------------------------------------------------------------------------------------------|
|                                                                                                    | 16:42:29 0x0004F000 Server init start                                                                                                    |
| QECM                                                                                                    | 16:43:00 0x0000003C. This Model is not supported                                                                                                    |
| Export                                                                                                    | 16:43:01 0x00040F82 Error in CreateControlMode, Robot controller open fail,<br>reason: RobotCtrlr Error code: 3C, msg:                                                                                                    |
|                                                                                                    | 16:43:01 0x0004F000 ControlMode done                                                                                                    |
|                                                                                                    | System invalidoper atomic xeptions: start, server, fail<br>Error, Bobc, Controller, Fail ServerFarroccontrolMode finor<br>in Create/ControlMode, Robot controller open fail; reason:<br>16:43:05 0x0040003 RobotChrist (Fror code 32, Cmg)<br>31:1000 RobotChrist (Fror code 32, Cmg)<br>32:1000 RobotChrist (Fror code 32, Cmg)<br>32:1000 RobotChrist (Fror Code 32, Cmg)<br>32:1000 RobotChrist (Fror Code 32, Cmg)<br>32:1000 RobotChrist |
|                                                                                                    |                                                                                                    |
|                                                                                                    |                                                                                                    |
| Restore Model                                                                                                  |                                                                                                    |
| Conti. Booting                                                                                                 | Q                                                                                                    |
| Concernant of the second second second second second second second second second second second second second s |                                                                                                    |

5.16.2.3 Click Restore model. The system will write the corresponding Robot ID into the blank end module and patriot power board base on the robot model last time recorded by the control box. Once the written process is done, the control box will shut down.

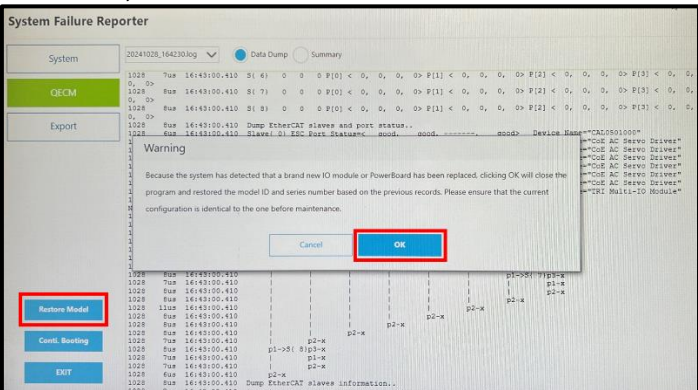

5.16.2.4 After restarting, follow the 'System Update' section in the software manual to update the TM Flow to the same or newer version. During the system update process, ESI and firmware will be updated automatically.

5.16.3 Manually updating Robot ID, ESI and Firmware:

5.16.3.1 Enter Windows: While the control box is powered off, press the emergency stop button and insert the maintenance dongle to the control box. After powering on, TM Flow will display error codes due to the emergency stop cutting off the power between control box and the robot arm. Click 'Exit' at the bottom left of the screen to enter Windows.

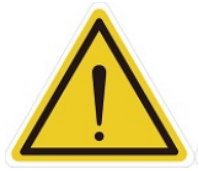

Warning: After entering Windows, release the emergency stop button. Once released, check if the end module indicator light is blinking. If the light is not blinking, it indicates that the control box is not correctly connected to the robot arm. Do not proceed with the subsequent steps and priotirize troubleshooting the issue.

5.16.3.2 ReinstallrobotID: After replacing patriot power board or end module and entering Windows, run the file 'ReinstaillRobotID' located in the path: D:\Techman Robot\TM Flow\ModuleRelease. This step can be skipped if only joints were replaced.

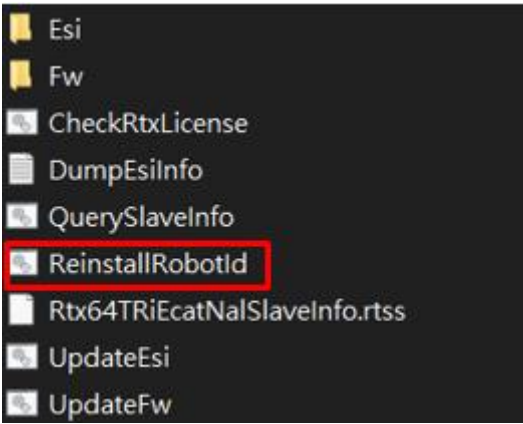

5.16.3.3 UpdateEsi: After entering Windows, run the file 'UpdateEsi' located in the path: D:\Techman Robot\TM Flow\ModuleRelease.

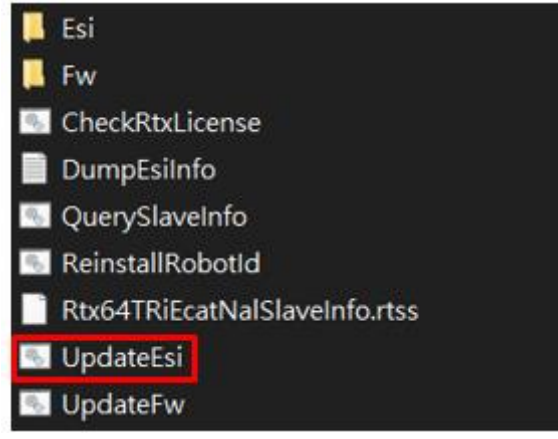

5.16.3.4 UpdateFW: After entering Windows, run the file 'UpdateFW' located in the path: D:\Techman Robot\TM Flow\ModuleRelease. Once the firmware update is complete, completely power off the control box and robot arm. It is recommended to unplug the external power cable after shutting down and then plug it back in to ensure the power if fully turned off before restarting.

| 📙 Esi                         |
|-------------------------------|
| 📮 Fw                          |
| S CheckRtxLicense             |
| DumpEsiInfo                   |
| QuerySlaveInfo                |
| 🖳 ReinstallRobotId            |
| Rtx64TRiEcatNalSlaveInfo.rtss |
| 🖭 UpdateEsi                   |
| 🐁 UpdateFw                    |
|                               |

# 6. Disassembly /Assembly Control Box

## 6.1 Quick maintance guide

- 6.1.1 To ensure operational safety, at least two persons are required to collaborate in the disassembly process.
- 6.1.2 Before disassembly, place the control box on a soft surface (such as a blanket or sponge pad) for disassembly.
- 6.1.3 Before disassembly, take photos to record the status and wiring method when not disassembled.
- 6.1.4 Follow the right-hand rule when disassembling and installing screws.
- 6.1.5 When installing components, refer to the wiring photos or the wire photos taken before disassembly. Install the wires and ensure proper cable management.
- 6.1.6 When installing components, use a torque wrench to tighten the parts according to the torque specifications table below:

| Torque specifications for Control board |                      |                  |  |  |  |
|-----------------------------------------|----------------------|------------------|--|--|--|
| ltem                                    | torque value(Kgf.cm) | torque value(Nm) |  |  |  |
| IPC                                     | 6                    | 0.6              |  |  |  |
| Patriot power board                     | 6                    | 0.6              |  |  |  |
| Relay board                             | 6                    | 0.6              |  |  |  |
| Power eater board                       | 6                    | 0.6              |  |  |  |
| PSU cable                               | 10                   | 0.98             |  |  |  |
| PSU Bracket                             | 14                   | 1.37             |  |  |  |
| SSD Bracket                             | 14                   | 1.37             |  |  |  |

## 6.2 Open the Control Box Outer Casing

- 6.2.1 Before opening the outer casing of the control box, ensure that the control box is completely powered off, and disconnect the external power cord and robot cable.
- 6.2.2 Open the outer casing cover of the control box, loosen the four inner casing screws, and open the inner casing cover.

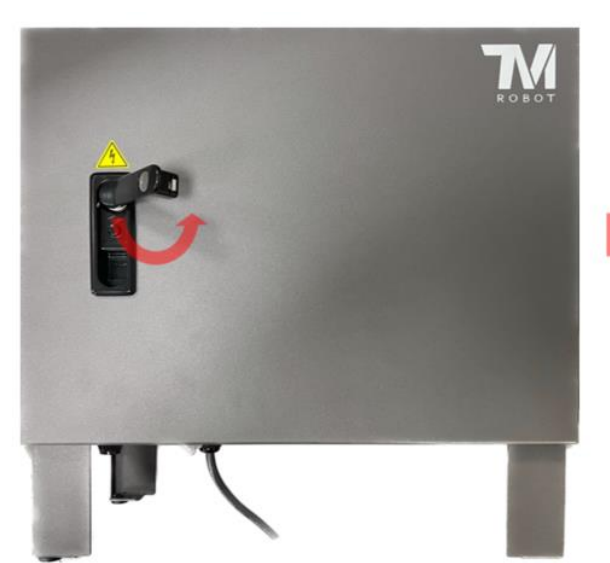

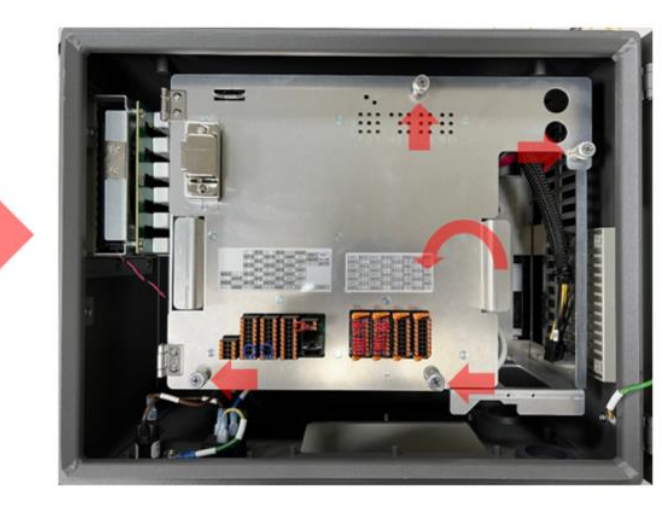

## 6.3 Disassembly/Assembly of IPC

6.3.1 Refer to "Open the Control Box Outer Casing" to open the outer casing cover and inner casing cover.6.3.2 Refer to the diagram below to remove the connectors, and if necessary, cut cable ties.

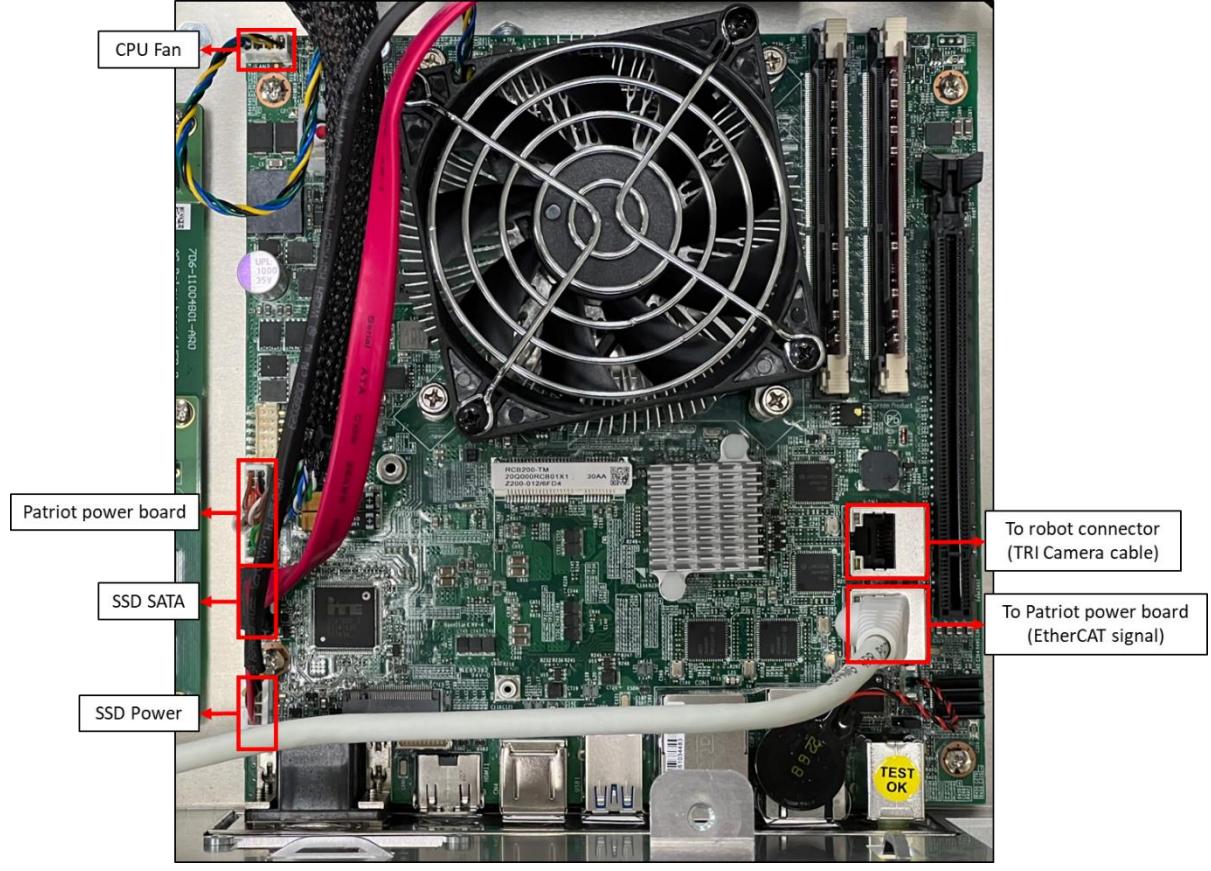

6.3.3 Loosen the four screws securing the IPC.

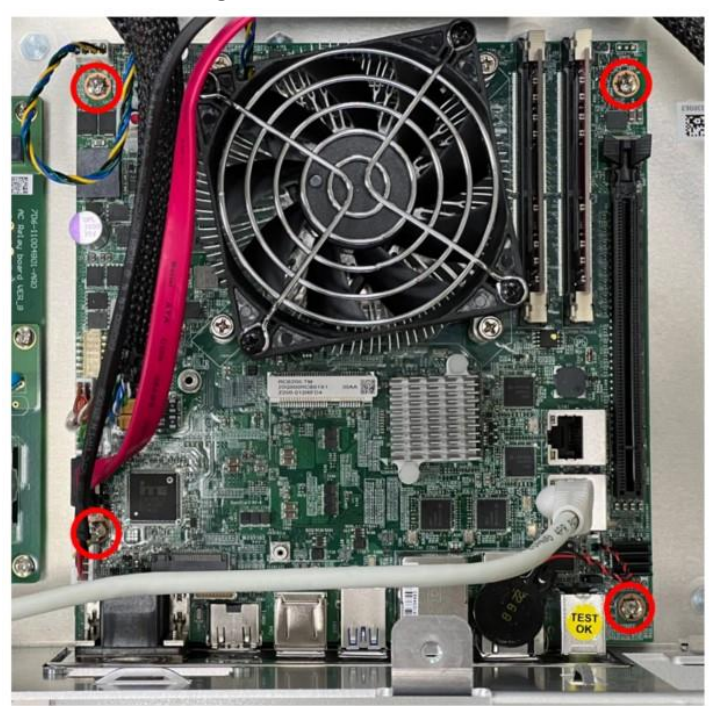

6.3.4 During installation, follow the reverse steps of the above procedure. If cable ties were cut, secure the wires again in the original manner.

## 6.4 Disassembly/Assembly of the Patriot Power Board

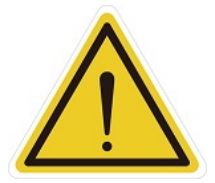

**Caution:** Replacing the Patriot power board will reset the Safety settings in the TM flow, please refer to the Safety settings section in the software manual for saving and recovery.

6.4.1 Refer to "Open the Control Box Outer Casing" to open the outer casing cover and inner casing cover.6.4.2 Refer to the diagram below to remove the connectors, and if necessary, cut cable ties:

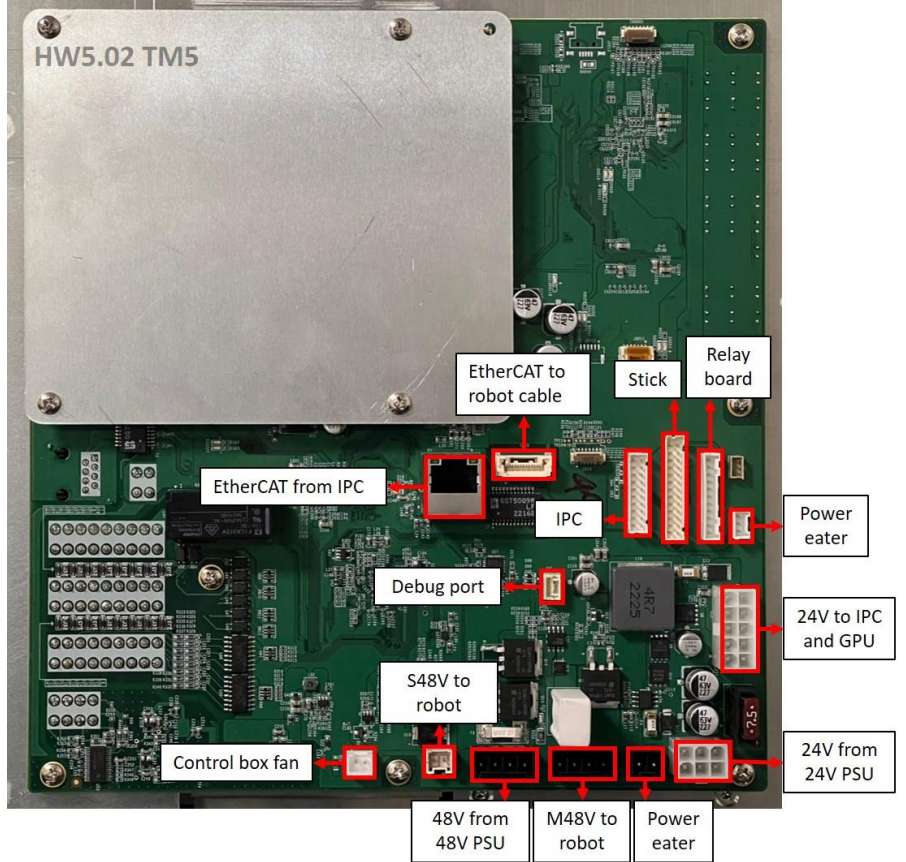

6.4.3 Loosen the 11 screws securing the Patriot Power Board.

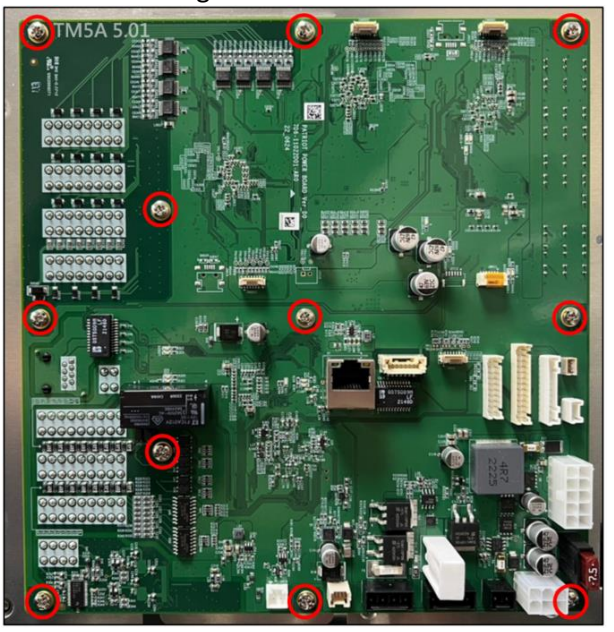

6.4.4 During installation, follow the reverse steps of the above procedure. If cable ties were cut, secure the wires again in the original manner

## 6.5 Disassembly/Assembly Relay board

6.5.1 Refer to "Open the Control Box Outer Casing" to open the outer casing cover and inner casing cover.6.5.2 Refer to the diagram below to remove the connectors, and if necessary, cut cable ties

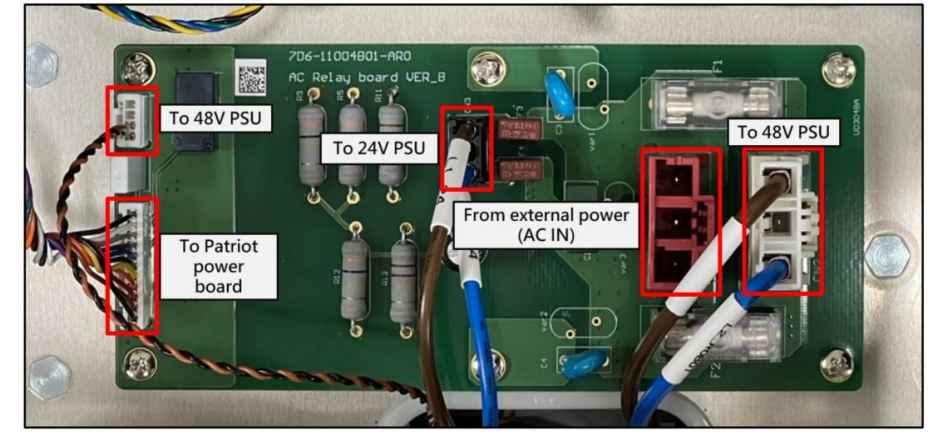

6.5.3 Loosen the 6 screws securing the Relay Board.

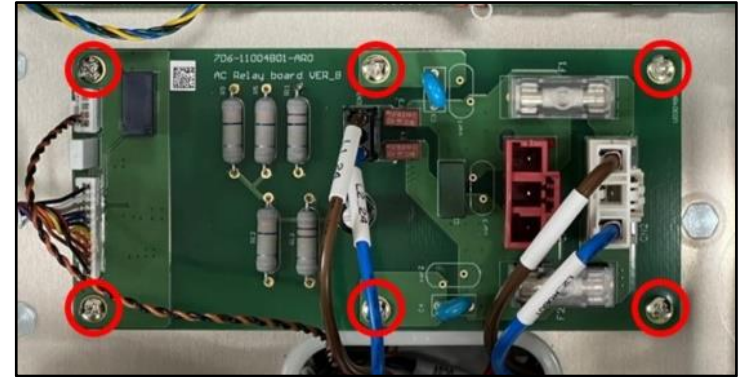

6.5.4 During installation, follow the reverse steps of the above procedure. If cable ties were cut, secure the wires again in the original manner

#### 6.6 Disassembly/Assembly Stick

6.6.1 Refer to "Open the Control Box Outer Casing" to open the outer casing cover and inner casing cover 6.6.2 Refer to the diagram below to remove the Stick connector, and if necessary, cut cable ties:

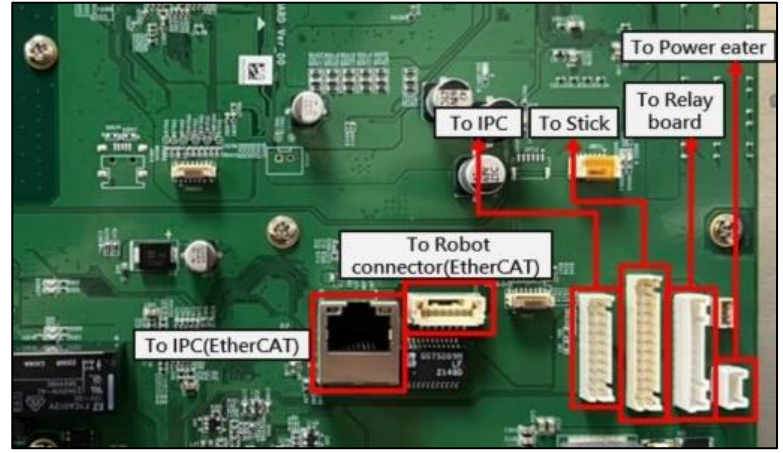

6.6.3 Refer to the diagram to sequentially loosen Stick securing nut A and wire securing nut B:

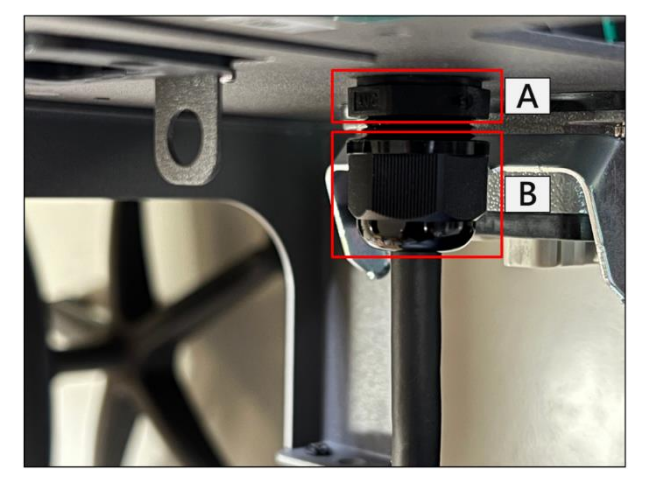

6.6.4 Refer to the diagram to gently bend the Stick connector slightly, and sequentially thread it through the Stick securing nut (Figure A) and the control box (Figure B) to remove the Stick.

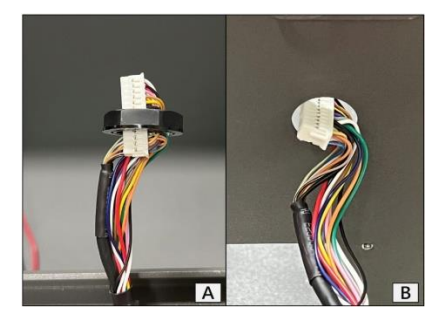

6.6.1 During installation, follow the reverse steps of the above procedure. If cable ties were cut, secure the wires again in the original manner

- 6.7 Disassembly/Assembly of Robot Connector and Internal Composite Cable
  - 6.7.1 Refer to "Open the Control Box Outer Casing" to open the outer casing cover and inner casing cover
  - 6.7.2 Refer to "Disassembly/Assembly of the Patriot Power Board" to remove the "To Robot connector (Servo 48V)" connector.
  - 6.7.3 Refer to "Disassembly/Assembly of the Patriot Power Board" to remove the "To Robot connector (Motor 48V)" connector.
  - 6.7.4 Refer to "Disassembly/Assembly of the Patriot Power Board" to remove the "To Robot connector (EtherCAT)" connector.
  - 6.7.5 Refer to "Disassembly/Assembly of IPC" to remove the "To Robot connector (Camera)" connector.
  - 6.7.6 Remove the grounding cable as shown in the diagram.

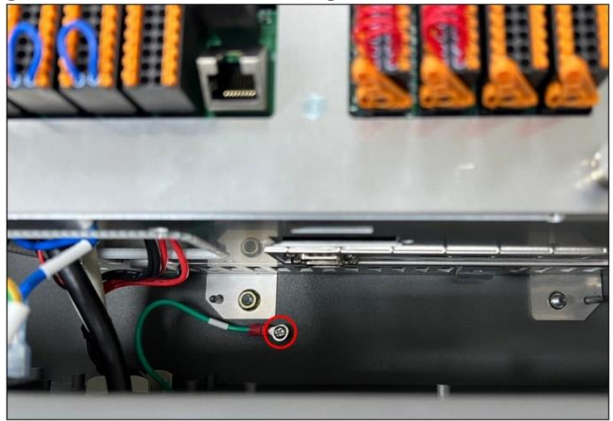

6.7.7 Remove the four Robot connector screws shown in the diagram and take out the internal composite cable.

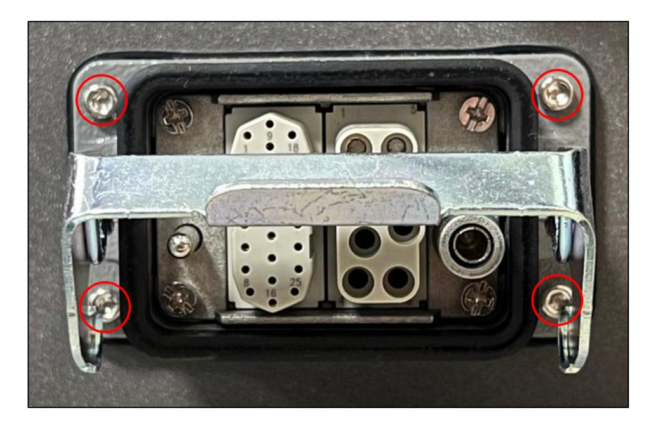

6.7.8 During installation, follow the reverse steps of the above procedure. If cable ties were cut, secure the wires again in the original manner
- 6.8 Disassembly/Assembly of Inner Casing
  - 6.8.1 Refer to "Open the Control Box Outer Casing" to open the outer casing cover and inner casing cover
  - 6.8.2 Refer to "Disassembly/Assembly of Robot Connector and Internal Composite Cable" to remove the Robot connector and internal composite cable.
  - 6.8.3 Refer to "Disassembly/Assembly of the Patriot Power Board" to remove the "To Power eater board A" connector.
  - 6.8.4 Refer to "Disassembly/Assembly of the Patriot Power Board" to remove the "To Power eater board B" connector.
  - 6.8.5 Refer to "Disassembly/Assembly of the Patriot Power Board" to remove the "To Control box fan" connector.
  - 6.8.6 Refer to "Disassembly/Assembly of the Relay Board" to remove the "From external power (AC IN)" connector.
  - 6.8.7 Refer to the diagram below to remove the 7 inner casing securing nuts and take out the inner casing.
  - 6.8.8 During installation, follow the reverse steps of the above procedure. If cable ties were cut, secure the wires again in the original manner

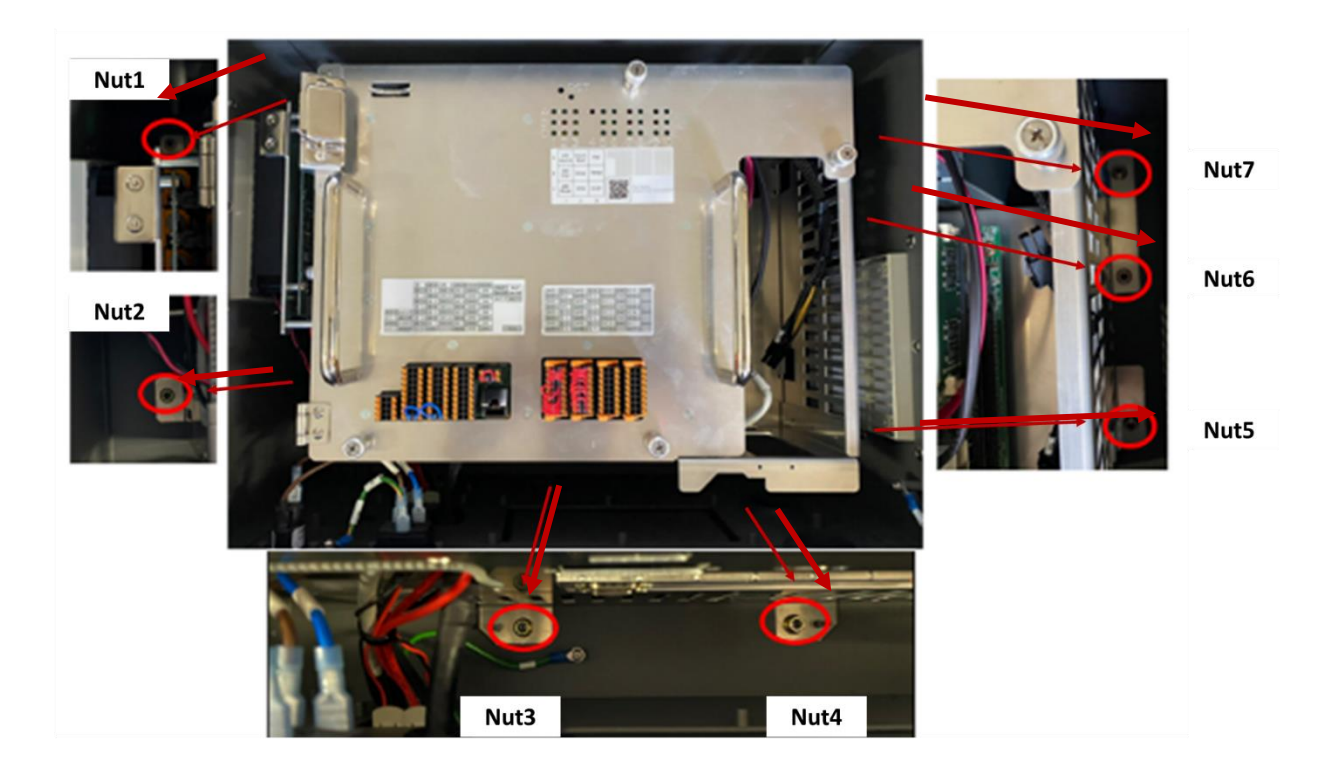

## 6.9 Disassembly/Assembly of Power Eater Board

- 6.9.1 Refer to "Disassembly/Assembly of Inner Casing" to remove the inner casing.
- 6.9.2 Refer to the diagram below to remove the connectors "To Patriot power board A" and "To Patriot power board B". After removing the four securing screws, take out the Power Eater Board.

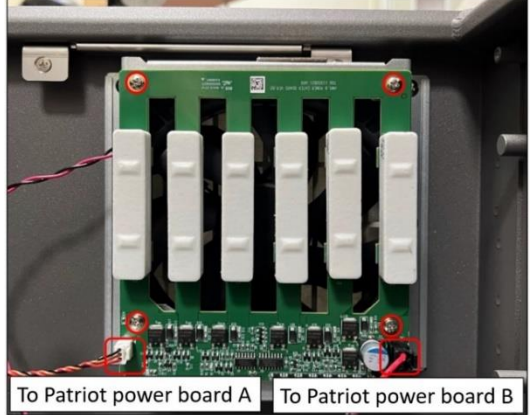

6.9.3 During installation, follow the reverse steps of the above procedure. If cable ties were cut, secure the wires again in the original manner.

## 6.10 Disassembly/Assembly of 48V PSU

6.10.1 Refer to "Disassembly/Assembly of Inner Casing" to remove the inner casing.

6.10.2 Refer to the diagram below to disconnect the wiring.

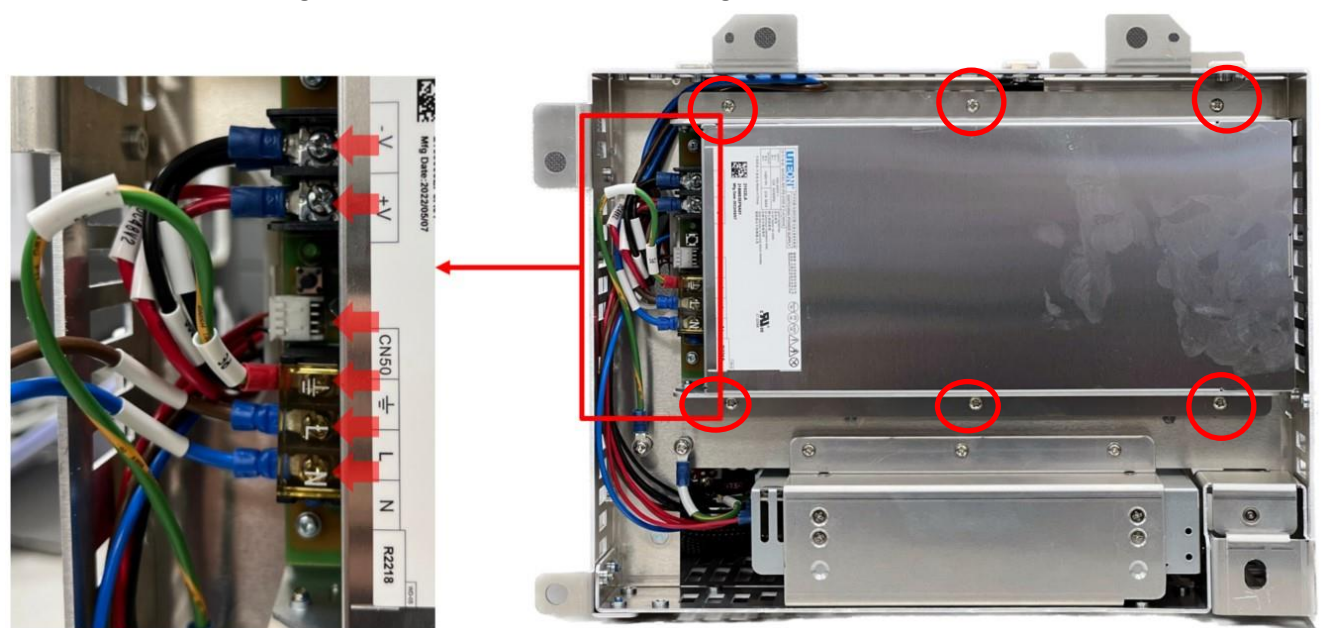

6.10.3 Refer to the diagram below to remove the six securing screws and take out the 48V PSU with the bracket. 6.10.4 Refer to the diagram below to remove the six securing screws and take out the 48V PSU.

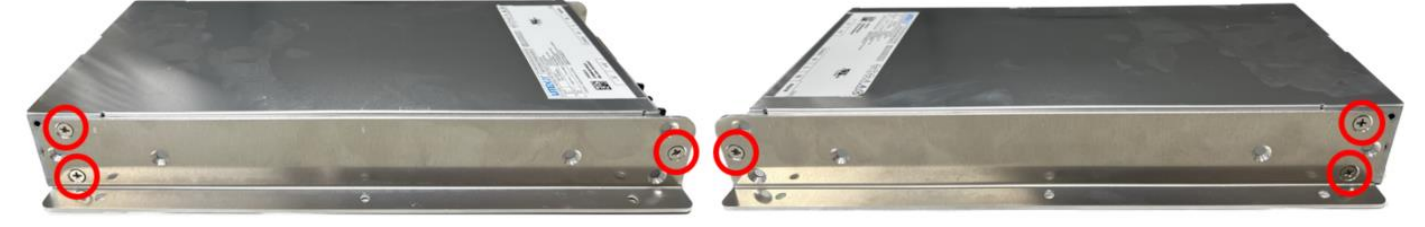

6.10.5 During installation, follow the reverse steps of the above procedure. If cable ties were cut, secure the wires again in the original manner

### 6.11 Disassembly/Assembly of 24V PSU

- 6.11.1 Refer to "Disassembly/Assembly of Inner Casing" to remove the inner casing.
- 6.11.2 Refer to the diagram below to remove the two securing screws.

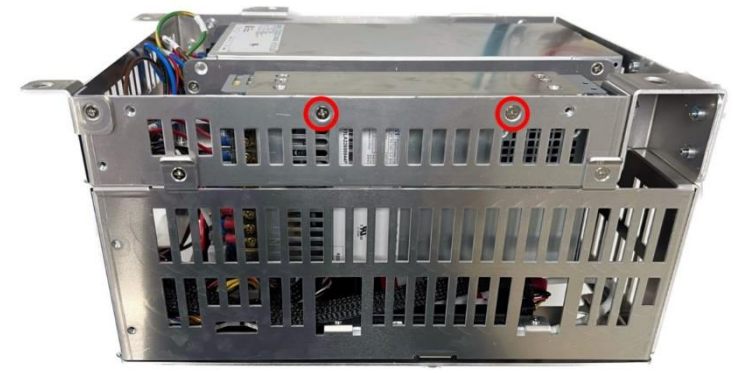

6.11.3 Refer to the diagram below to remove the three securing screws and one grounding wire screw.

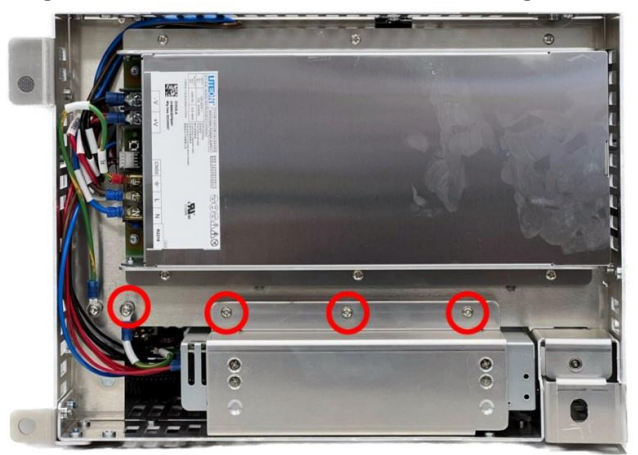

6.11.4 Refer to the diagram below to disconnect the wiring and take out the 24V PSU with the bracket.

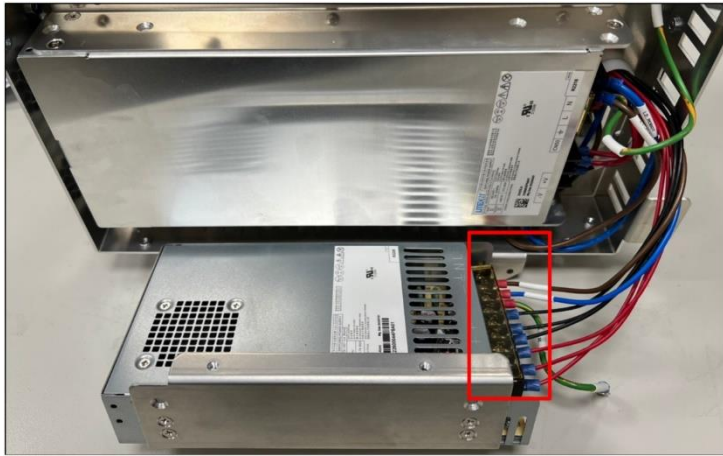

6.11.5 Refer to the diagram below to remove the six bracket securing screws and take out the 24V PSU.

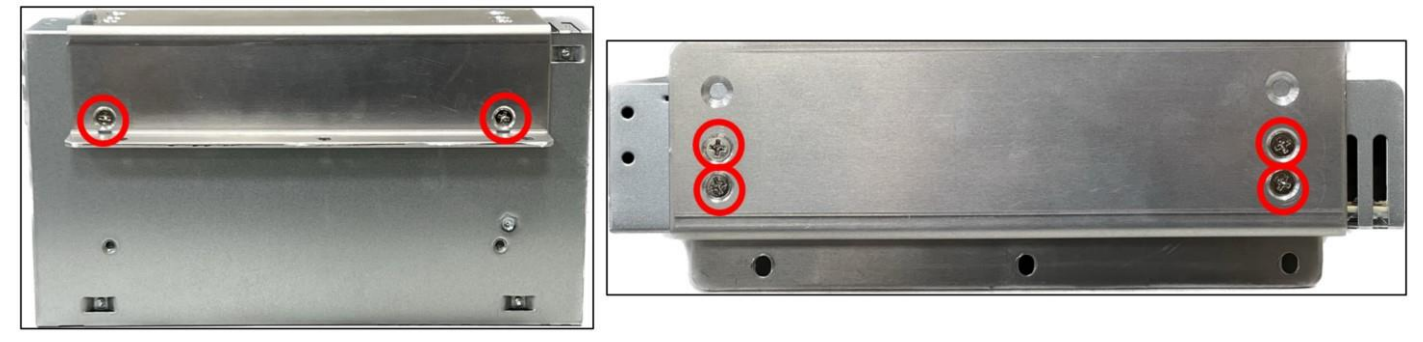

Hardware Version: 5.02 Document Version: 0 TECHMAN ROBOT INC. 5F., No. 58-2, Huaya 2nd Rd., Guishan Dist., Taoyuan City, 333411 , Taiwan

- 6.11.6 During installation, follow the reverse steps of the above procedure. If cable ties were cut, secure the wires again in the original manner
- 6.12 Disassembly/Assembly of Filter
  - 6.12.1 Slide the tray upward along the tray slide to remove it
  - 6.12.2 Remove the filter and replace it with a new one.

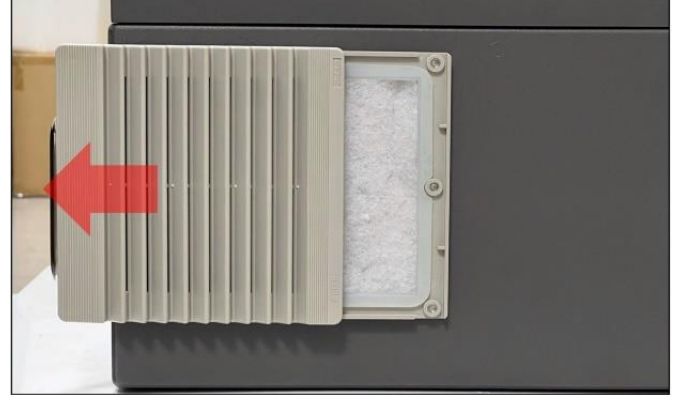

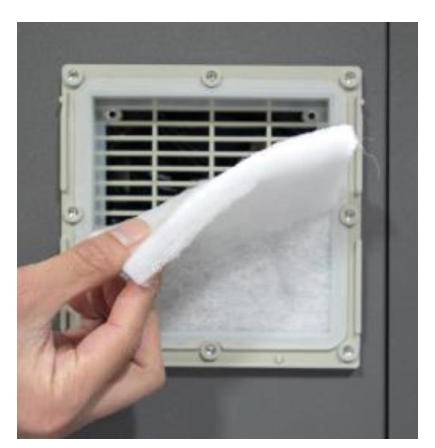

6.12.3 Reinstall the tray.

# 7. Light Indication

# 7.1 Power board Light Indication

# **LED** Position

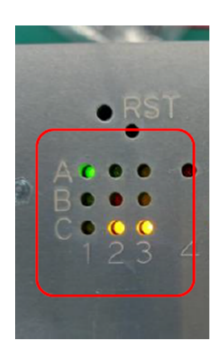

| A | 24V<br>Source | Heart-<br>beat | PW!   |
|---|---------------|----------------|-------|
| В | 48V<br>PSU    | Error          | Temp! |
| с | 48V<br>Mode   | STO!           | ECAT! |
|   | 1             | 2              | 3     |

**LED Position Corresponding Function** 

| LED Position | LED Name          | LED Status Description                            |
|--------------|-------------------|---------------------------------------------------|
|              |                   | Off = External 24V                                |
| A1           |                   | On = Internal 24V                                 |
|              | 24V Source        | 100ms/100ms Rapid Blink = Internal 24V Error      |
|              |                   | 500ms/500ms Blink = Internal 24V Current Exceeded |
| B1           |                   | Off = PSU off                                     |
|              | 48V PSU           | On = (Reserved)                                   |
|              |                   | 500ms/500ms Blink = PSU on                        |
|              |                   | Off = 48V off                                     |
| C1           | 48V Mode          | On = Normal Mode                                  |
|              |                   | 500ms/500ms Blink = Limit Mode                    |
| A2           |                   | Off = FW Stuck or Abnormal Protection Pause       |
|              | HeartBeart        | On = FW Stuck                                     |
|              |                   | 500ms/500ms Blink = Running                       |
| B2           | Error             | Off = Normal                                      |
|              |                   | 100ms/100ms Rapid Blink = ESC Not Ready           |
|              |                   | 500ms/500ms Blink = Abnormal Protection Pause     |
|              |                   | Coding = Error code (Reserved)                    |
|              | STO Alarm         | Off = Normal                                      |
| <b>C</b> 2   |                   | On = STO (ESM <op)< td=""></op)<>                 |
| C2           |                   | 100ms/100ms Rapid Blink = STO (Low Voltage)       |
|              |                   | 500ms/500ms Blink = STO (Patriot Act.)            |
|              |                   | Off = Normal                                      |
| 4.2          | Dowor Alarm       | On = 48V & 24V Warning                            |
| A3           | Power Alarm       | 100ms/100ms Rapid Blink = 48V Warning             |
|              |                   | 500ms/500ms Blink = 24V Warning                   |
|              |                   | Off = Normal                                      |
| D2           | Tomporaturo Alarm | On = PCB & Eater Warning                          |
| 83           | iemperature Alarm | 100ms/100ms Rapid Blink = PCB Warning             |
|              |                   | 500ms/500ms Blink = Eater Warning                 |

| LED Position | LED Name       | LED Status Description                                           |
|--------------|----------------|------------------------------------------------------------------|
|              |                | Off = Normal                                                     |
|              |                | On = Packet Loss Warning                                         |
| C3           | EtherCAT Alarm | 100ms/100ms Rapid Blink = InvalidFrame or RxErr or PUErr counted |
|              |                | 500ms/500ms Blink = PDIErr counted                               |
|              |                | 1000ms/1000ms Slow Blink = Forwarded RxERR counted               |

# 7.2 End module Indication Light Ring

7.2.1 Special Light Indication

| Initializing:                 | Alternating between Red and Light Off equally                    |
|-------------------------------|------------------------------------------------------------------|
| Power On with STO status:     | Failed to finish booting up and Light Off (Buzzer no beep)       |
| Power On with SOS status:     | Finished booting up and the light indicated as the tables below. |
| Robot in STO status:          | Light Off (Buzzer no beep)                                       |
| Robot in SOS status:          | Light indicated as the tables below.                             |
| Updating:                     | Alternating between Red and Light Off equally (at doubled speed) |
| Fatal Error(Need to re-boot): | Solid Red Light (Buzzer emits a long beep)                       |

## NOTE:

- STO (Safe Torque Off)\* status condition includes:
- 1. Category 0 Stop.
- 2. Category 1 Stop.
- 3. Emergency Stop function input LOW signal.
- SOS (Safe Operation Stop)\* status condition includes:
- 1. Safeguard function Input LOW signal.
- 2. Enabling Switch function at OFF Status.

3. Under safety configuration status of either safety-related parameters parameterization, Robot Stick MODE Switch function or Enable/Disable of Robot Stick function.

Refer to *Safety Manual* for details. \*Both names come from IEC 61800-5-2.

## NOTE:

The different Light Indication of HW3.2 here are: AUTO Mode: Blue Recovery Mode: (Not provided in HW3.2) Maintenance Setting: White

## 7.2.2 Regular Light Indication

The regular Light Indication alternates between 2 categories of light indication: Operation Mode Light Indication and Auxiliary Light Indication. The blinking ratio of the light indications indicates the various status of the robot. In addition, the display color of Auxiliary Light Indication prioritizes by conditions.

| Operation<br>Mode | Running status             | Space/Status     | Operation Mode<br>Light Indication |        | Auxiliary I<br>Indication | Light |
|-------------------|----------------------------|------------------|------------------------------------|--------|---------------------------|-------|
|                   |                            | Normal           | Green                              | (100%) | -                         |       |
| MANUAL            | Hold to Run or Step<br>Run | Error            | Green                              | (50%)  | Red                       | (50%) |
| MODE              |                            | In Recovery Mode | Green                              | (50%)  | Yellow                    | (50%) |

Hardware Version: 5.02 Document Version: 0

TECHMAN ROBOT INC. 5F., No. 58-2, Huaya 2nd Rd., Guishan Dist., Taoyuan City, 333411, Taiwan

|                   |                            | Trigger Maintenance<br>Settings          | Green    | (90%)            | Blue                    | (10%) |
|-------------------|----------------------------|------------------------------------------|----------|------------------|-------------------------|-------|
|                   |                            | Trigger Human-Machine<br>Safety Settings | Green    | (90%)            | Purple                  | (10%) |
|                   |                            | Normal                                   | Green    | (50%)            | Light Off               | (50%) |
|                   |                            | Error                                    | Green    | (50%)            | Red                     | (50%) |
|                   | Project is running         | In Recovery Mode                         | Green    | (50%)            | Yellow                  | (50%) |
|                   |                            | Trigger Maintenance                      | Green    | (50%)            | Blue                    | (50%) |
| Operation<br>Mode | Running status             | Space/Status                             | Operatio | n Mode<br>cation | Auxiliary<br>Indicatior | Light |
|                   |                            | Settings                                 |          |                  |                         |       |
|                   |                            | Trigger Human-Machine<br>Safety Settings | Green    | (50%)            | Purple                  | (50%) |
|                   | System under SOS<br>status | Normal                                   | Green    | (10%)            | Light Off               | (90%) |
|                   |                            | Error                                    | Green    | (50%)            | Red                     | (50%) |
|                   |                            | In Recovery Mode                         | Green    | (50%)            | Yellow                  | (50%) |
|                   |                            | Trigger Maintenance<br>Settings          | Green    | (10%)            | Blue                    | (90%) |
|                   |                            | Trigger Human-Machine<br>Safety Settings | Green    | (10%)            | Purple                  | (90%) |
|                   |                            | Normal                                   | White    | (100%)           | -                       |       |
|                   |                            | Error                                    | White    | (50%)            | Red                     | (50%) |
|                   |                            | In Recovery Mode                         | White    | (50%)            | Yellow                  | (50%) |
|                   | Project is not running     | Trigger Maintenance<br>Settings          | White    | (90%)            | Blue                    | (10%) |
| AUTO<br>MODE      |                            | Trigger Human-Machine<br>Safety Settings | White    | (90%)            | Purple                  | (10%) |
|                   |                            | Normal                                   | White    | (50%)            | Light Off               | (50%) |
|                   |                            | Error                                    | White    | (50%)            | Red                     | (50%) |
|                   | Project is running         | In Recovery Mode                         | White    | (50%)            | Yellow                  | (50%) |
|                   |                            | Trigger Maintenance<br>Settings          | White    | (50%)            | Blue                    | (50%) |

|                            | Trigger Human-Machine<br>Safety Settings | White | (50%) | Purple    | (50%) |
|----------------------------|------------------------------------------|-------|-------|-----------|-------|
|                            | Normal                                   | White | (10%) | Light Off | (90%) |
|                            | Error                                    | White | (50%) | Red       | (50%) |
| Paused in Project or       | In Recovery Mode                         | White | (50%) | Yellow    | (50%) |
| system under SOS<br>status | Trigger Maintenance<br>Settings          | White | (10%) | Blue      | (90%) |
|                            | Trigger Human-Machine<br>Safety Settings | White | (10%) | Purple    | (90%) |

### 7.3 Joint LED Indication

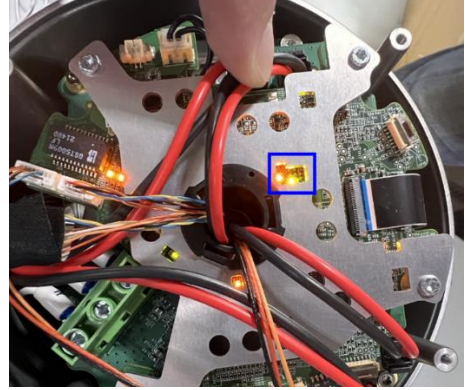

LED Indicator Locations on the Arm Mainboard Assembly

| Status             |           | Servo LED (Green)                 | Error LED (Red)         |
|--------------------|-----------|-----------------------------------|-------------------------|
| MCU power on       |           | NA                                | NA                      |
| Error              |           | Error Slow Blink                  | Flashes with Error code |
| FM/ integrity Fail | Bootstrap | Flashes: Off/On (0.042/0.042 sec) | Always On               |
|                    | Failsafe  | Flashes: Off/On (0.168/0.168 sec) | Always On               |
| Without FW         |           | Never On                          | Never On                |
| Servo on           |           | Fast Blink                        | Never On                |
| Servo off          |           | Slow Blink                        | Never On                |

# 8. Other Software for support functions

## 8.1 Debug port

8.1.1 Tool list

| Item                   | Description                                                                                                    |
|------------------------|----------------------------------------------------------------------------------------------------|
| Laptop                 | Used for installing Tera term and CP2102 deriver                                                                                                    |
| USB cable              | Used for connecting control box and laptop. <u>Type C to Type A</u> is recommended <b>*Need data transfer function</b>                                                              |
| CP2102<br>*Software    | To ensure that the laptop correctly detects the debug port<br><u>Recommended download link: https://www.silabs.com/developers/usb-to-uart-bridge-<br/>vcp-drivers?tab=downloads</u> |
| Tera term<br>*Software | Used for establishing the connection and displaying the information <u>Recommended download link: https://ttssh2.osdn.jp/index.html.en</u>                                          |

8.1.2 Power up the control box and connect it to the laptop by using a USB cable.

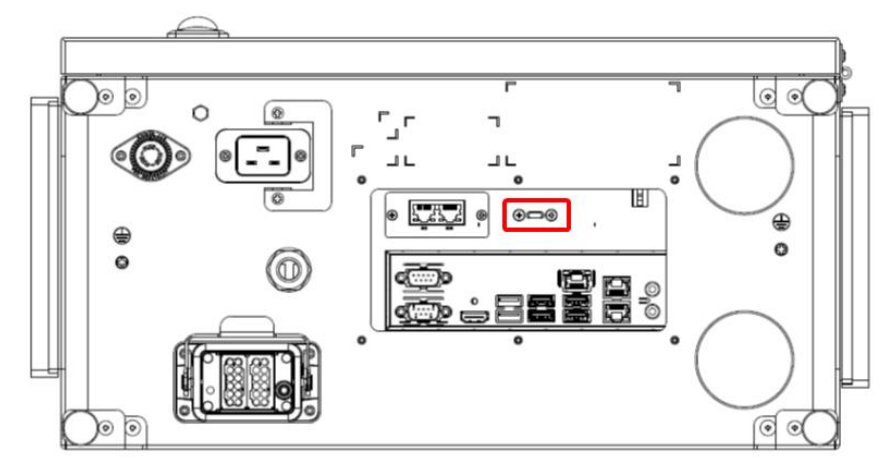

8.1.3 Activate Tera Term and then close the pop-up window by selecting "Cancel" or "Close" \*The COM port number will need to be set at 7.1.5

| 🚾 Tera Term - [disconnected] | VT                                                                                                    | _               |          | $\times$ |
|------------------------------|----------------------------------------------------------------------------------------------------|-----------------|----------|----------|
| File Edit Setup Control Wir  | dow Help                                                                                                    |                 |          |          |
| Tera Term: No                | ew connection                                                                                                    | ×               |          | ^        |
| ● TCP/IP                     | Host: myhost.example.com<br>History<br>Service: Telnet TCP port#: 22<br>SSH SSH version: SSH<br>Other IP version: AUT | ~<br>2 ~<br>0 ~ |          |          |
| ⊖ Serial                     | Port: COM3: Silicon Labs CP210x USB to OK Cancel Help CC                                                              | u ∽<br>)M por   | t number |          |
|                              |                                                                                                    |                 |          | ~        |

Hardware Version: 5.02 Document Version: 0 TECHMAN ROBOT INC. 5F., No. 58-2, Huaya 2nd Rd., Guishan Dist., Taoyuan City, 333411 , Taiwan

## 8.1.4 Choose "Setup" and then select "Serial Port"

| VT   | Tera   | Term - [disconnected] VT |      | Ι           | × |
|------|--------|--------------------------|------|-------------|---|
| File | Edit   | Setup Control Window     | Help |             |   |
|      |        | Terminal                 |      |             | ^ |
|      |        | Window                   |      |             |   |
|      |        | Font<br>Keyboard         | >    |             |   |
|      |        | Serial port              |      |             |   |
|      |        | Proxy                    |      |             |   |
|      |        | SSH                      |      |             |   |
|      |        | SSH Authentication       |      |             |   |
|      |        | SSH Forwarding           |      |             |   |
|      |        | SSH KeyGenerator         |      |             |   |
|      |        | TCP/IP                   |      |             |   |
|      |        | General                  |      |             |   |
|      |        | Additional settings      |      |             |   |
|      |        | Save setup               |      | 10000000000 | ~ |
|      | Sile I | Restore setup            |      |             |   |
|      | 5      | Setup directory          |      |             |   |
|      |        | Load key map             |      |             |   |

8.1.5 Choose the port as indicated in step 2; set the speed to 926100, and then click on "New open"

|                            | Tera Term: Serial p                                                                                                    | port setup and conne                                                                                                    | ection X                                                  |   |
|----------------------------|----------------------------------------------------------------------------------------------------|----------------------------------------------------------------------------------------------------|-----------------------------------------------------------|---|
| Tera Tern<br>File Edit Set | Port:<br>Speed:                                                                                                    | сомз ~<br>921600 ~                                                                                                    | New open                                                  |   |
|                            | Data:                                                                                                    | 8 bit 🗸 🗸                                                                                                    | Cancel                                                    |   |
|                            | Parity:                                                                                                    | none 🗸                                                                                                    |                                                           |   |
|                            | Stop bits:                                                                                                    | 1 bit $\checkmark$                                                                                                    | Help                                                      |   |
|                            | Flow control:                                                                                                    | none ~                                                                                                    |                                                           |   |
|                            | Device Friendly N<br>Device Instance I<br>Device Manufactu<br>Provider Name: S<br>Driver Date: 5-23-<br>Driver Version: 6. | nit delay<br>msec/char 0<br>lame: Silicon Labs CP<br>D: USB\VID_10C4&PII<br>urer: Silicon Labs<br>ilicon Laboratories In<br>2018<br>7.6.2130 | msec/line<br>210x USB to UART Bridg€<br>D_EA60\0001<br>c. | ~ |
|                            | <                                                                                                    |                                                                                                    | >                                                         |   |

8.1.6 Following screen indicates a successful connection.

| 🚾 COM3 - Tera Term VT                                                                                                    |
|----------------------------------------------------------------------------------------------------|
| File Edit Setup Control Window Help                                                                                                    |
| <pre>=== Techman Robot status console === Model = TMB (0x02) AC 220V (max 80.000000A) H/W = 20230301-G5.Hx.0 PID = 0x02081E20 F/W = 20230717-040.0.0 Date = Jul 17 2023 ESC Status :P0-P1-P2-P3-+ ESR IF 00 00 00 00   PU Init</pre> |
| FAN state : OFF ON<br>ASV Rever Status : tevPSU _ PSU on _ imited _ Full                                                                                                    |
| PSU voltage = 48.252895 V(1st), 47.871837 V(2nd)                                                                                                    |
| STO voltage = 0.084678 V Patriot not ready                                                                                                    |
| $m_{40} = 0.153244 V$<br>m48 current = -0.166500 A                                                                                                    |
| s48 voltage = 48.000000 V                                                                                                    |
| s48 current = 0.032351 A                                                                                                    |
| Z4V Power Status : Internal External                                                                                                    |
| i24  current = 0.030689  A                                                                                                    |
| s24 current = 1.647949 A                                                                                                    |
| Temperature = 34.413806 C                                                                                                    |
| Configurable Digital I/O Normal Configured Mask = 00000000                                                                                                    |
| Digital output[15.0] = 0000 () enabled                                                                                                    |
| Apalog Output[0] = 0000 ( 0.000000 V) enabled+                                                                                                    |
| Analog Output[1] = 0000 ( 0.000000 V) enabled+                                                                                                    |
| Analog Input[0] = 7FF8 (-0.002656 V)                                                                                                    |
| Analog Input[1] = 8000 (-0.000156 V)                                                                                                    |
| Hnalog Input[2] = $6001(-0.000761V) <+ i$                                                                                                    |
| INFORMATION List                                                                                                    |
| CAUTION list                                                                                                    |
| WARNING list                                                                                                    |
| === End ===                                                                                                    |
|                                                                                                    |

#### 8.2 System recovery

8.2.1 This function is used to restore Disk C to the factory settings, while Disk D (e.g., projects, HMI configurations, etc.) will remain unchanged.

| 8.2.2 Press the Del key during star                                                                                     | tup to enter the BIOS.                                                                                    |                                                                                                   |
|----------------------------------------------------------------------------------------------------|----------------------------------------------------------------------------------------------------|---------------------------------------------------------------------------------------------------|
| Aptio Setup Utility –<br>Main Advanced Chipset Security                                                                 | Copyright (C) 2018 American<br>Boot Save & Exit                                                           | Megatrends, Inc.                                                                                  |
| BIOS Information<br>BIOS Vendor<br>Core Version<br>Compliancy<br>Project Version<br>Build Date and Time<br>Access Level | American Megatrends<br>5.12<br>UEFI 2.5; PI 1.4<br>2100– 0.08 x64<br>06/04/2018 11:38:14<br>Administrator | Choose the system default<br>language                                                             |
| Board Information<br>Board ID<br>Fab ID<br>LAN PHY Revision                                                             | SKYBAY<br>Default string<br>N/A                                                                           |                                                                                                   |
| Processor Information<br>Name<br>Type                                                                                   | Kabylake DT<br>Intel(R) Core(TM)<br>15–7500T CPU @ 2.70GHz                                                | <pre>++: Select Screen f↓: Select Item Enter: Select +/-: Change Opt.</pre>                       |
| Speed<br>ID<br>Stepping<br>Package<br>Number of Processors<br>Microcode Revision<br>GT Info                             | 2700 MHz<br>0x906E9<br>B0/S0/M0<br>Not Implemented Yet<br>4Core(s) / 4Thread(s)<br>48<br>GT2 (0x5912)     | F1: General Help<br>F2: Previous Values<br>F3: Optimized Defaults<br>F4: Save & Exit<br>ESC: Exit |
|                                                                                                    |                                                                                                    |                                                                                                   |

Version 2.18.1263. Copyright (C) 2018 American Megatrends, Inc. 8.2.3 Open the outer casing of the control box, and press and hold the black button on the SSD for more than 5 seconds. The red light will start flashing

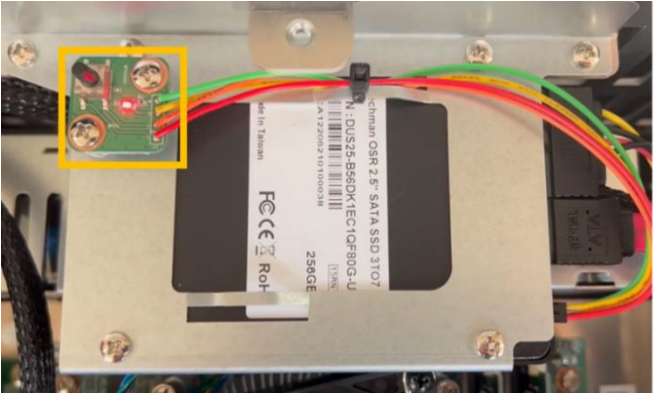

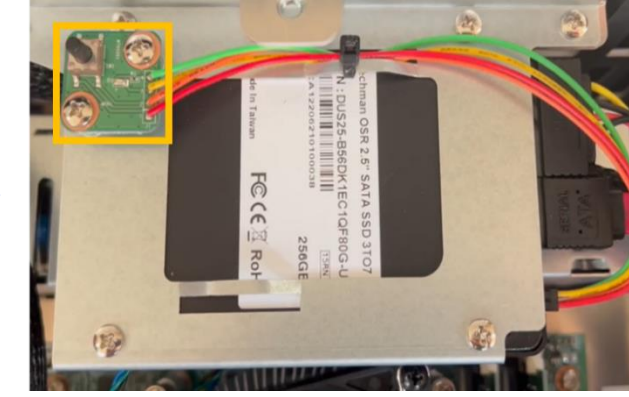

8.2.4 After waiting for 15 minutes, the system will complete the restoration, and the red light will become steady. Once the red light is steady, you can exit the BIOS, restart the system, and Disk C will be restored to its factory state.

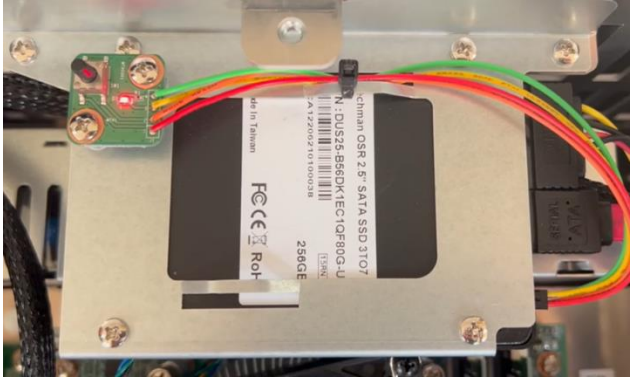

8.3 **Arm Exchange:** This function is designed for situations where either the arm or the control box experiences abnormalities. In cases of urgency, where the customer needs to quickly resume production on the assembly line, arm exchange can be performed to avoid production line downtime. As illustrated below, if Arm A is damaged, this feature facilitates the exchange of Arm A with the available Arm B in stock, enabling the production line to continue operations.

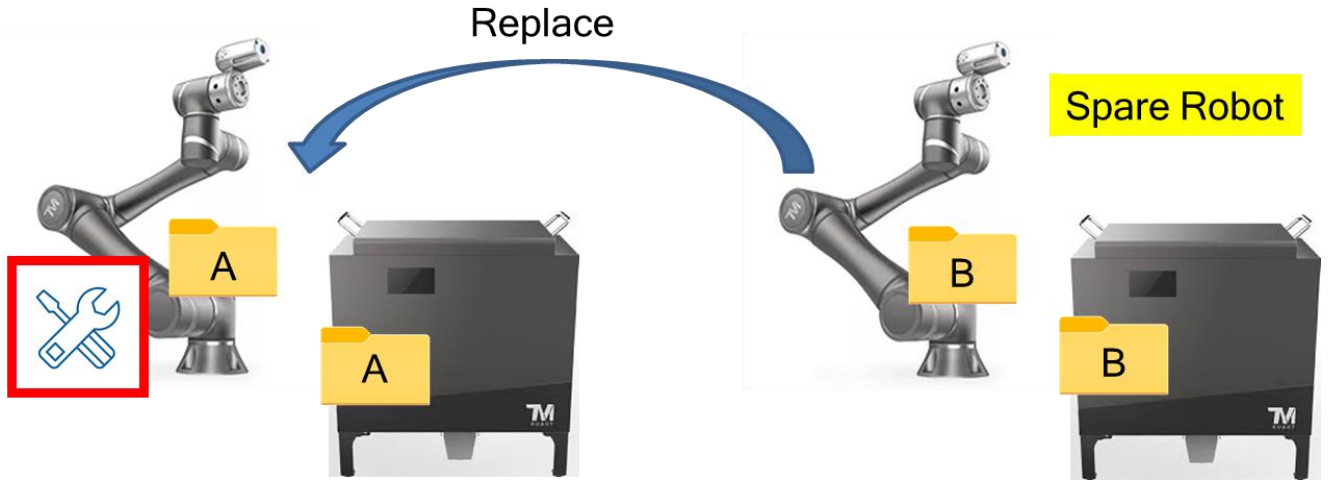

8.3.1 Remove the malfunctioning arm and directly connect the spare arm to the original control box. The calibration data stored in the arm's IO board will overwrite the data in the original control box, so it's crucial to back up the files in the original control box. The software will check whether the data between the arm and control box matches.

The following scenarios will explain the handling when the arm firmware (FW) does not match the control box HMI.

8.3.2 If the arm FW is version 2.12 but the spare control box's HMI version is 2.14, the user can choose to restore the control box's HMI image to version 2.12 or upgrade the arm FW to version 2.14.

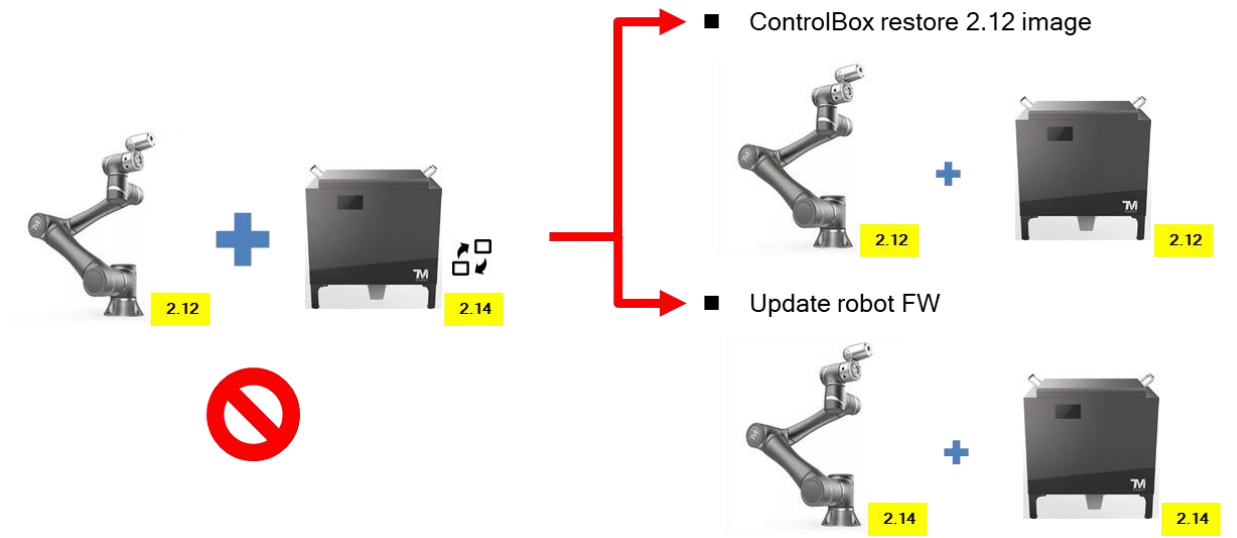

8.3.3 When the arm FW is version 2.14, but the spare control box's HMI version is 2.12, the user can only upgrade the control box's HMI to match the FW. The main reason is that older versions of software or firmware may not recognize the new Joint type.

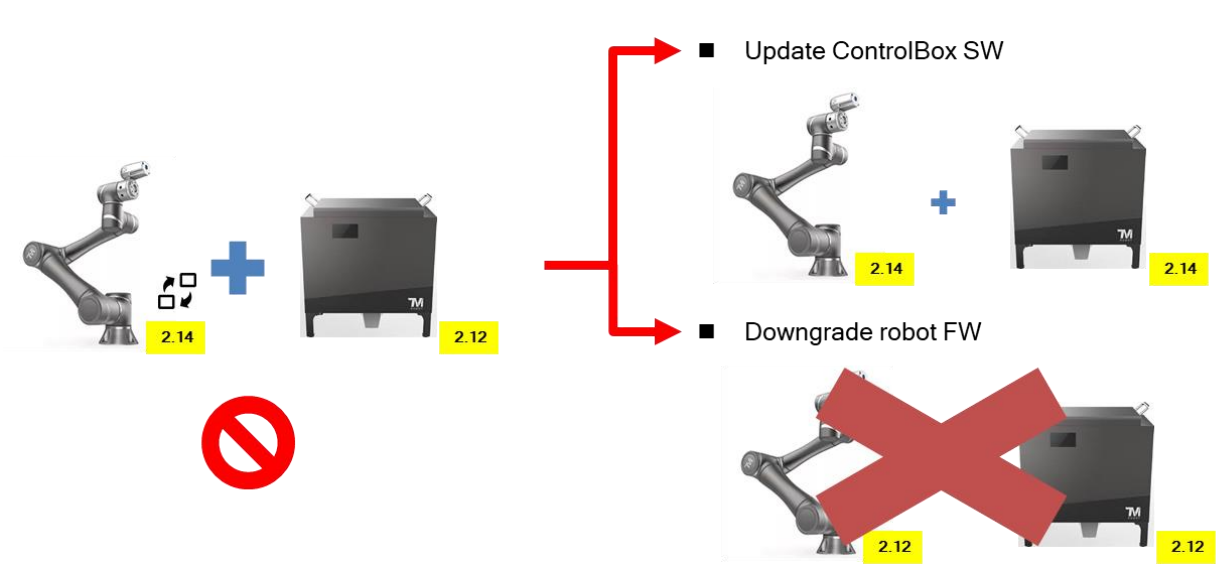

- 8.3.4 Not every arm and control box can support interchangeability. Exchange can only occur when Arm Model and Control Box Model are mutually compatible. The **Compatibility List** table below summarizes all compatible combinations. Only the Arm model and Control box model appearing simultaneously in the same column of the table can be interchanged.
- 8.3.5 Example: TM5B-070050000 and CAL0500000 both appear in the same column, so this arm and this control box can be interchanged.

|                          | Compatibility List       |                          |
|--------------------------|--------------------------|--------------------------|
| ТМ5В                     | ТМАВ                     | TMVB & TMBB              |
| TM5B-070050000CAL0500000 | TMAB-130050000CAM0500000 | TMVB-00000000CXX0000000  |
| TM5B-070050010CAL0500100 | TMAB-130050010CAM0500100 | TMBB-170500000CAH5000000 |
| TM5B-070050000CM-0500000 | TMAB-130050000CM-0500000 | TMBB-170500010CAH5000100 |
| TM5B-070050010CM-0500100 | TMAB-130050010CM-0500100 | TMBBX170500000CAH5000000 |
| TM5B-070050000CM-0500010 | TMAB-130050000CM-0500010 | TMBBX170500010CAH5000100 |
| TM5B-070050010CM-0500110 | TMAB-130050010CM-0500110 | TMBB-180050000CAH0500000 |
| TM5B-090050000CAL0500000 | TMAB-130050100CAM0501000 | TMBB-180500010CAH5000100 |
| TM5B-090050010CAL0500100 | TMAB-130050110CAM0501100 | TMBB-180050000CMH0500000 |
| TM5B-090050000CM-0500000 | TMAB-130050100CAM0501010 | TMBB-190050000CAH0500000 |
| TM5B-090050010CM-0500100 | TMAB-130050110CAM0501110 | TMBB-190050010CAH0500100 |
| TM5B-090050000CM-0500010 | TMAB-130050100CM-0501000 | TMBB-190050000CAH0500010 |
| TM5B-090050010CM-0500110 | TMAB-130050110CM-0501100 | TMBB-190050010CAH0500110 |
| TM5B-090050100CAL0501000 | TMAB-130050100CM-0501010 | TMBB-190050000CMH0500000 |
| TM5B-090050110CAL0501100 | TMAB-130050110CM-0501110 | TMBB-190050010CMH0500100 |
| TM5B-090050100CAL0501010 | TMABX130050100CAM0501000 | TMBB-190050000CMH0500010 |
| TM5B-090050110CAL0501110 | TMABX130050110CAM0501100 | TMBB-190050010CMH0500110 |
| TM5B-090050100CM-0501000 | TMABX130050100CAM0501010 | TMBBX190050000CAH0500000 |
| TM5B-090050110CM-0501100 | TMABX130050110CAM0501110 | TMBBX190050010CAH0500100 |
| TM5B-090050100CM-0501010 | TMABX130050100CM-0501000 | TMBBX190050000CAH0500010 |
| TM5B-090050110CM-0501110 | TMABX130050110CM-0501100 | TMBBX190050010CAH0500110 |
| TM5BX090050100CAL0501000 | TMABX130050100CM-0501010 | TMBBX190050000CMH0500000 |
| TM5BX090050110CAL0501100 | TMABX130050110CM-0501110 | TMBBX190050010CMH0500100 |
| TM5BX090050100CAL0501010 | TMAB-110050100CAM0501000 | TMBBX190050000CMH0500010 |
| TM5BX090050110CAL0501110 | TMAB-110050110CAM0501100 | TMBBX190050010CMH0500110 |
| TM5BX090050100CM-0501000 | TMAB-110050100CAM0501010 | TMBB-191050000CAH0500000 |

Hardware Version: 5.02 Document Version: 0 TECHMAN ROBOT INC. 5F., No. 58-2, Huaya 2nd Rd., Guishan Dist., Taoyuan City, 333411 , Taiwan

|                          | Compatibility List       |                          |
|--------------------------|--------------------------|--------------------------|
| ТМ5В                     | ТМАВ                     | TMVB & TMBB              |
| TM5BX090050110CM-0501100 | TMAB-110050110CAM0501110 | TMBB-191050010CAH0500100 |
| TM5BX090050100CM-0501010 | TMAB-110050100CM-0501000 | TMBB-191050000CAH0500010 |
| TM5BX090050110CM-0501110 | TMAB-110050110CM-0501100 | TMBB-191050010CAH0500110 |
| TM5B-070050100CAL0501000 | TMAB-110050100CM-0501010 | ТМВВ-191050000СМН0500000 |
| TM5B-070050110CAL0501100 | TMAB-110050110CM-0501110 | TMBB-191050010CMH0500100 |
| TM5B-070050100CAL0501010 | TMABX110050100CAM0501000 | ТМВВ-191050000СМН0500010 |
| TM5B-070050110CAL0501110 | TMABX110050110CAM0501100 | ТМВВ-191050010СМН0500110 |
| TM5B-070050100CM-0501000 | TMABX110050100CAM0501010 | TMBBX191050000CAH0500000 |
| TM5B-070050110CM-0501100 | TMABX110050110CAM0501110 | TMBBX191050010CAH0500100 |
| TM5B-070050100CM-0501010 | TMABX110050100CM-0501000 | TMBBX191050000CAH0500010 |
| TM5B-070050110CM-0501110 | TMABX110050110CM-0501100 | TMBBX191050010CAH0500110 |
| TM5BX070050100CAL0501000 | TMABX110050100CM-0501010 | TMBBX191050000CMH0500000 |
| TM5BX070050110CAL0501100 | TMABX110050110CM-0501110 | TMBBX191050010CMH0500100 |
| TM5BX070050100CAL0501010 | TMAB-090050100CAM0501000 | TMBBX191050000CMH0500010 |
| TM5BX070050110CAL0501110 | TMAB-090050110CAM0501100 | TMBBX191050010CMH0500110 |
| TM5BX070050100CM-0501000 | TMAB-090050100CAM0501010 | TMBB-150500000CAH5000000 |
| TM5BX070050110CM-0501100 | TMAB-090050110CAM0501110 | TMBB-150500010CAH5000100 |
| TM5BX070050100CM-0501010 | TMAB-090050100CM-0501000 | TMBBX150500000CAH5000000 |
| TM5BX070050110CM-0501110 | TMAB-090050110CM-0501100 | TMBBX150500010CAH5000100 |
|                          | TMAB-090050100CM-0501010 | TMBB-171050000CAH0500000 |
|                          | TMAB-090050110CM-0501110 | TMBB-171050010CAH0500100 |
|                          | TMABX090050100CAM0501000 | TMBB-171050000CAH0500010 |
|                          | TMABX090050110CAM0501100 | TMBB-171050010CAH0500110 |
|                          | TMABX090050100CAM0501010 | ТМВВ-171050000СМН0500000 |
|                          | TMABX090050110CAM0501110 | ТМВВ-171050010СМН0500100 |
|                          | TMABX090050100CM-0501000 | ТМВВ-171050000СМН0500010 |
|                          | TMABX090050110CM-0501100 | ТМВВ-171050010СМН0500110 |
|                          | TMABX090050100CM-0501010 | TMBBX171050000CAH0500000 |
|                          | TMABX090050110CM-0501110 | TMBBX171050010CAH0500100 |
|                          |                          | TMBBX171050000CAH0500010 |
|                          |                          | TMBBX171050010CAH0500110 |
|                          |                          | TMBBX171050000CMH0500000 |
|                          |                          | TMBBX171050010CMH0500100 |
|                          |                          | TMBBX171050000CMH0500010 |
|                          |                          | TMBBX171050010CMH0500110 |
|                          |                          | TMBB-172050000CAH0500000 |
|                          |                          | TMBB-172050010CAH0500100 |
|                          |                          | TMBB-172050000CAH0500010 |
|                          |                          | TMBB-172050010CAH0500110 |
|                          |                          | TMBB-172050000CMH0500000 |
|                          |                          | TMBB-172050010CMH0500100 |
|                          |                          | TMBB-172050000CMH0500010 |
|                          |                          | TMBB-172050010CMH0500110 |

|      | Compatibility List |                          |
|------|--------------------|--------------------------|
| TM5B | ТМАВ               | TMVB & TMBB              |
|      |                    | TMBBX172050000CAH0500000 |
|      |                    | TMBBX172050010CAH0500100 |
|      |                    | TMBBX172050000CAH0500010 |
|      |                    | TMBBX172050010CAH0500110 |
|      |                    | TMBBX172050000CMH0500000 |
|      |                    | TMBBX172050010CMH0500100 |
|      |                    | TMBBX172050000CMH0500010 |
|      |                    | TMBBX172050010CMH0500110 |

8.3.6 The flowchart below showing the process that the system will follow in the background after swapping the arm with the control box. If there are no errors or anomalies during the process, it is considered a successful interchange. For troubleshooting in case of abnormal situations, please refer to the Appendix.

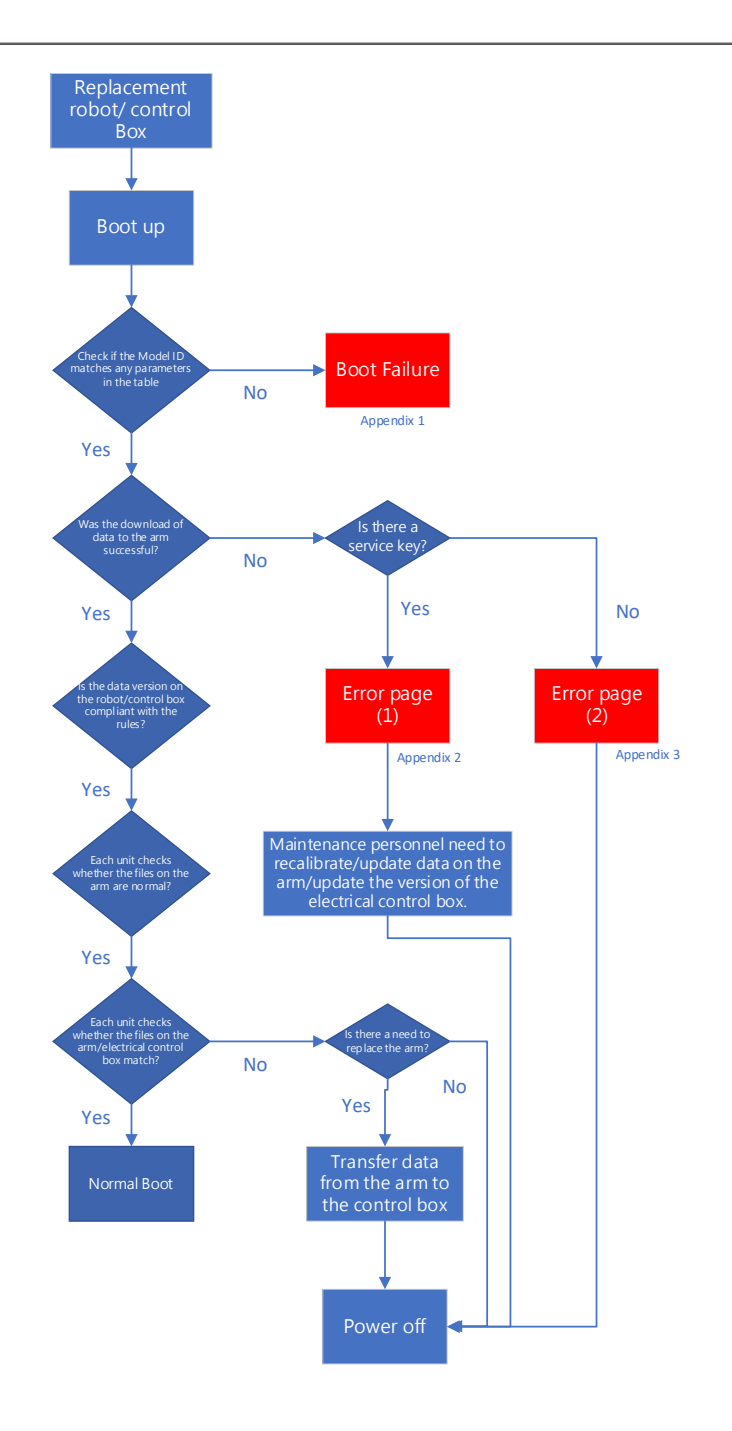

|                          | Appendix 1                                                                                                    |  |
|--------------------------|----------------------------------------------------------------------------------------------------|--|
| System Failure Reporter  |                                                                                                    |  |
| System Booting up failed | due to the following errors. Please press "Exit" to turn off the power, and start again after troubleshooting.                                                                       |  |
| QECM 13:46:23            | 3 0×3C                                                                                                    |  |
| Export                   |                                                                                                    |  |
|                          | When the arm and control box are incompatible (unable to match the corresponding parameter table ID), the system cannot boot successfully, and an error code 0X3C will be displayed. |  |
|                          |                                                                                                    |  |
|                          |                                                                                                    |  |
|                          |                                                                                                    |  |
| Conti. Booting           |                                                                                                    |  |
| DOT                      |                                                                                                    |  |

This issue indicates that the arm and control box combination may not support interchangeability. Please double-check the compatibility list to ensure that the combination is valid. If it is a valid combination and you still encounter this problem, it is recommended to contact the headquarters' engineers for further assistance.

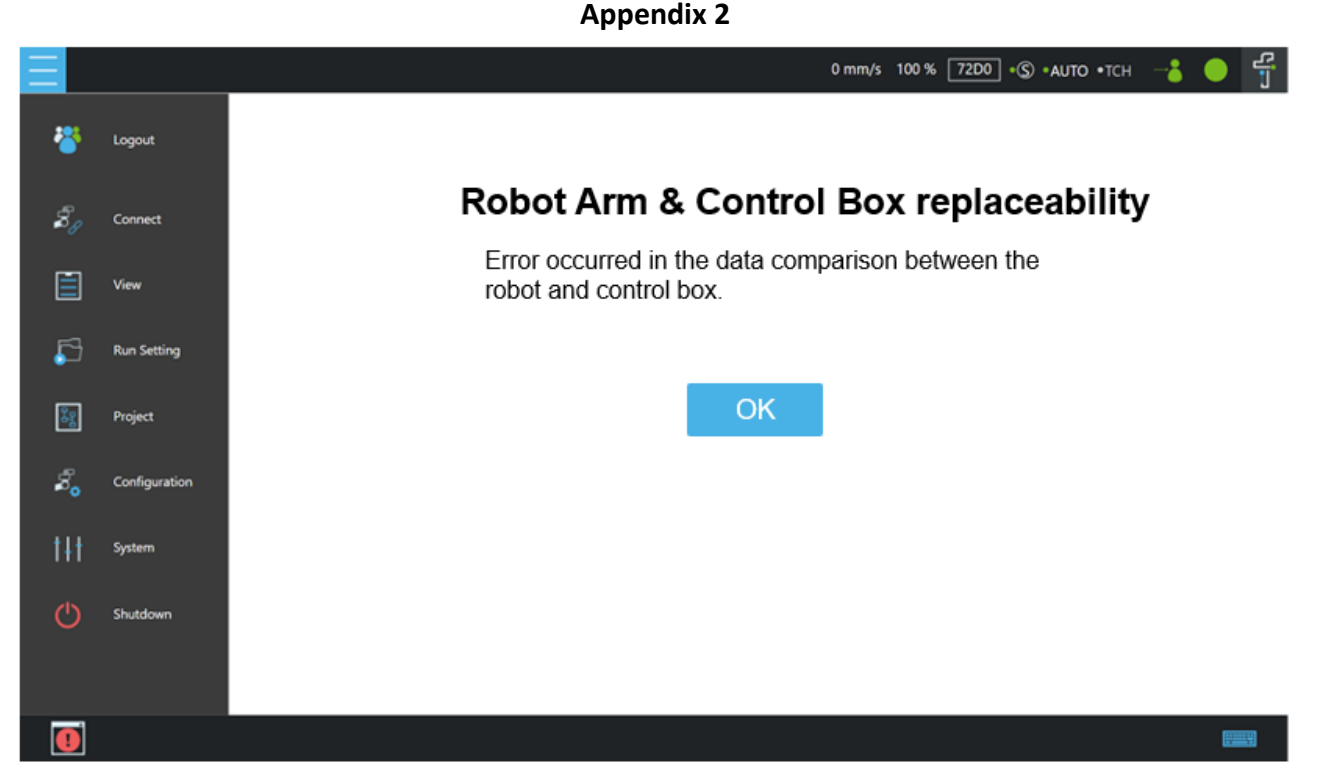

- This error indicates a data comparison issue, and it may trigger a special page with log entries such as 0x00045240 (download failed or data error) or 0xF0000180 (version comparison failed).
- The maintenance personnel need to recalibrate/update arm-end data/update control box version.

**Appendix 3** 

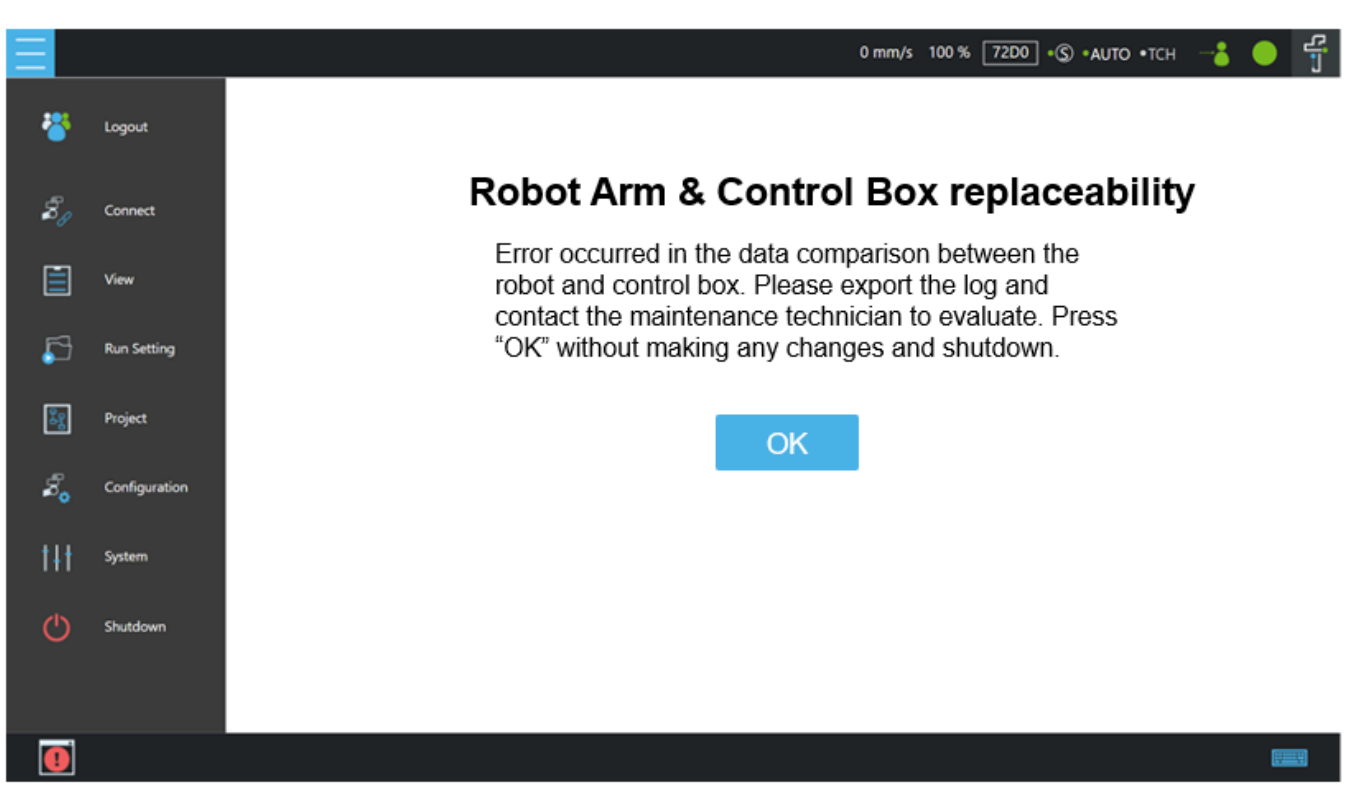

 The error message "Data comparison error prompts a special page and logs 0x00045240 (download failed or data error) or 0xF0000180 (version comparison failed). Please export the logs and contact the headquarters maintenance personnel for assistance

#### Appendix 4

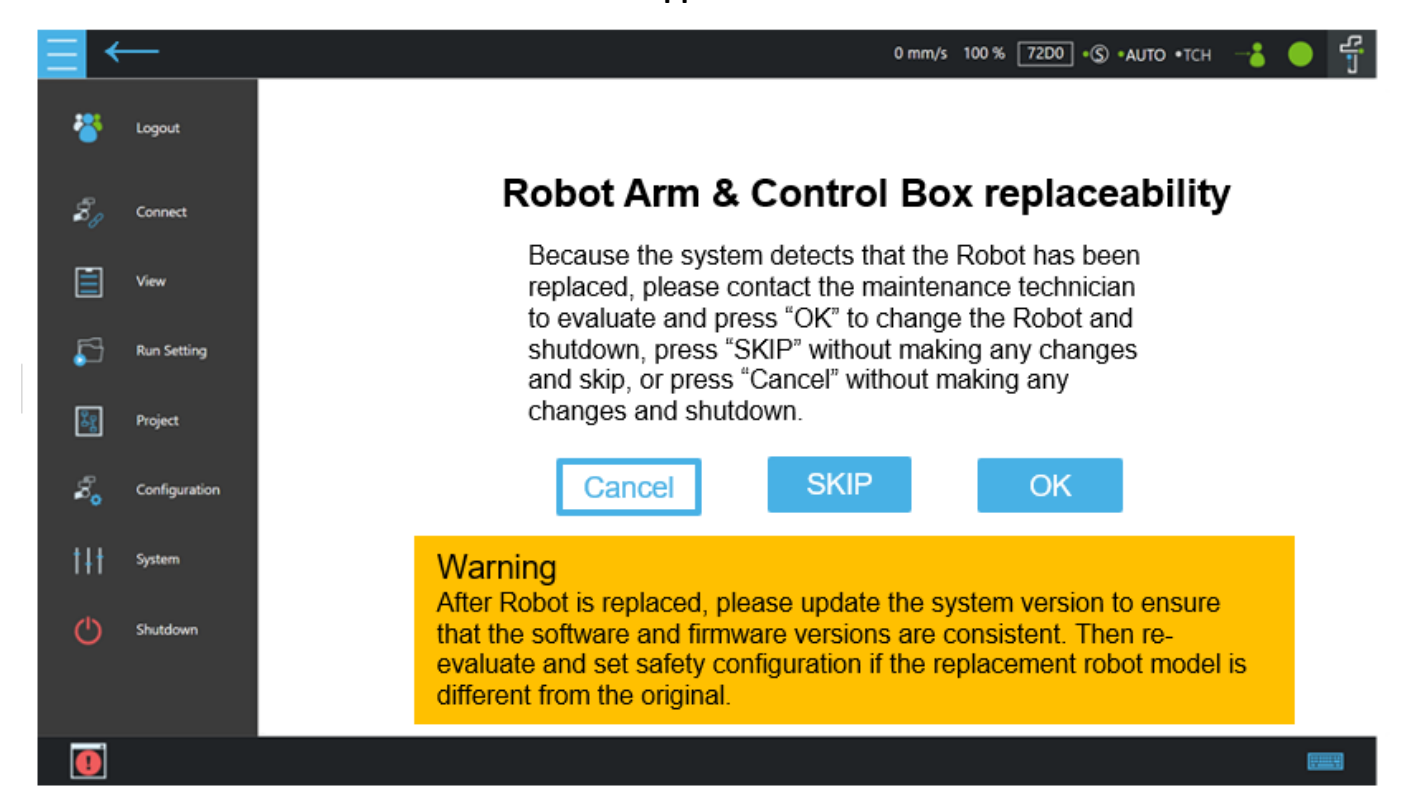

If all the above criteria are met, but the data on the arm side differs from the data on the control box side, switch to this special page after turning on the machine.

Cancel : Do not make any changes. Click to initiate the shutdown procedure.

**SKIP** : No changes needed. Click to exit this special page. If there is no service key, the button will be greyed out and cannot be clicked.

**OK** : Overwrite the data of the arm side to the control box side, and switch off the machine, if there is no Service key, the button will be greyed out and cannot be clicked.

Note: The visual connection camera check takes approximately 60 seconds. During Normal power on, the page may jump to this special page after a period of time. The check will first go to the Normal condition, and then jump to this special page when any unit is checked to a different condition.

Please click 'OK' and enter the Safety Password to confirm the arm change. This password is the same

as the Safety Configuration Tool Password.

After replacing the arm, update the system version to ensure the firmware version remains the same. If the arm model has been changed, conduct a new safety assessment and modify the safety function settings

# 9. Calibration guide

Reference the order of images in the following sections for calibration.

#### Contents

- 1. Tools and space
- 2. Settings for calibration (HW5.02 ONLY)
- 3. Dynamic calibration and Hand-guide calibration
- 4. Camera calibration
- 5. Kinematic calibration
- 6. Hand-eye calibration and Verification
- 7. Barcode setting
- 8. Save the calibration data (HW5.02 ONLY)
- 9. Snake dance

#### Important notes:

1. To avoid collisions, the gripper, external cables, and external equipment must be removed before performing calibration.

2. For the X-version robot without a camera, only **Dynamic Calibration** and **Hand-Guide Calibration** need to be performed.

3. Camera Calibration is required only when replacing the End Module or camera. If a Joint is replaced, perform Kinematic Calibration, Hand-Eye Calibration, Verification, and Barcode Setting.

4. Before calibration, ensure the robot is securely mounted to the platform, and that the platform remains stable without any shaking during arm movement.

5. Move the robot to the Home Pose while powered on and confirm there is no backlash or misalignment in any joint.

6. During calibration, use standard indoor lighting as the primary light source. Additional lighting is unnecessary unless in special environments with insufficient or unstable lighting.

7. To maintain stability in the relative position between the robot and the calibration plate, both must be mounted on the same platform.

#### 9.1 Tools and space

| 1 | Maintenance dongle                                                                                                    | Septinel              |
|---|----------------------------------------------------------------------------------------------------|-----------------------|
| 2 | Small dice board<br>*Only the new calibration plate can be used (the new version has a smooth<br>touch, whereas the old version has noticeable printed texture when touched).                         |                       |
| 3 | Big dice board<br>*Only the new calibration plate can be used (the new version has a smooth<br>touch, whereas the old version has noticeable printed texture when touched).                           |                       |
| 4 | Landmark<br>*Only the new aluminum anti-reflective version of the Landmark (with part<br>number 6054-000008A-AR0 at the base) can be used, and ensure the<br>protective film on top has been removed. | P/N: 6054 000008A-AR0 |
| 5 | Calibration plateform                                                                                                    | C B                   |

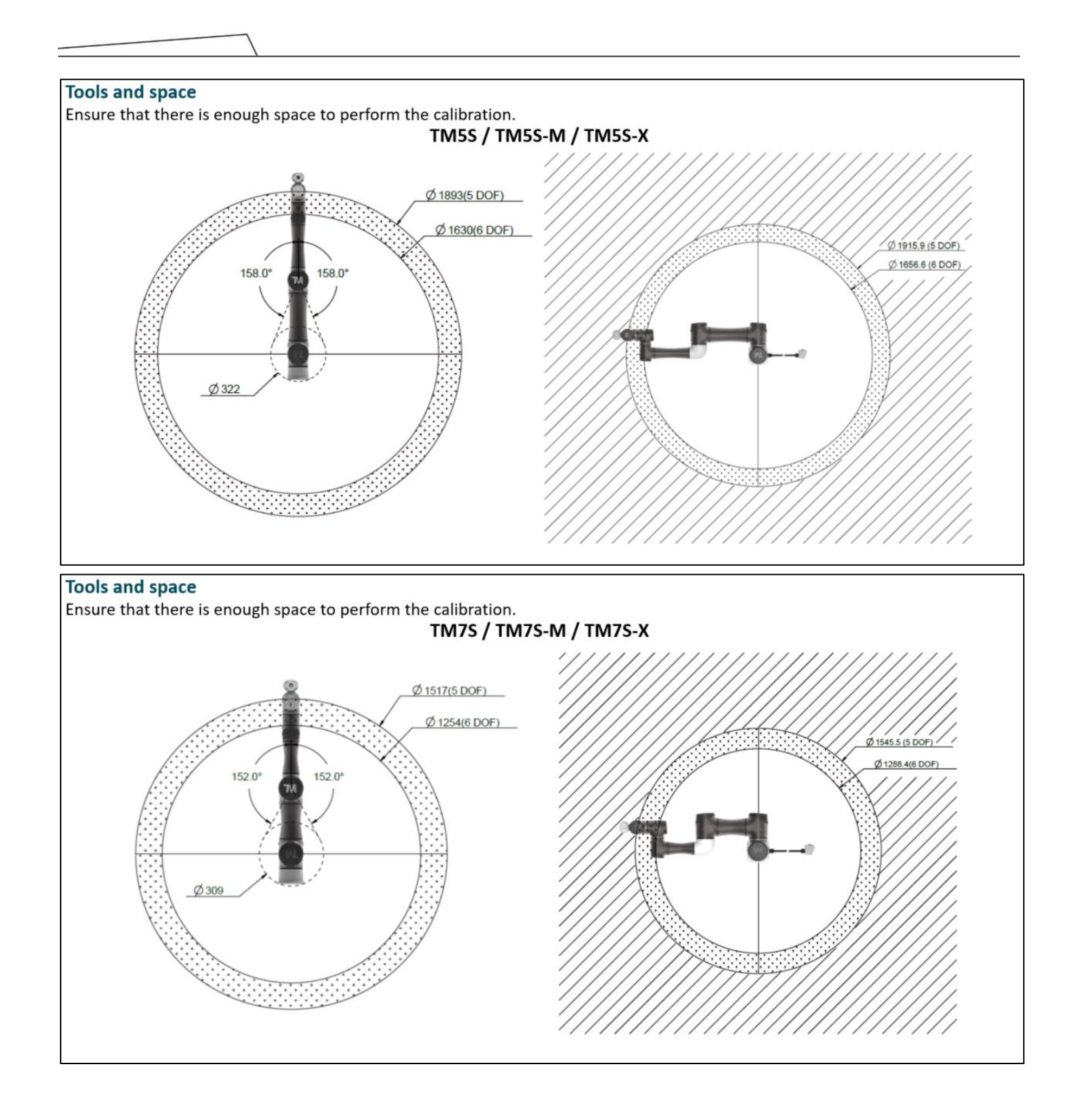

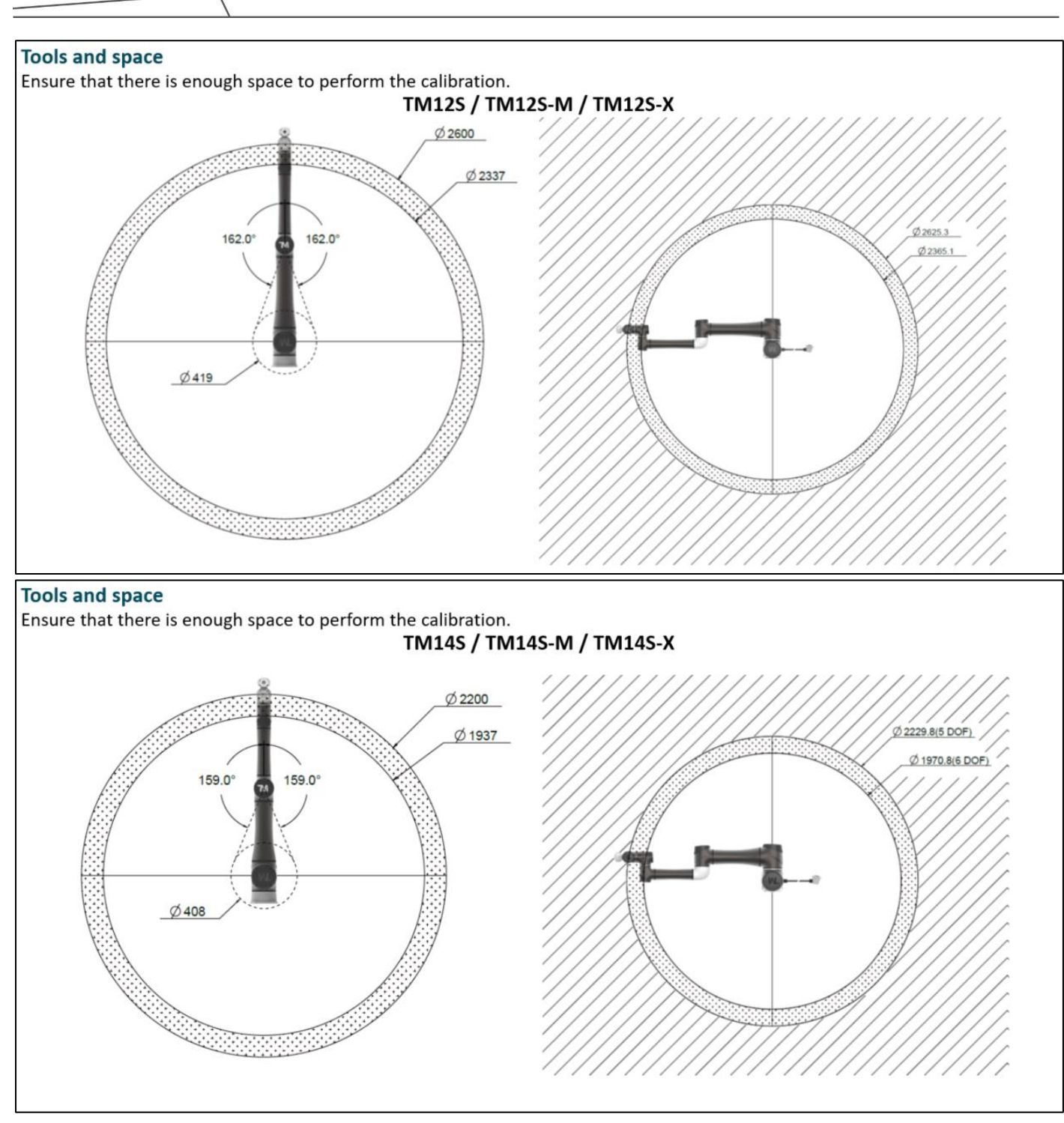

### 9.2 Settings for calibration

| Settings for calibration                                                                         |                                                                                                    |
|--------------------------------------------------------------------------------------------------|----------------------------------------------------------------------------------------------------|
| *Please restore the following settings after the<br>*Insert the maintenance dongle before perfor | e calibration process is completed.<br>m following steps and calibration.                                                                                                    |
| 1. Select menu                                                                                   |                                                                                                    |
| 2. Select                                                                                        | <ul> <li>Configuration<br/>Tool Settings</li> <li>Safety</li> <li>Safety</li></ul> |
|                                                                                                  | U/O Setup       End Button       C→     Motion Settings       Text File Manager       ▶ System                                                                                                    |
|                                                                                                  | ► Others                                                                                                    |

| $\equiv$ $\leftarrow$                                 |              |                     | 0 mm                                                                     | /s 100 % D22A •ⓒ •AUTO •TCH                                                                                                    |
|-------------------------------------------------------|--------------|---------------------|--------------------------------------------------------------------------|----------------------------------------------------------------------------------------------------|
|                                                       |              |                     | Safety Settings                                                          |                                                                                                    |
| Unlock                                                |              |                     | MODE                                                                     |                                                                                                    |
| â                                                     | ١            | MANUAL MODE Setting | is (?)                                                                   | 9                                                                                                    |
| MODESelect 'M                                         | ODE'         | T1 Setting          | Safety Configuration Tool Password                                       |                                                                                                    |
| Speed & Force                                         | ~ (          | TCH Setting         | Password                                                                 | IR                                                                                                    |
| Soft Axis                                             | ~            | Suspend the Enab    | Default password: 00000000 🛛 🖓                                           | select to suspend Enabling Switch, the triggering effect of<br>ig Switch will be disabled. Users must properly configure the<br>limit, power and force limit, axis and space limit according to risk                                                                  |
| Safety IO                                             | $\sim$       |                     | Change Safety Configuration Tool Password<br>Change Robot Stick Password | nent. Users must take responsibility and ensure the robot will<br>o chance to be in contact with the user's body region. Operating<br>oduct without properly evaluating at risks, testing, and carefully<br>a the product conduction manual the product would durp or |
| Safety Tool                                           |              |                     |                                                                          | o the users, even cause the life-threatening dangers. Failure to<br>n a proper risk assessment, configuration of safety limits or                                                                                                    |
| Mounting Direction                                    |              |                     | Cancel                                                                   | with the safety manuals may increase the risk of injury or death.                                                                                                    |
| Maintenance                                           |              |                     | La.                                                                      |                                                                                                    |
| TECHMAN ROBOT Safety System:<br>Current Editing File: | 5.1          |                     |                                                                          | Sure Auch                                                                                                    |
| Last Modified: 2023-11-28714:51:                      | 17.169+08:00 |                     |                                                                          | Save Apply                                                                                                    |

|                                                                                                    | Safaty Sattin                                                                                                    | nas                                                                                                    |
|----------------------------------------------------------------------------------------------------|----------------------------------------------------------------------------------------------------|----------------------------------------------------------------------------------------------------|
|                                                                                                    | MODE                                                                                                    | 195                                                                                                    |
|                                                                                                    | MANUAL MODE Settings (?)                                                                                                    | 6                                                                                                    |
|                                                                                                    | T1 Setting                                                                                                    |                                                                                                    |
| MODE                                                                                                    |                                                                                                    |                                                                                                    |
| Speed & Force                                                                                                    | V                                                                                                    | DANGER<br>When select to suspend Enabling Switch, the triggering effect of                                                                                                    |
| Soft Axis                                                                                                    | Suspend the Enabling Switch                                                                                                    | Enabling Switch will be disabled. Users must properly configure the<br>speed limit, power and force limit, axis and space limit according to ris<br>assessment. Users must take responsibility and ensure the robot will |
| Safety IO                                                                                                    | ~                                                                                                    | have no chance to be in contact with the user's body region. Operatin<br>the product without properly evaluating at risks, testing, and carefully<br>reading the product's operating manual. the product would dump or   |
| Safety Tool                                                                                                    |                                                                                                    | pinch to the users, even cause the life-threatening dangers. Failure to<br>perform a proper risk assessment, configuration of safety limits or<br>comput with the safety manuals may increase the risk of injury or deat |
| Mounting Direction                                                                                                    |                                                                                                    |                                                                                                    |
| Maintenance                                                                                                    |                                                                                                    |                                                                                                    |
| TENIMAN POPUL                                                                                                    |                                                                                                    |                                                                                                    |
| Current Edition File:                                                                                                    |                                                                                                    |                                                                                                    |
|                                                                                                    | 168-0600                                                                                                    |                                                                                                    |
| libration                                                                                                    | 168-5000                                                                                                    | Save Apply<br>0 mm/s 100 % D22A •S •AUTO •TCH                                                                                                    |
| libration                                                                                                    | Apply Safety Configuration                                                                                                    | Save Apply<br>0 mm/s 100 % D22A •© •AUTO •TCH ~~                                                                                                    |
| libration<br>↓ ←                                                                                                    | Apply Safety Configuration<br>Last modified time: 2023-12-26T14:06:47.924+08:00<br>Safety System version: 5.1<br>Safety Chem version: 5.1<br>Safety Chem version: 5.1                                                                                                    | 0 mm/s 100 % D22A •© •AUTO •TCH                                                                                                    |
| libration                                                                                                    | Apply Safety Configuration Last modified time: 2023-12-26T14:06:47:924+08:00 Safety System version: 5.1 Safety Checksum: D22A Robot Name C223:24034 Robot mode: TM55                                                                                                    | 0 mm/s 100 % D22A • S • AUTO • TCH                                                                                                    |
| Iibration                                                                                                    | Apply Safety Configuration<br>Last modified time: 2023-12-26T14:06:47:924+08:00<br>Safety System version: S:1<br>Safety Checkum: D2A<br>Robot Name: CC2324034<br>Robot Name: CC2324034<br>Robot model: TMSS                                                                                                    | 0 mm/s 100 % D22A •  •  •  •  •  •  •  •  •  •  •  •  •                                                                                                    |
| Iibration                                                                                                    | Apply Safety Configuration Last modified time: 2023-12-26T14:06:47:924+08:00 Safety System version: 5.1 Safety Checksum: D22A Robot Name: C2324034 Robot mode: TMSS Mode Settings MANUAL MODE Settings:TCH Setting Suspend the Enabling Switch True                                                                                                    | 0 mm/s 100 % D22A • S • AUTO • TCH                                                                                                    |
| Lier Madelee 200-11-33145147                                                                                                    | Apply Safety Configuration<br>Last modified time: 2023-12-26T14:06:47:924+08:00<br>Safety System version: S.1<br>Safety Checksum: D22A<br>Robot Name: CC2324034<br>Robot Name: CC2324034<br>Robot Name: CC23240<br>Robot Name: CC23240<br>Robot Name:     | 0 mm/s 100 % D22A •© •AUTO •TCH                                                                                                    |
| LarrMacHee 202-11-231145147                                                                                                    | Apply Safety Configuration<br>Last modified time: 2023-12-26T14:06:47:924+08:00<br>Safety System version: 5.1<br>Safety Checksum: D22A<br>Robot Name: CC2324034<br>Robot mode: TMSS<br>Mode Settings<br>MANUAL MODE Settings:TCH Setting<br>Suspend the Enabling Switch True<br>Speed & Force Setting<br>General Setting<br>Hand Guide TCP Speed<br>T1 Hand Suide TCP Speed Limit:250 mm/sec<br>TCH Hand Guide TCP Speed Limit:250 mm/sec                                                                                                    | 0 mm/s 100 % D22A • S • AUTO • TCH                                                                                                    |
| Lier Madellee 2023-11-331445147<br>Lier Madellee 2023-11-331445147<br>Lier Madellee 2023-11-331445147<br>Lier Madellee 2023-11-331445147<br>Lier Madellee 2023-11-331445147<br>Lier Madellee 2023-11-331445147<br>Lier Madellee 2023-11-331445147<br>Lier Madellee 2023-11-331445147<br>Lier Madellee 2023-11-331445147<br>Lier Madellee 2023-11-331445147<br>Lier Madellee 2023-11-331445147<br>Lier Madellee 2023-11-331445147<br>Lier Madellee 2023-11-331445147<br>Lier Madellee 2023-11-331445147<br>Modelle 2023-11-331445147<br>Safety IO<br>Safety IO<br>Safety IOO<br>Mounting Direction | Apply Safety Configuration<br>Last modified time: 2023-12-26T14:06:47:924+08:00<br>Safety System version: 5.1<br>Safety Checksum: D22A<br>Robot Name: CC324034<br>Robot Name: CC324034<br>Ro | O mm/s 100 % D22A • S • AUTO • TCH - S<br>iggering effect of<br>operly configure the<br>ce limit account in the risk of injury or deall                                                                                  |
| Libration<br>Libration<br>MODE<br>Speed & Force<br>Soft Axis<br>Safety IO<br>Safety Tool<br>Mounting Direction<br>Maintenance                                                                                                    | Apply Safety Configuration Last modified time: 2023-12-26T14:06:47:924+08:00 Safety System version: 5.1 Safety Checksum: D22A Robot Name: CC2324034 Robot mode: TMSS Mode Settings MANUAL MODE Settings:TCH Setting Suspend the Enabling Switch True Speed & Force Setting General Setting Hand Guide TCP Speed T1 Hand Guide TCP Speed Limit:250 mm/sec TCH Hand Guide TCP Speed Limit:250 mm/sec End-Point Reduced Speed Limit:250 mm/sec Force & Torque Limit function Robot in the fenceless workspace Human-Machine Safety                                                                                                    | O mm/s 100 % D22A • S • AUTO • TCH                                                                                                    |

| $=$ $\leftarrow$                                         |                      |                     | 0 n                                                                                                    | nm/s 100 % D22A •© •AUTO •TCH 🛁 🌔 👸                                                                                                    |
|----------------------------------------------------------|----------------------|---------------------|----------------------------------------------------------------------------------------------------|----------------------------------------------------------------------------------------------------|
|                                                          |                      |                     | Safety Settings                                                                                             |                                                                                                    |
|                                                          |                      |                     | MODE                                                                                                    |                                                                                                    |
| Û                                                        | MANUAL MODE Settings | ?                   |                                                                                                    | ٢                                                                                                    |
| MODE                                                     | T1 Setting           | Save S              | afety Report                                                                                                |                                                                                                    |
| Speed & Force 🗸 🗸                                        | TCH Setting          | Device              |                                                                                                    | SER                                                                                                    |
| Soft Axis 🗸 🗸                                            | Suspend the Enabli   |                     | vice 0 \USB\TMROBOT v select to suspend Enabli<br>ing Switch will be disable<br>g limit, power and force li | ing Switch will be disabled. Users must properly configure the<br>ill limit, power and force limit, axis and space limit according to risk                                                                                                    |
| Safety IO 🗸 🗸                                            |                      | Space               | 37.883 MB 80.486 MB                                                                                         | sment. Users must take responsibility and ensure the robot will<br>no chance to be in contact with the user's body region. Operating<br>roduct without properly evaluating at risks, testing, and carefully                                                                 |
| Safety Tool                                              |                      | 37,883 MB 80,486 MB | Cancel                                                                                                    | ng the product's operating manual, the product would dump or<br>to the users, even cause the life-threatening dangers. Failure to<br>rm a proper risk assessment, configuration of safety limits or<br>the with the cafety menute may increase the risk of limits or cleath |
| Mounting Direction                                       |                      |                     | Jm Surve                                                                                                    | ny with the safety manuals may increase the tax of injury of death.                                                                                                    |
| Maintenance                                              |                      |                     |                                                                                                    |                                                                                                    |
| TECHMAN ROBOT Safety System: 5.1<br>Connect Edition Elec |                      |                     |                                                                                                    |                                                                                                    |
| Last Modified: 2023+12-26T18:06:47.924+08:00             |                      |                     |                                                                                                    | Save Apply                                                                                                    |
|                                                          |                      |                     |                                                                                                    |                                                                                                    |

|                                                       |         |                                                | Salety Settings                           |                                                                                                    |   |
|-------------------------------------------------------|---------|------------------------------------------------|-------------------------------------------|----------------------------------------------------------------------------------------------------|---|
| 2. Unlock                                             | ( -     |                                                | Maintenance                               |                                                                                                    |   |
| Î                                                     |         | Maintenanten                                   |                                           |                                                                                                    | 9 |
| MODE                                                  |         | Suspend the safety f                           | s<br>Safety Configuration Tool Password   |                                                                                                    |   |
| Speed & Force                                         | $\sim$  | - Joint Speed Limit, S                         | Password                                  |                                                                                                    |   |
| Soft Axis                                             | ~       | - Joint Position Limit<br>- The effect of Huma | 3. Default password: 00000000             |                                                                                                    |   |
| Safety IO                                             | ~       |                                                | Change Safety Configuration Tool Password | end safety functions, the speed limit, power and force limit,<br>, the triggering effect of Human-Machine Safety Settings will                                                        |   |
| Safety Tool                                           |         |                                                | Change Robot Stick Patsword               | ar must take responsibility and ensure the robot will have no<br>tact with the user's body region. User must un-select the<br>functions listed below" to set all the suspended safety |   |
| Mounting Direction                                    |         |                                                | Cancel 👘 OK                               | nctioning after finishing maintenance procedure.                                                                                                    |   |
| Maintenance                                           |         |                                                |                                           |                                                                                                    |   |
| 1. Select 'Main                                       | tenance | e'                                             |                                           |                                                                                                    |   |
| TECHMAN ROBOT Safety System:<br>Current Editing File: | 5.1     |                                                |                                           |                                                                                                    |   |

| $\equiv$                                                                                                    |                                                                                                    | 0 mm/s 100 % D22A •ⓒ •AUTO •TCH 🚽 🦉 🧾                                                                                                    |
|----------------------------------------------------------------------------------------------------|----------------------------------------------------------------------------------------------------|----------------------------------------------------------------------------------------------------|
|                                                                                                    | Safety Settings                                                                                                    | 5                                                                                                    |
|                                                                                                    | Maintenance                                                                                                    |                                                                                                    |
| Image: Constraint of the constraint of the constr | Maintenance Settings<br>Suspend the safety functions listed below:<br>- Joint Speed Limit. Speed Limit, End-point Reduced Speed Limit<br>- Joint Torque Limit, Force Limit<br>- Joint Torque Limit, Cartesian Limit A. Cartesian Limit B<br>- The effect of Human-Machine Safety Settings | DANGER<br>When select to suspend safety functions, the speed limit, power and force limit,<br>axis and space limit. The triggering effect of Human-Machine Safety Settings will<br>be disabled. The user must take responsibility and ensure the robot will have no<br>chance to be in contact with the user's body region. User must un-select the<br>"Suspend the safety functions listed below" to set all the suspended safety<br>functions back to functioning after finishing maintenance procedure. |
| Maintenance                                                                                                    |                                                                                                    |                                                                                                    |
| TECHMAN ROBOT Safety System: 5.1<br>Current Editing File:<br>Last Modifilet: 2023-12-26T14:0647.924+08:00                                                                                                    |                                                                                                    | Save Apply                                                                                                    |

# Settings for calibration

|                                                           | Apply Safety Configuration                                                                                                    |        |                                        |                                           |
|-----------------------------------------------------------|----------------------------------------------------------------------------------------------------|--------|----------------------------------------|-------------------------------------------|
| ô 🗈 🖻                                                     | Last modified time: 2023-12-26T14:07:33.707+08:00<br>Safety System version: 5.1<br>Safety Checksum: 1778<br>Robot Name: C22324034     |        | ^                                      | ٢                                         |
| MODE                                                      | Kobot model: TM55                                                                                                    |        |                                        |                                           |
| Speed & Force                                             | Mode Settings<br>MANUAL MODE Settings:TCH Setting<br>Suspend the Enabling Switch True                                                 |        |                                        |                                           |
| Soft Axis                                                 | Support the Ensoning Smitch in the                                                                                                    |        |                                        |                                           |
| Safety IO                                                 | Speed & Force Setting<br>General Setting<br>Hand Guide TCP Speed<br>Ta Hand Guide TCP Speed                                           |        | wer and fi<br>ie Safety S<br>e robot w | orce limit.<br>ettings will<br>Il have no |
| Safety Tool                                               | TCH Hand Guide TCP Speed Limit:450 mm/sec<br>End-Point Reduced Speed                                                                  |        | pended sa                              | ifety                                     |
| Mounting Direction                                        | End-Point Reduced Speed Limit:250 mm/sec<br>Force & Torque Limit function<br>Robot in the fenceless workspace<br>Human-Machine Scient |        |                                        |                                           |
| Maintenance                                               | I have confirmed all the safety parameters according to my settings.                                                                  |        | V                                      |                                           |
| TECHMAN ROBOT Safety System: 5,1<br>Current Editing File: |                                                                                                    | Cancel |                                        | Apply                                     |

### 9.3 Dynamic calibrationand Hand-guide calibration

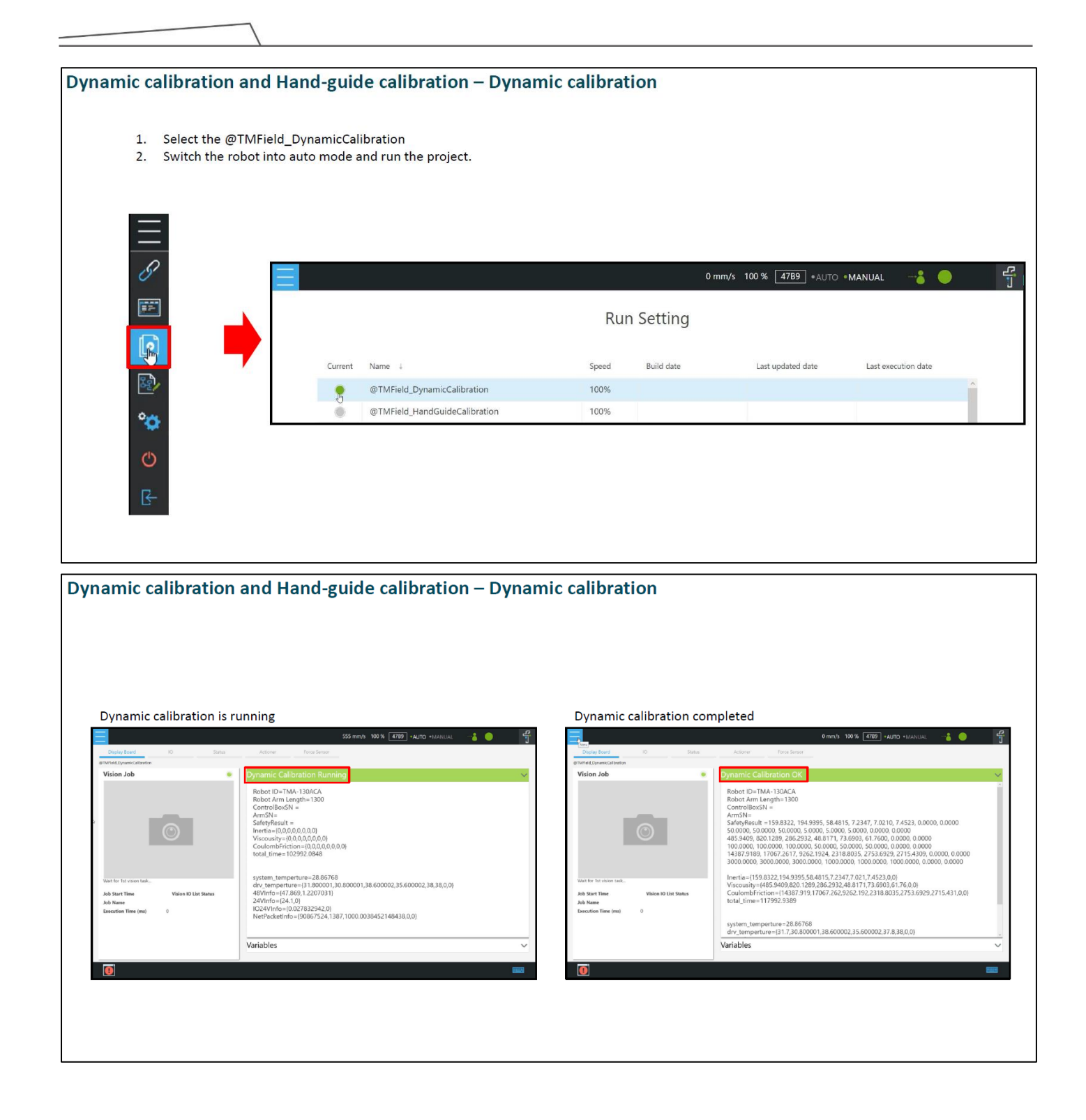

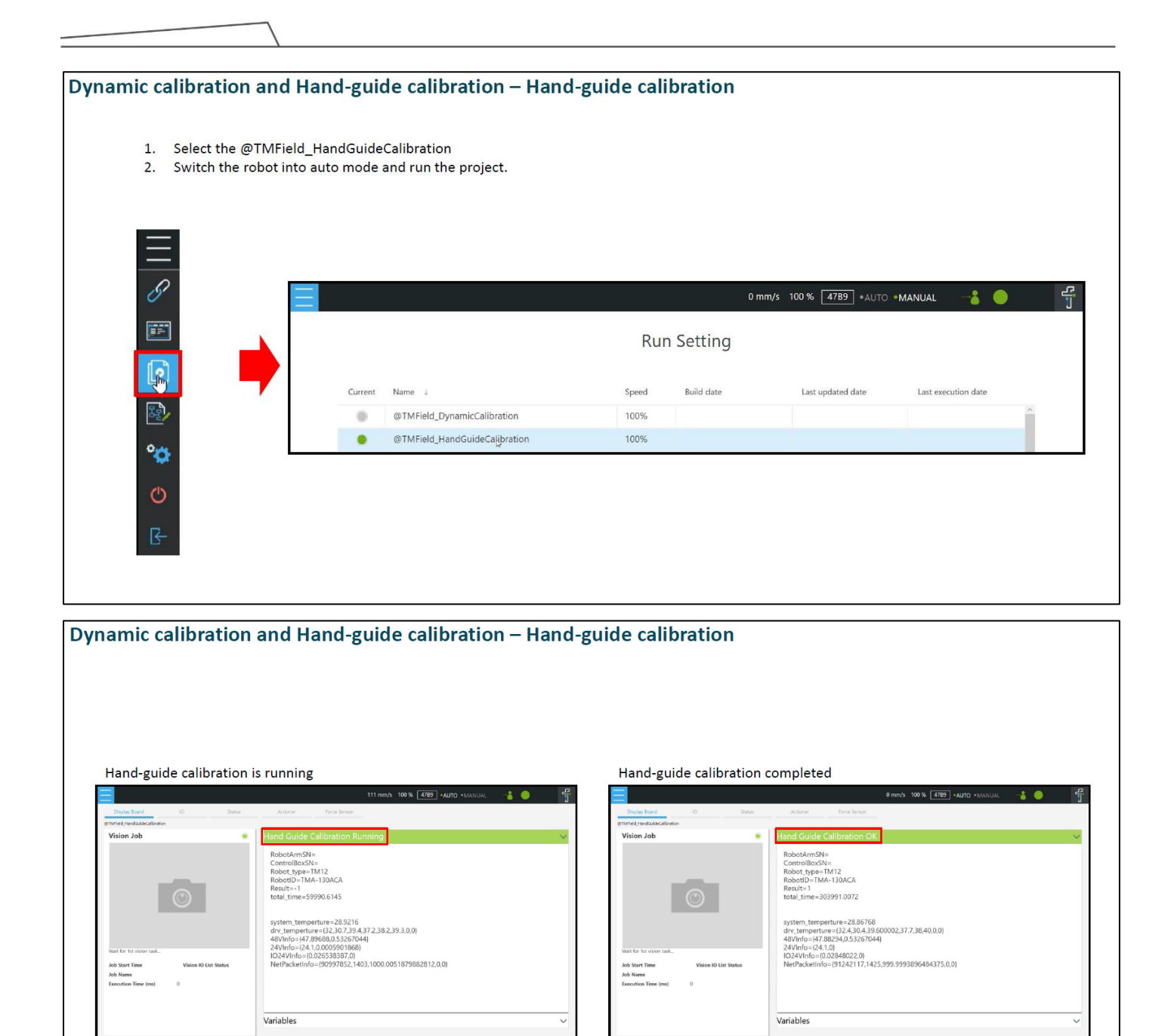

#### 9.4 Camera calibration

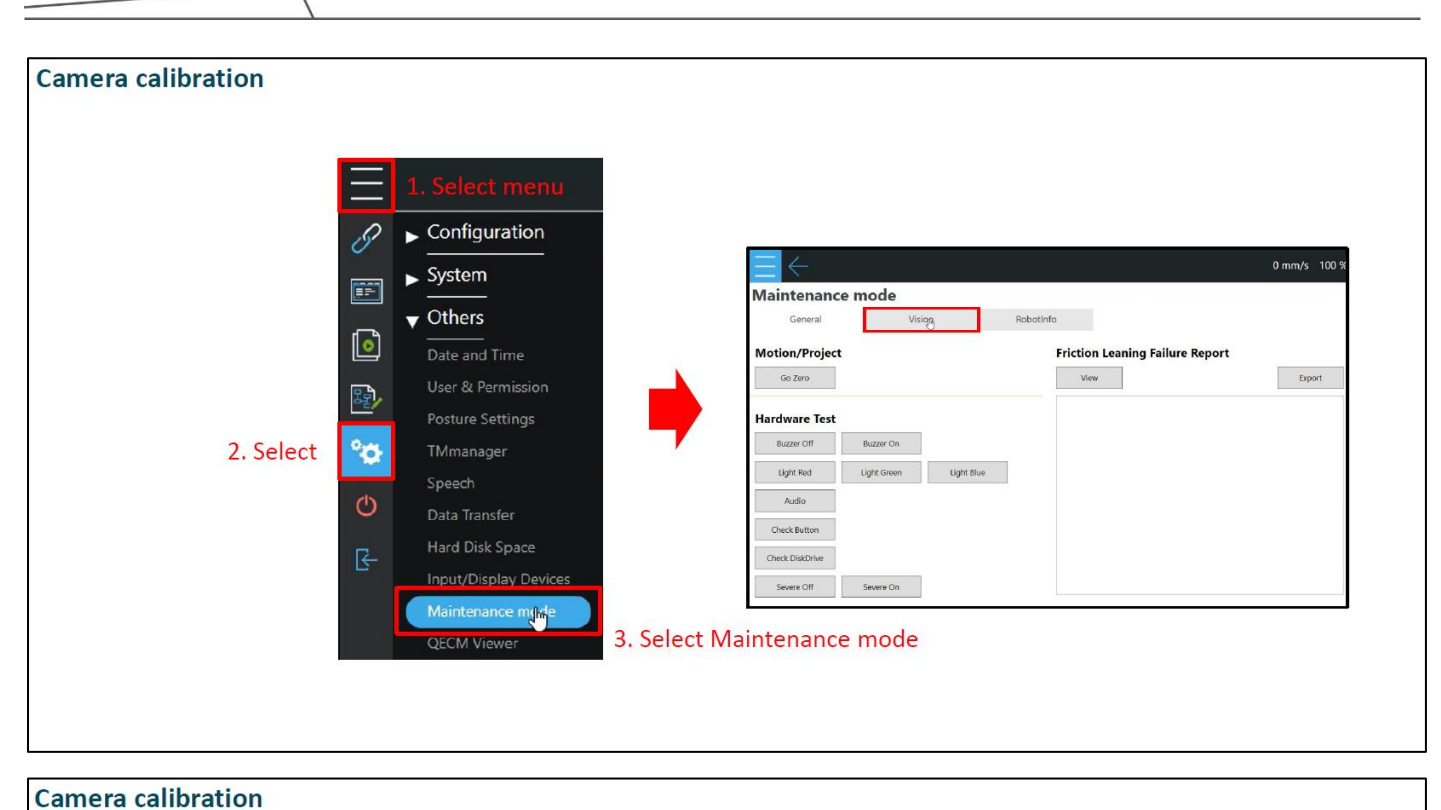

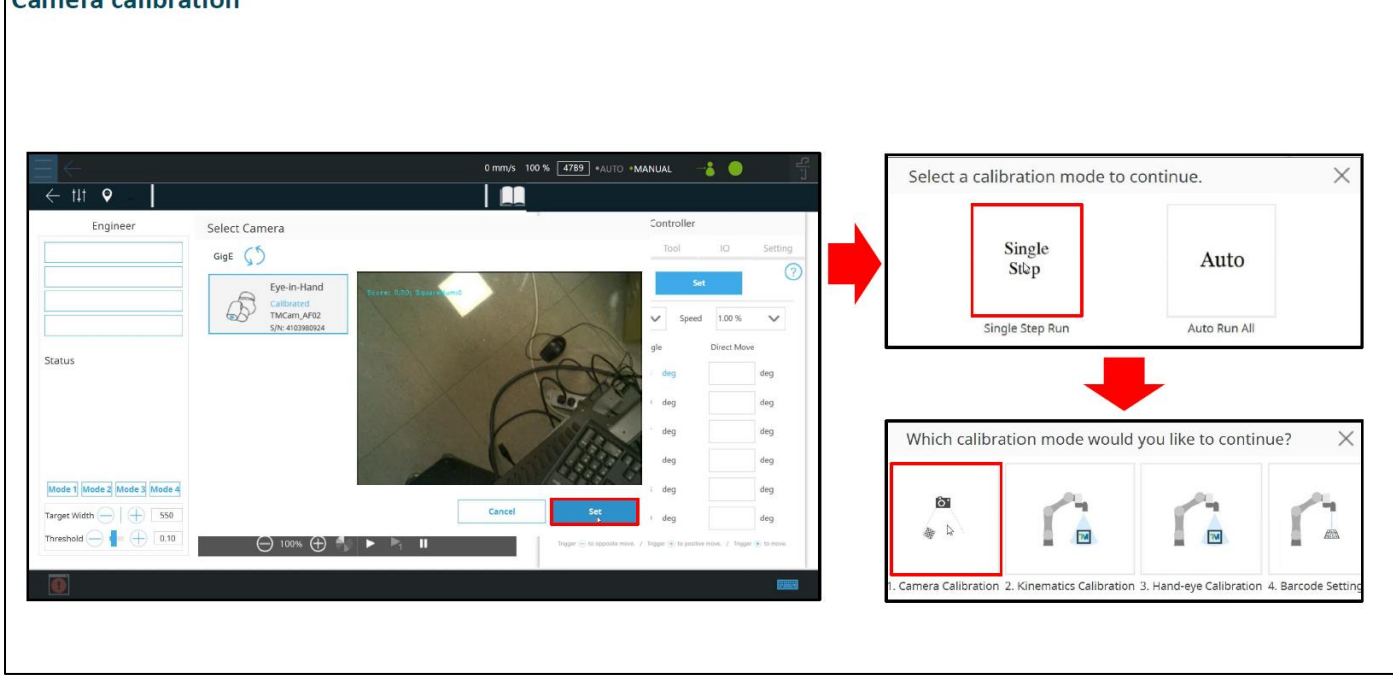

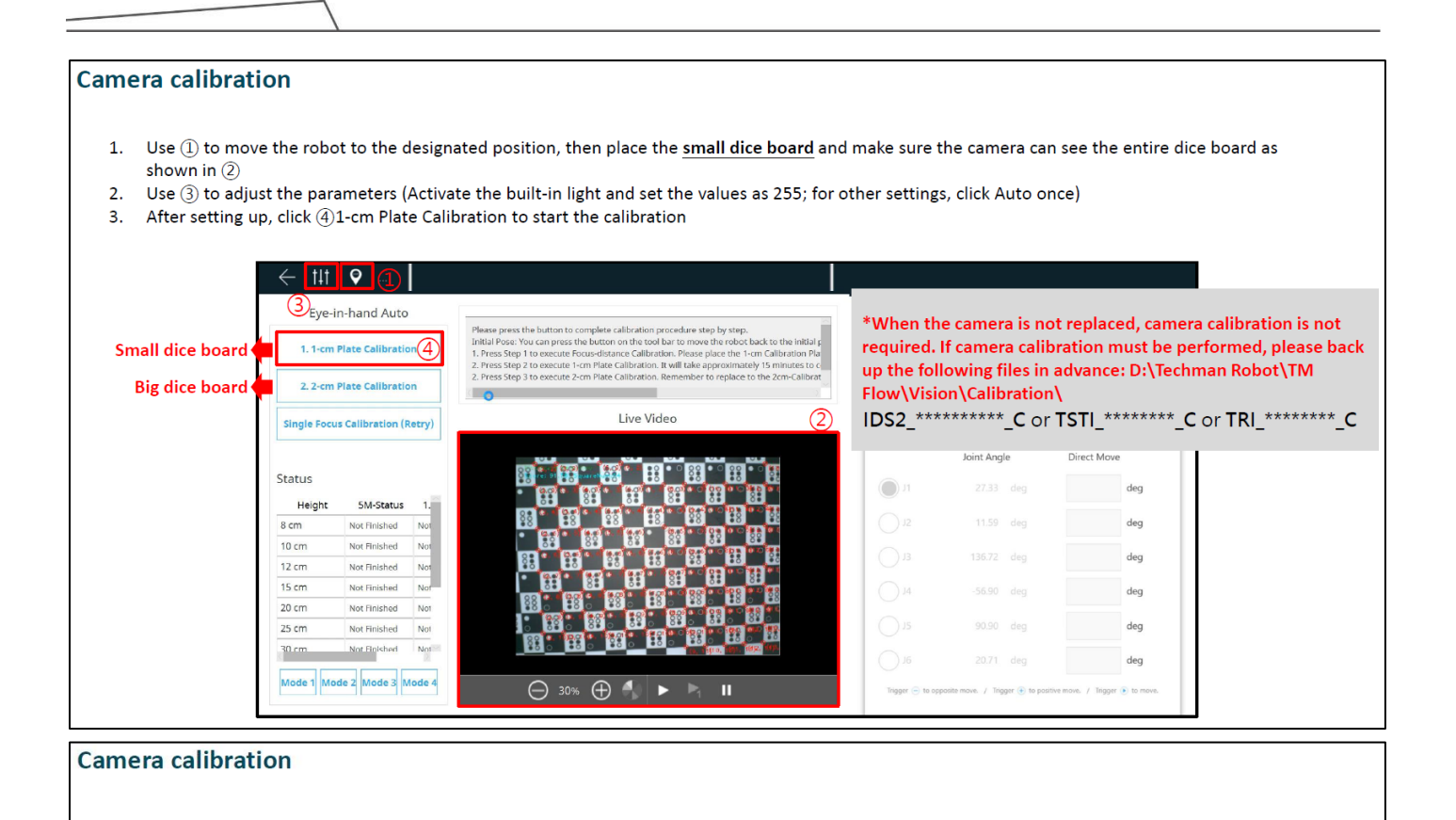

- 1. Setting up the **big dice board** properly after 1-cm Plate Calibration(small dice board) is completed.
- 2. Run 2-cm Plate Calibration.

| Eye-in-hand Auto                                                                               | 20                                                                                                    | Controller                      |             |
|------------------------------------------------------------------------------------------------|----------------------------------------------------------------------------------------------------|---------------------------------|-------------|
| Please press the bu     Initial Pose: You ca     Initial Pose: You ca     Initial Pose: You ca | utton to complete calibration procedure step by step.<br>In press the button on the tool bar to move the robot back to the initial presenter for the step of the step of the ste | Joint Base Tool                 | IO Setting  |
| 2. Press Step 2 to e<br>2. Z-cm Plate Calibration                                              | execute 1-cm Plate Calibration. It will take approximately 15 minutes to c<br>execute 2-cm Plate Calibration. Remember to replace to the 2cm-Calibrat                                                                                                    | Payload 0.00 kg Set             |             |
| Single Focus Calibration (Retry)                                                               | Success                                                                                                    | Jog Distance Continuous 🗸 Speed | 1.00 %      |
|                                                                                                | The Small Board Calibration is completed.<br>Please go to the Big Board Calibration<br>procedure.                                                                                                    | Joint Angle                     | Direct Move |
| Status                                                                                         |                                                                                                    | D J1 24.61 deg                  | deg         |
| B cm OK OK                                                                                     |                                                                                                    | 0 J2 10.68 deg                  | deg         |
| cm Plate Calibration result or or or or or or or or or or or or or                             |                                                                                                    | 13 136.99 dog                   | deg         |
| 15 ст ок ок                                                                                    |                                                                                                    | 14 -61.39 deg                   | deg         |
| 20 cm Not Finished Not                                                                         |                                                                                                    | 0 J5 93.13 deg                  | deg         |
| 30 cm Not Einisbert Not                                                                        |                                                                                                    | () J6 18.43 deg                 | deg         |

| iera calibrat      | tion                              |                                                                                                    |                                                                |
|--------------------|-----------------------------------|----------------------------------------------------------------------------------------------------|----------------------------------------------------------------|
| 2-cm Plate Ca      | libration completed.              |                                                                                                    |                                                                |
|                    | ← tit ♀                           |                                                                                                    |                                                                |
|                    | Eye-in-hand Auto                  |                                                                                                    | Controller                                                     |
|                    | 1. 1-cm Plate Calibration         | Please press the button to complete calibration procedure step by step.<br>Initial Pose: You can press the button on the tool bar to move the robot back to the initial p<br>1. Press Step 1 to execute Focus-distance Calibration. Please place the 1-cm Calibration Pla | Joint Base Tool IO Setting                                     |
|                    | 2. 2-cm Plate Calibration         | <ol> <li>Press Skep 2 to execute 1-cm Plate Calibration. It will take approximately 15 minutes to c</li> <li>Press Skep 3 to execute 2-cm Plate Calibration. Remember to replace to the 2cm-Calibrat</li> </ol>                                                           | Payload 0.00 kg Set                                            |
|                    | Single Focus Calibration (Retry)  | Success                                                                                                    | Jog Distance Continuous V Speed 1.00 % V                       |
|                    |                                   | The Big Board Calibration is completed.<br>Please check if there is any NG calibration.                                                                                                    | Joint Angle Direct Move                                        |
|                    | Status                            | 2019년 - 1019년 - 1019년 - 1019년 - 1019년 - 1019년 - 1019년 - 1019년 - 1019년 - 1019년 - 1019년 - 1019년 - 1019년 - 1019년<br>- 1019년 - 1019년 - 1019년 - 1019년 - 1019년 - 1019년 - 1019년 - 1019년 - 1019년 - 1019년 - 1019년 - 1019년 - 1019년 - 1019년                                          | () 17 23.46 deg deg                                            |
|                    | Height 5M-Status 1.<br>8 cm OK OK |                                                                                                    | 12 5.87 deg deg                                                |
|                    | 10 cm ОК ОК<br>12 cm ОК ОК        |                                                                                                    | 13 135.59 deg deg                                              |
| 2-cm Plate Calibra | ationsesult or or                 |                                                                                                    | 14 -55,13 deg deg                                              |
| from 20cm to 60c   | п 20 cm ок ок<br>25 cm ок ок      |                                                                                                    | 15 93.20 deg deg                                               |
|                    | 30.cm OK OK                       | 60 <b>6 1 6 1 6 1 6 1 6 1 6 1 6 1 6 1</b> 6 1 6 1                                                                                                    | J6 17.29 deg deg                                               |
|                    | Mode 1 Mode 2 Mode 3 Mode 4       |                                                                                                    | There C. Is an all a first C. Is and in any C. Tanan C. Is and |

#### **Camera calibration**

- 1. If there is any status showing 'not finished' after completing the 2-cm Plate Calibration, use 'Single Focus Calibration' for recalibrating.
- 2. E.g. 20cm 5M-Status failed. So the 'Board' setting would be 2cm, 'Focus height' would be 20, 'Resolution' would be 5M. Put the big dice board on the camera FOV and click Next.

| Engineer                                                                                        | Board                                                                                                    | Controller                             |         |
|-------------------------------------------------------------------------------------------------|----------------------------------------------------------------------------------------------------|----------------------------------------|---------|
| Please press the button to c<br>Initial Pose: You can press th<br>1. Press Step 1 to execute Fr | 1 cm 2 cm                                                                                                    | Joint Base Tool IO                     | Setting |
| 2. Press Step 2 to execute 1-<br>2. Press Step 3 to execute 2-<br>2. 2-cm Plate Calibration     | Focus Height                                                                                                    | Payload 0.00 kg Set                    | (       |
| Single Focus Calibration (Retry)                                                                | 8 20 35                                                                                                    | Jog Distance Continuous V Speed 1.00 % | $\sim$  |
| Statute Sola Sa                                                                                 |                                                                                                    | Joint Angle Direct Mov                 | 2       |
| Status                                                                                          | 15                                                                                                    | J1 -37,41 deg                          | deg     |
| 8 cm ОК ОК                                                                                      | Perclution                                                                                                    | J2 -4.73 deg                           | deg     |
| 10 cm ОК ОК                                                                                     | 1.2 m 5M                                                                                                    | J3 -147.24 deg                         | deg     |
| 15 ст ОК ОК                                                                                     |                                                                                                    | J4 -9.62 deg                           | deg     |
| 20 cm Not Finished OK<br>25 cm OK OK                                                            | Instruction                                                                                                    | J5 -114.70 deg                         | deg     |
| 30 cm OK OK                                                                                     | <ol> <li>Choose a resolution you would like to calibrate with.</li> <li>Choose a type of Calibration Plate, and place it in front of the c</li> </ol> | J6 -2.29 deg                           | deg     |

9.5 Kinematic calibration

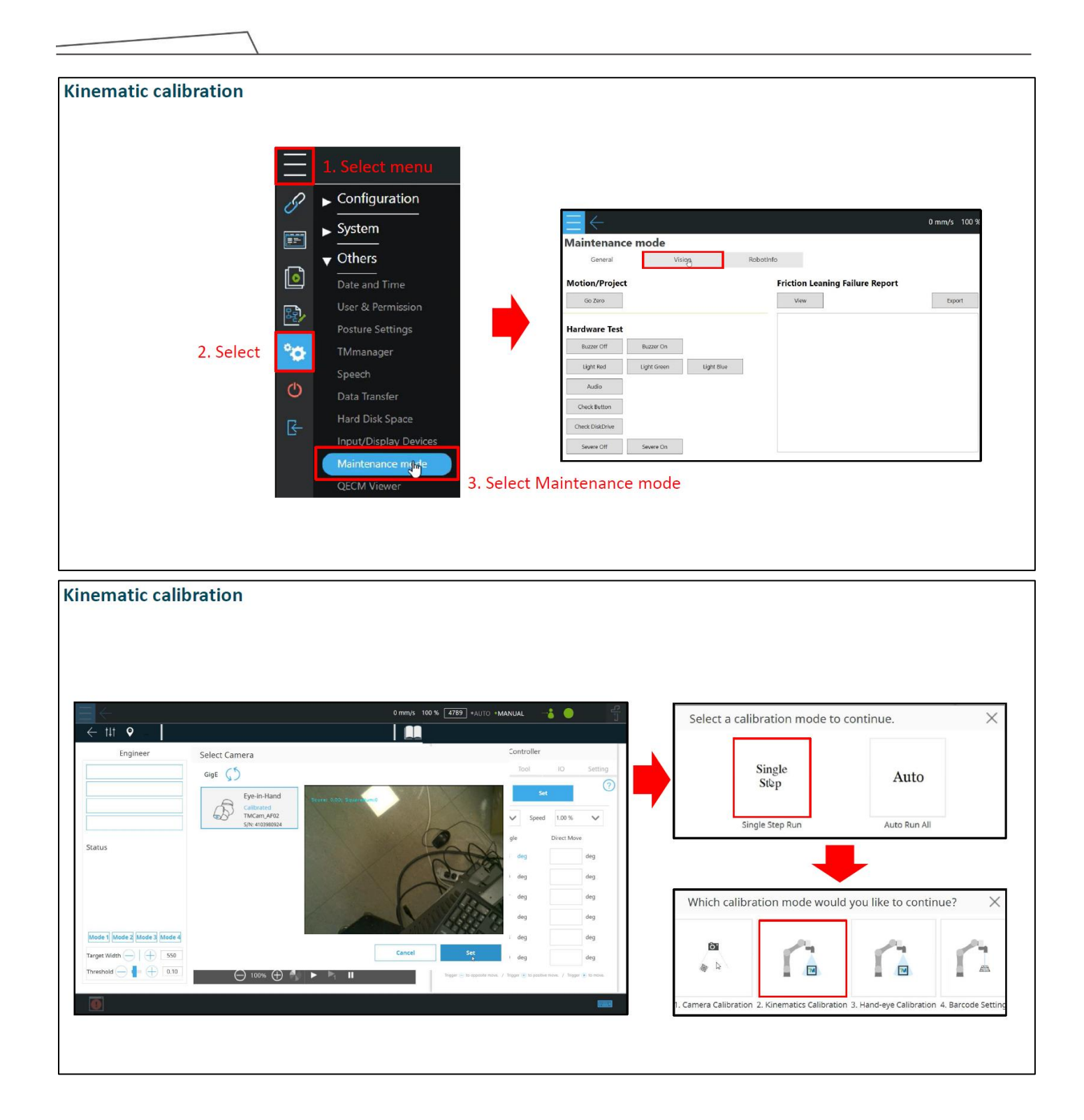

#### **Kinematic calibration**

- 1. Click "Move to Initial Position" to move the robot to its initial position.
- 2. First, place the Landmark at position (0, 0, 100) relative to the camera (Figure A). Then, remove the Landmark and replace it with the 1 cm calibration plate, ensuring the entire camera view is covered by the calibration plate (Figure B).
- 3. Set the camera parameters sequentially (Figure C) and save the settings.
- 4. After completing the parameter setup, remove the 1 cm calibration plate and place the Landmark back at position (0, 0, 100) relative to the camera (Figure A, or align the red and green frames in the camera view). Click "Kinematic Calibration" to start the calibration process.

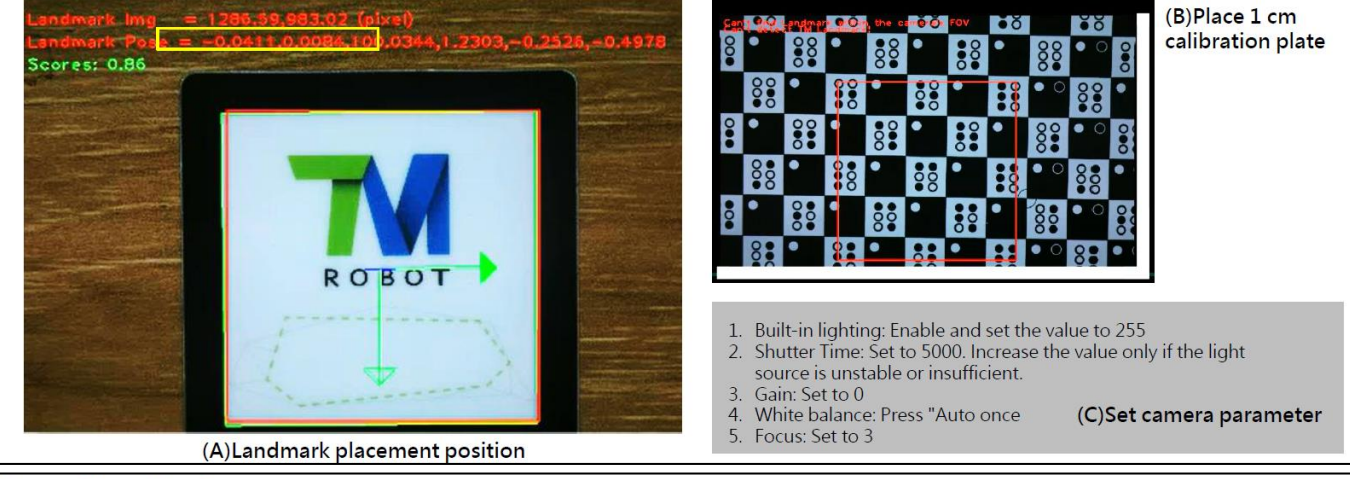

#### **Kinematic calibration**

- 1. Calibration will terminate after completing 40 successful calibrations (FinishTimes) or 15 failed calibrations (FailTimes).
- 2. After calibration, if the error value is below 0.3, the calibration is considered successful. If the error value exceeds 0.3 or the calibration fails, provide the following to Techman: <u>Camera view images, photos of the environment, video of the calibration</u> process, Logs from the same day.

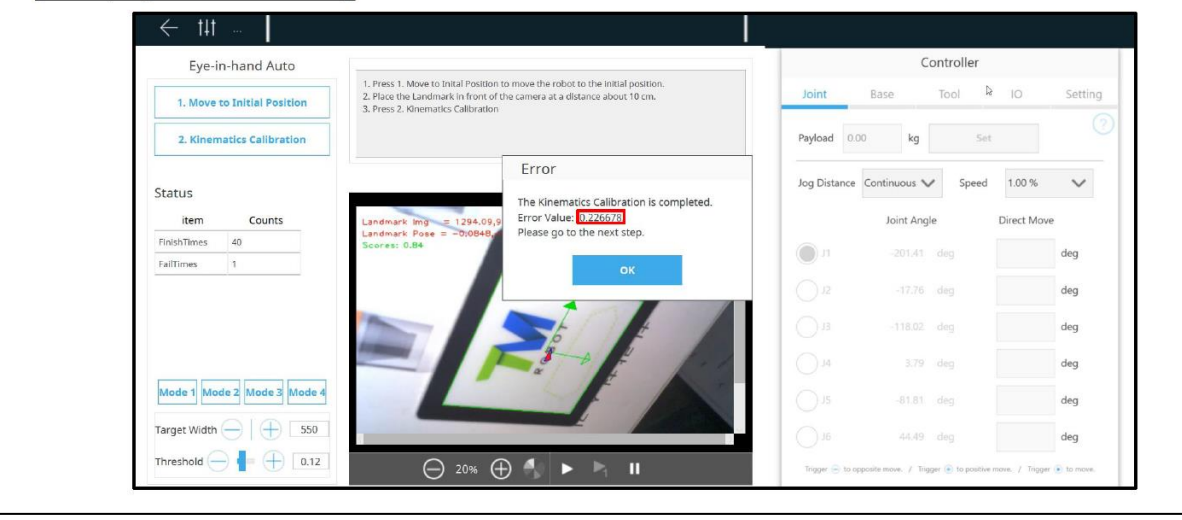

9.6 Hand-eye calibration and verification
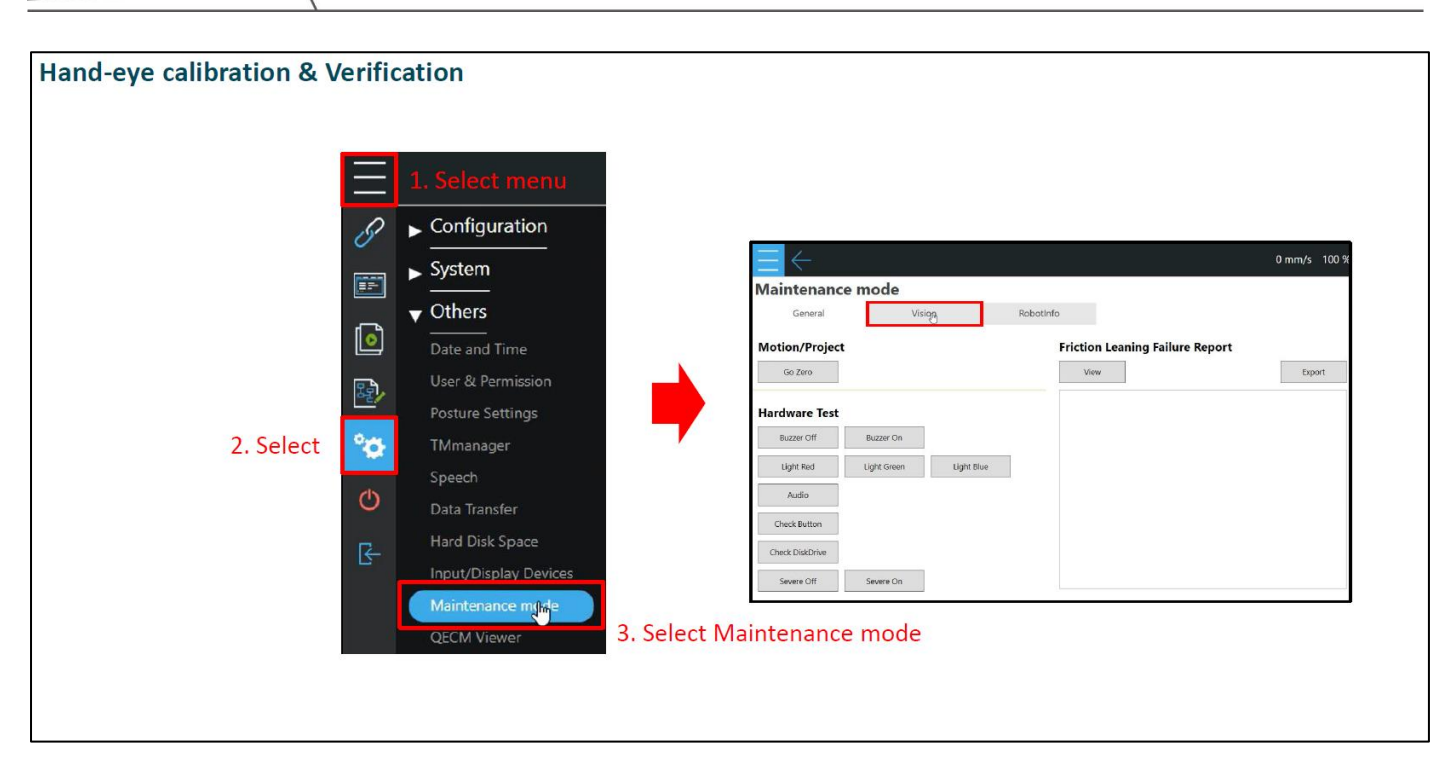

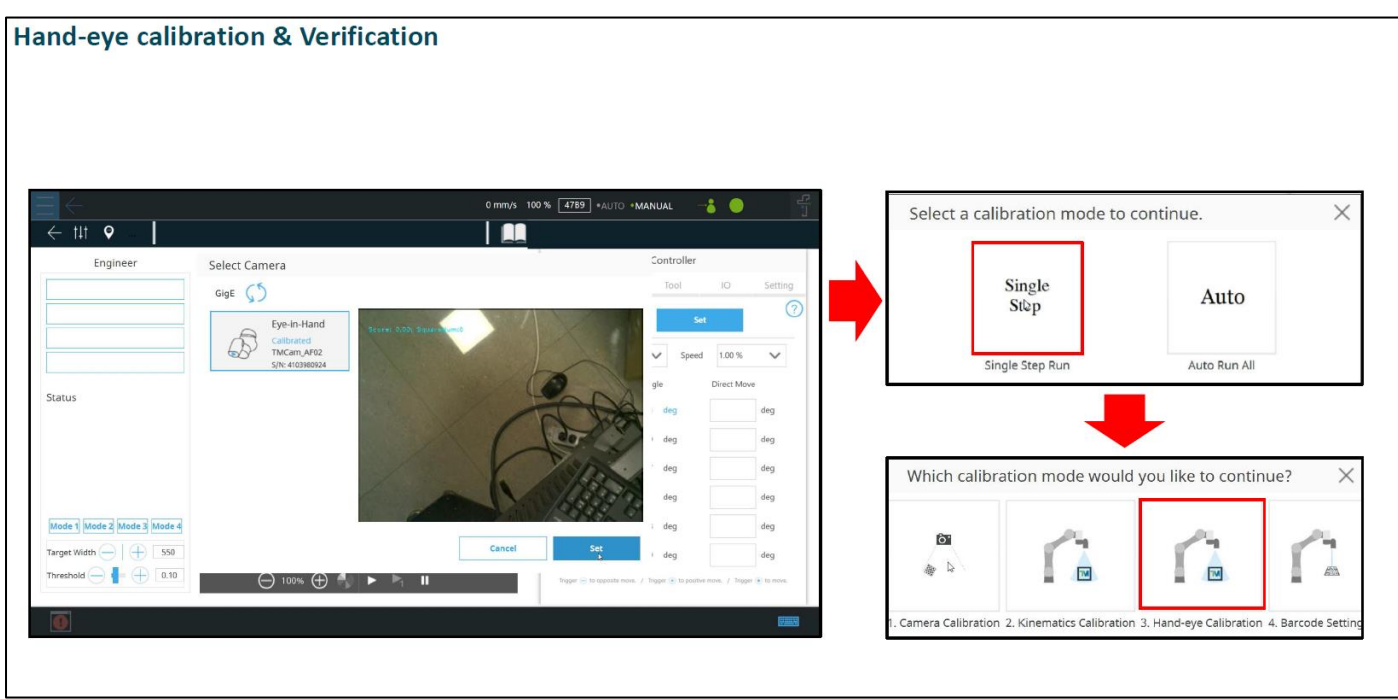

### Hand-eye calibration & Verification

- 1. Press 'Move to Calibration Position' to move the robot to the designated position.
- 2. Continue using the calibration position and camera parameters from the Kinematic Calibration.
- 3. Press 'Hand-eye Calibration'.

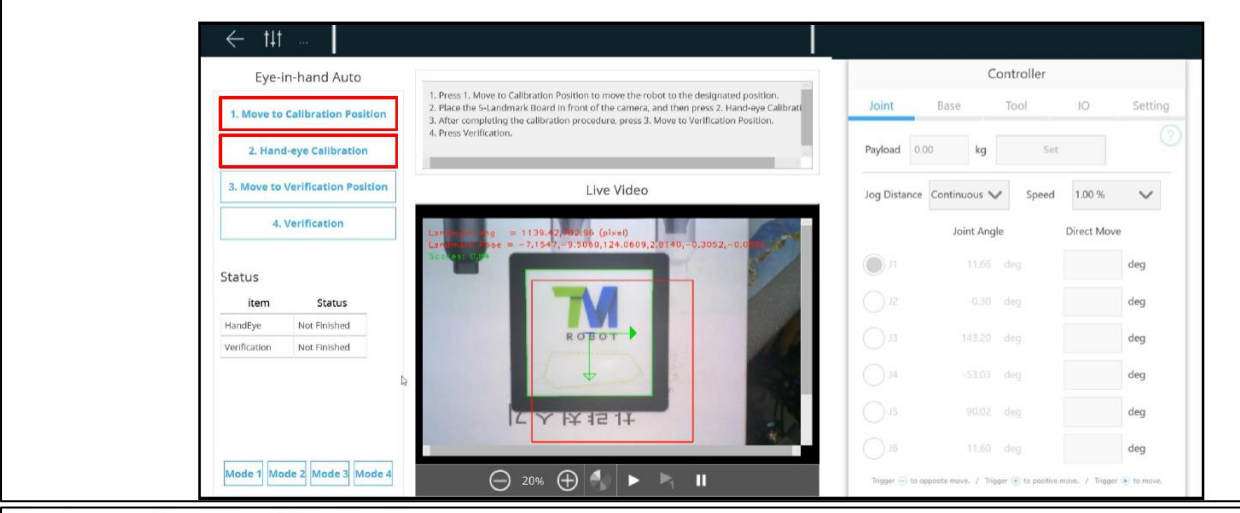

#### Hand-eye calibration & Verification

- 1. After completing the calibration, if the error value is below 0.3, the calibration is considered successful.
- 2. If the error value exceeds 0.3 or the calibration fails, send the following to Techman: Camera view images, photos of the environment, video of the calibration process, Logs from the same day

| Eye-in-hand Auto                                  |                                                                                                    |                                                                                                    |              | Controller        |             |   |
|---------------------------------------------------|----------------------------------------------------------------------------------------------------|----------------------------------------------------------------------------------------------------|--------------|-------------------|-------------|---|
| 1. Move to Calibration Position                   | <ol> <li>Press 1. Move to Calibration</li> <li>Place the 5-Landmark Board</li> <li>After completing the calibration</li> </ol> | on Position to move the robot to the designated position.<br>ard in front of the camera, and then press 2. Hand-eye Calibrati<br>pration procedure, press 3. Move to Verification Position. | Joint        | Base Tool         | IO Settin   | g |
| 2. Hand-eye Calibration                           | 4. Press Verification.                                                                                                    |                                                                                                    | Payload 0.0  | 00 kg S           | et. (       | 3 |
| 3. Move to Verification Position                  |                                                                                                    | The Hand-eye Calibration is completed                                                                                                    | Jog Distance | Continuous 🗸 Spee | d 1.00 % 🗸  |   |
| 4. Verification                                   | Landmark ang = 1302                                                                                                    | The calibration procedure is completed. The error<br>value is 0.173528                                                                                                    |              | Joint Angle       | Direct Move |   |
| Status                                            | Scores 0.8                                                                                                    | Please go to the next step.                                                                                                    | II (         |                   | deg         |   |
| item Status                                       | - F                                                                                                    | OK                                                                                                    | 51           |                   | deg         |   |
| HandEye Not Finished<br>Verification Not Finished |                                                                                                    | M                                                                                                    | Ов           |                   | deg         |   |
| )                                                 |                                                                                                    |                                                                                                    | 0.14         |                   | deg         |   |
|                                                   |                                                                                                    |                                                                                                    | O 15         |                   | deg         |   |
|                                                   |                                                                                                    |                                                                                                    | 015          |                   | dea         |   |

### Hand-eye calibration & Verification

- 1. Press 'Move to Verification Position' to move the robot to the designated position after completing the hand-eye calibration.
- 2. Place the <u>small dice board</u>, turn on the camera light, and adjust camera parameters to ensure the small dice board can be detected. Then press 'Verification'.

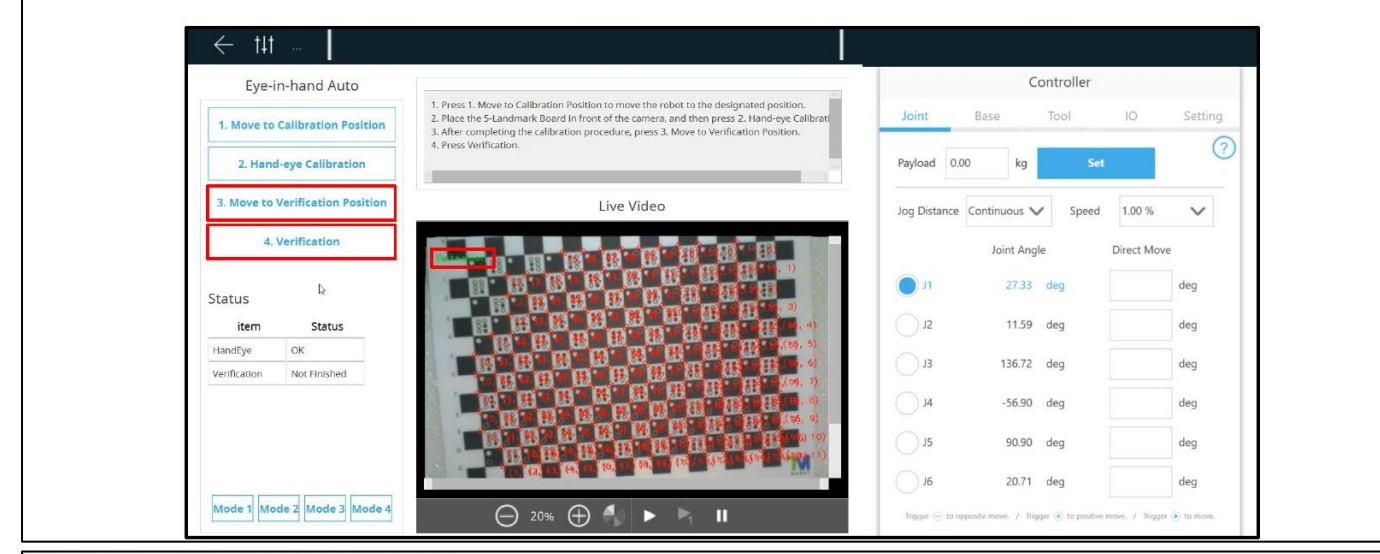

#### Hand-eye calibration & Verification

- 1. After calibration is complete, please ensure that the first and second values are below 0.5, and the third and fourth values are below 1.
- 2. If any of the values exceed the specified limits, please redo the Hand-eye calibration and Verification.
- 3. If the error value exceeds 0.3 or the calibration fails, send the following to Techman: Camera view images, photos of the environment, video of the calibration process, Logs from the same day

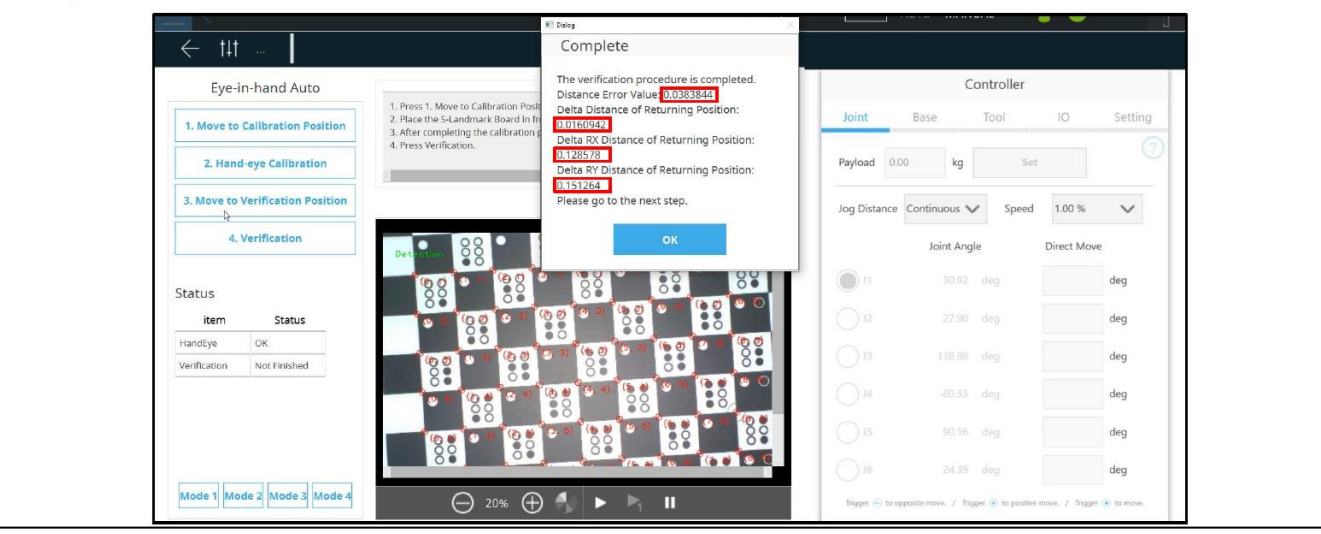

### 9.7 Barcode setting

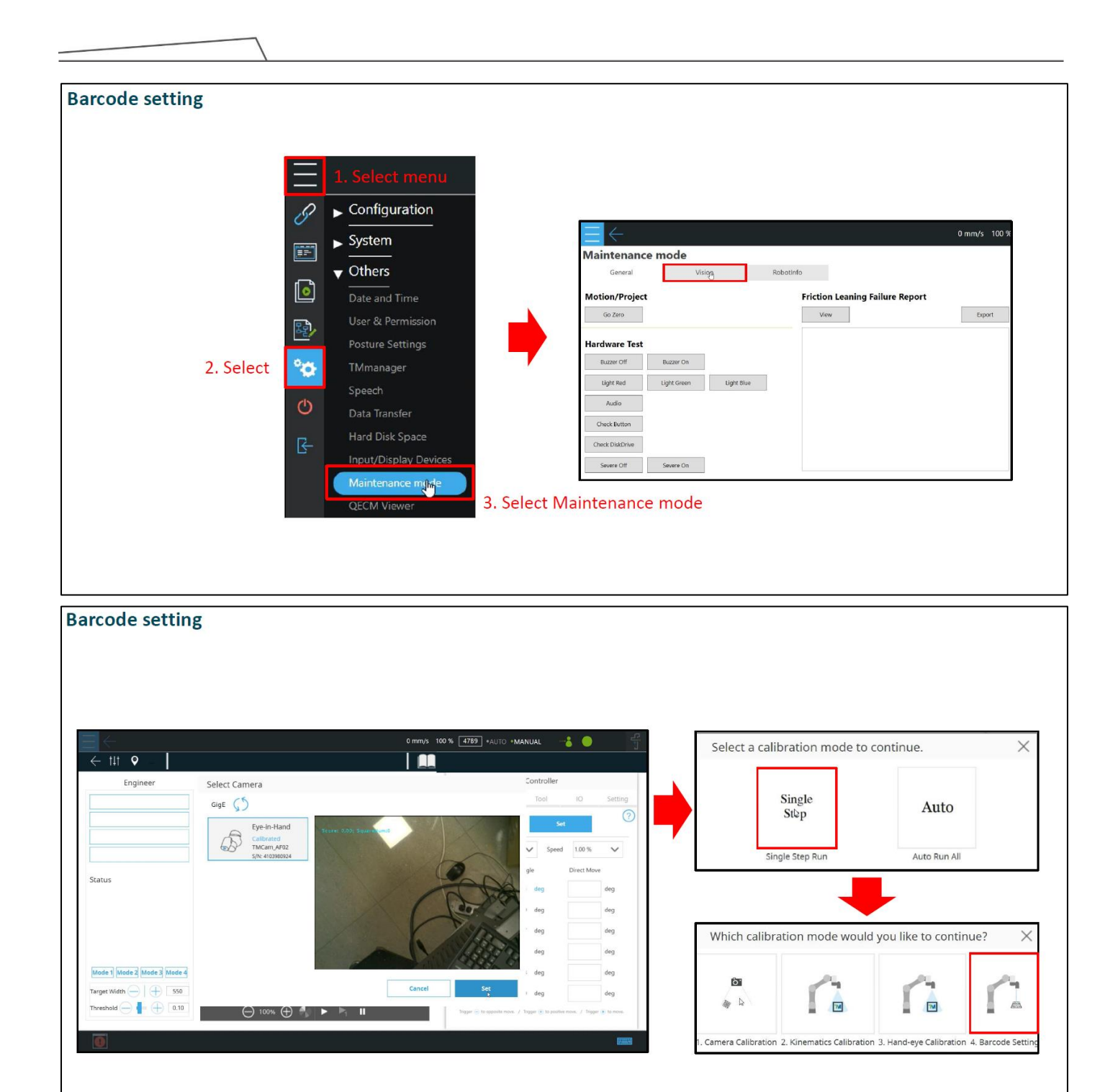

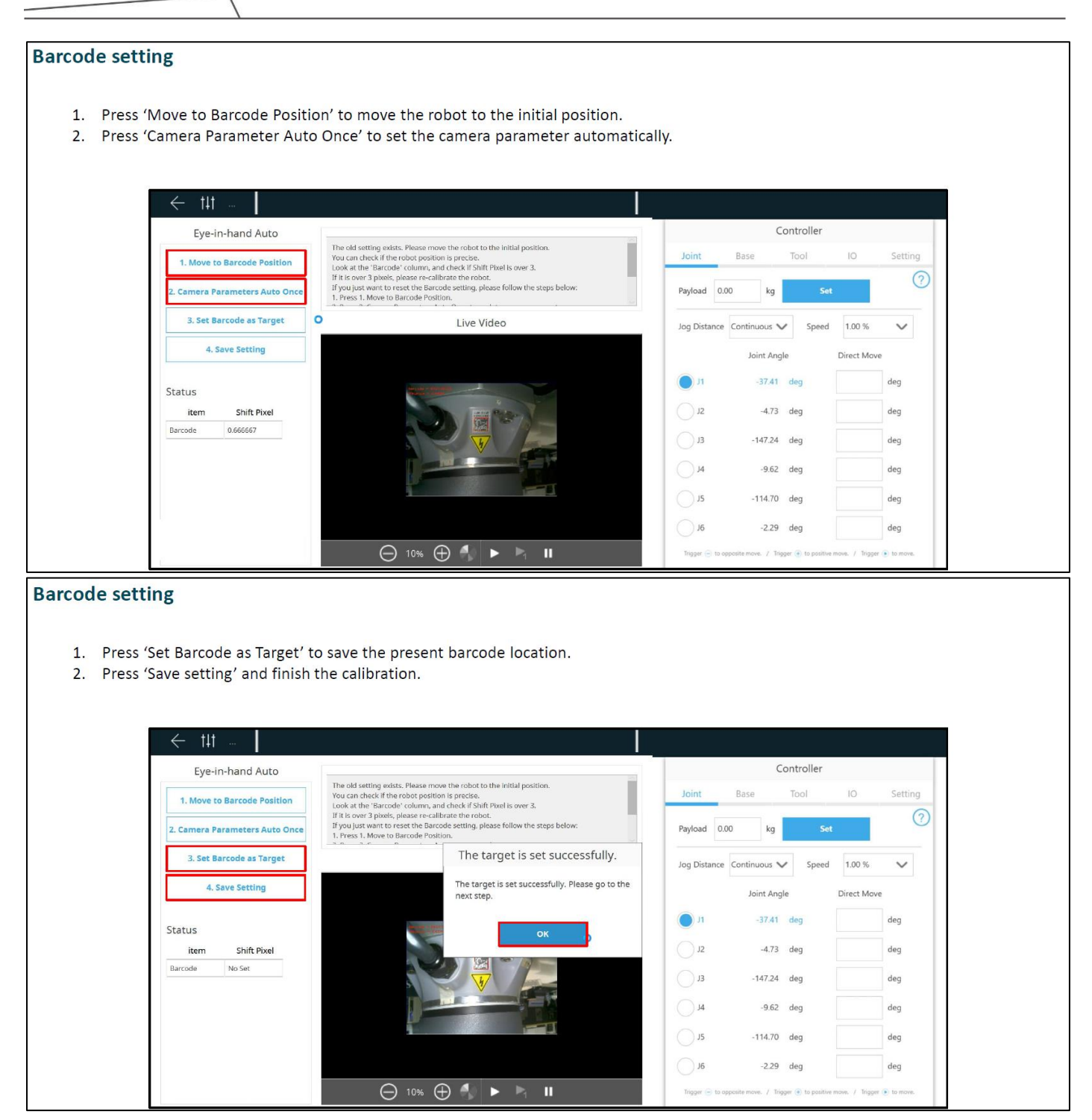

9.8 Save the calibration data

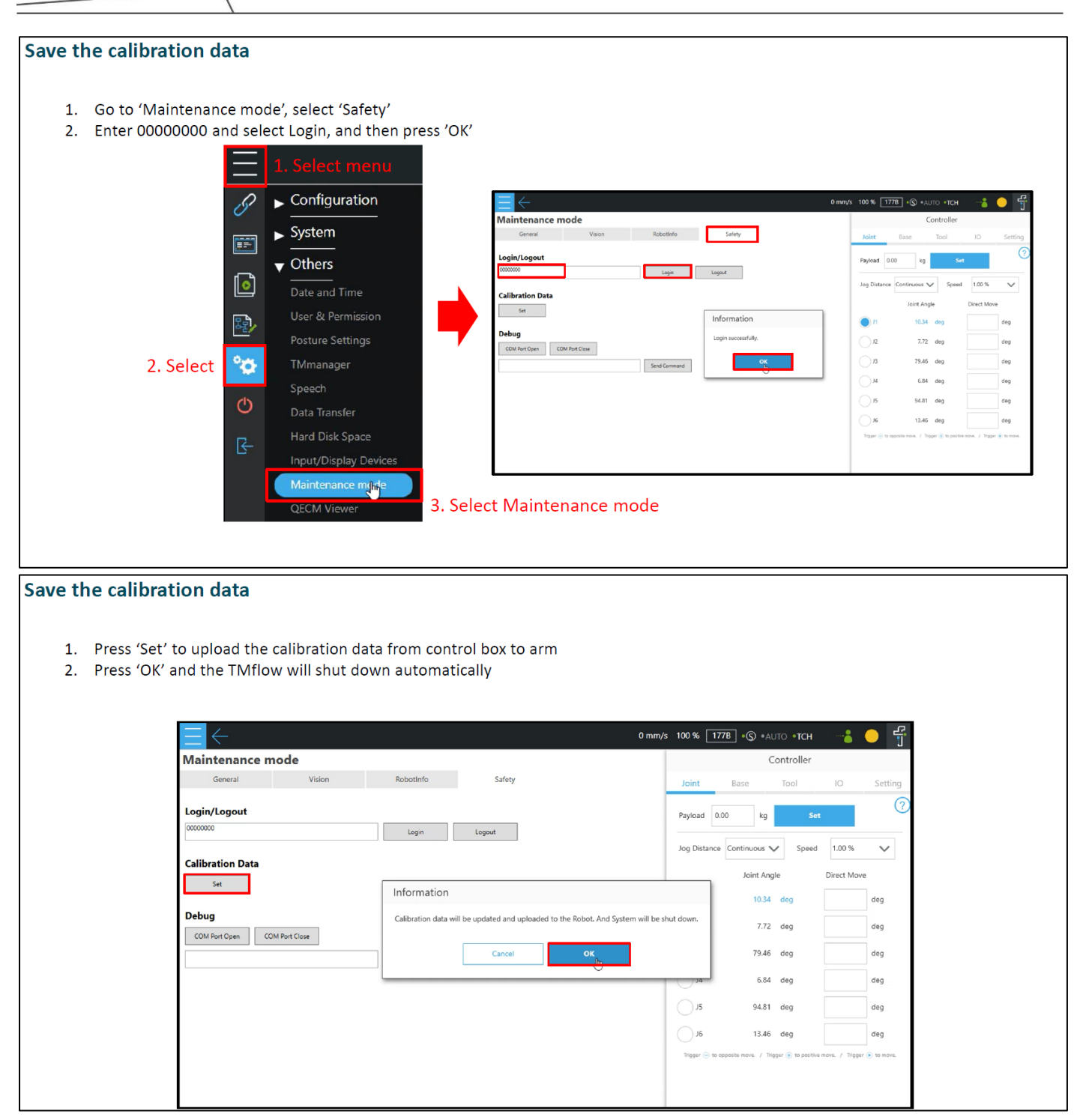

#### 9.9 Snake dance

### Snake dance\_TM5A, TM5S, TM12, TM12S, TM14, TM14S, TM16, TM20

1. Create 2 nodes, each with following joint angles:

|    | Node 1 | Node 2 |
|----|--------|--------|
| J1 | 260    | -260   |
| J2 | 90     | -90    |
| J3 | -150   | 150    |
| J4 | 90     | -90    |
| J5 | 170    | -170   |
| J6 | 110    | -110   |

2. Make the 2 nodes run in a loop, run at 60% speed for 30 minutes.

3. If there is no abnormality after the test, the robot is ready for use.

### 10. Trouble shooting

10.1 Camera disconnection

| Symptom description | EIH camera disconnected while using / EIH camera can not be detected                                                                                                    |
|---------------------|----------------------------------------------------------------------------------------------------|
| Possible causes     | This issue may be caused by following reasons/components:<br>1. IPC<br>2. Internal complex cables<br>3. Robot cable<br>4. Camera cables inside the robot arm<br>5. TRI camera<br>6. System or driver |

| Symptom photos | 0x00020000 |
|----------------|------------|
| Or Error codes | 0x00020003 |

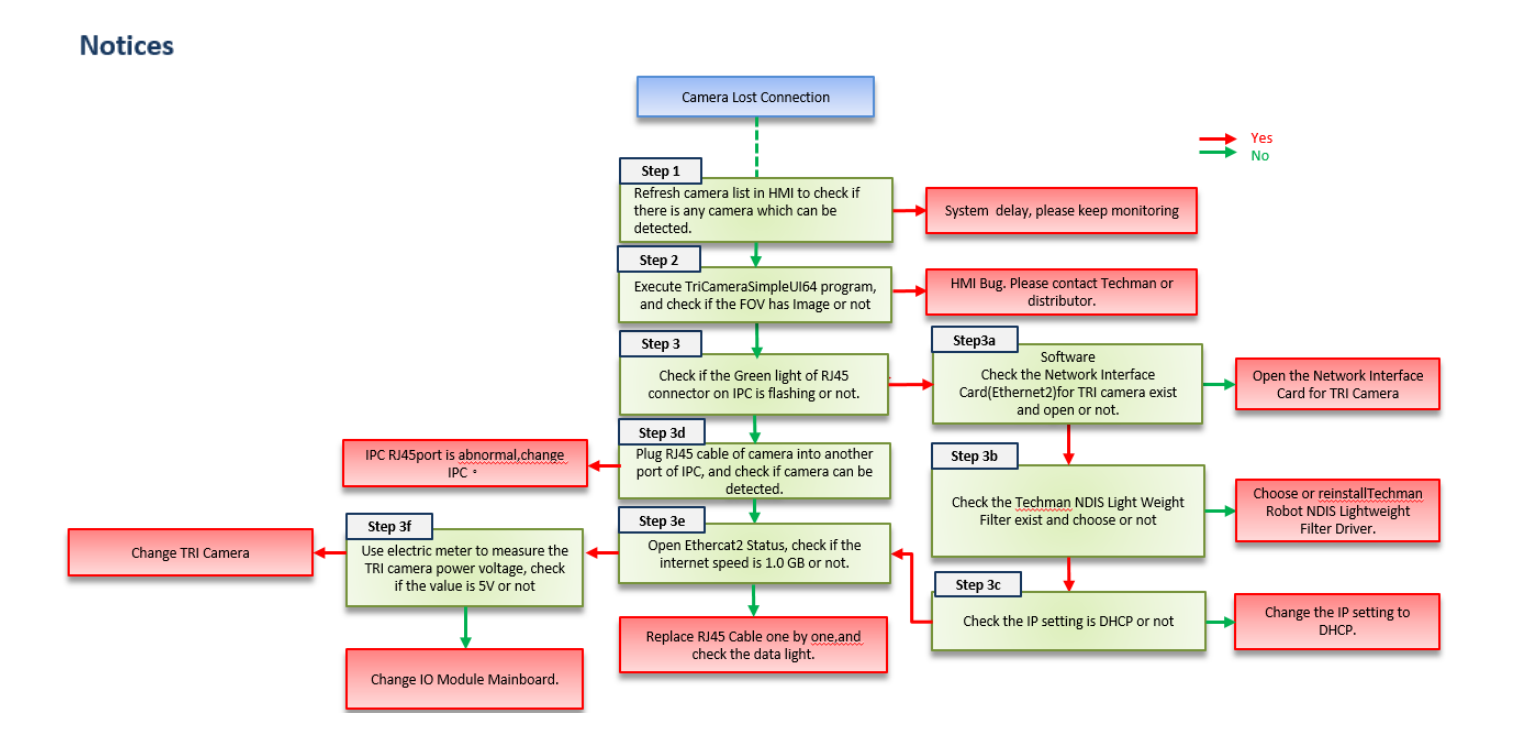

### TriCameraSimpleUI64

The TriCameraSimpleUI64 executable file is on the Control Box above HMI Vesion2.0.

Execute the following path file

D:\TRI\_Camera\TriCameraSimpleUI64.exe

#### Step

- 1. Showing the camera
- 2. Connect (click)
- 3. Continuous(click)
- 4. Check if there is image on FOV

| del SN<br>C0548 21340002 | Camera_IP<br>169.254.170.65 | Host_IP<br>169.254.154.90 | Mac<br>00:22:60:01:01 | :A8        |     |       |     |     | 2        |          | 21340002<br>Disconnect |
|--------------------------|-----------------------------|---------------------------|-----------------------|------------|-----|-------|-----|-----|----------|----------|------------------------|
| ame Exposure White       | Balance Focus               |                           | 4                     |            | 0.0 | •     | 000 | • 0 | 0.0      | • 0      |                        |
| Continuous               | Single                      |                           |                       |            | 2   | 000   | 0   | 000 | 0        | 000      |                        |
| 10V ~                    | Jare Ficale                 |                           | 000                   | 0          | 000 | and a |     | 0   | 000      | 0<br>• 0 | and a                  |
|                          |                             | 5                         | •                     | •00        | •   | •••   | •   | 1   |          | 0.00     |                        |
| Fip disable \vee 🖡       | frror disable               |                           | 000                   | •          | •0• | •     | ••• | • 0 | <b>a</b> | - in     | 1                      |
|                          |                             |                           |                       | •00<br>•0• | •   | ••0   | •   | 000 | • 0      | 000      |                        |
|                          |                             |                           | 000                   |            | •0• | •     | ••• | • 0 | 000      | • 0      |                        |
|                          |                             |                           |                       | .00        |     |       |     | 000 |          | 0.00     |                        |

×

## Check camera port on IPC

Check if the RJ45 Cable port on IPC flashes or not

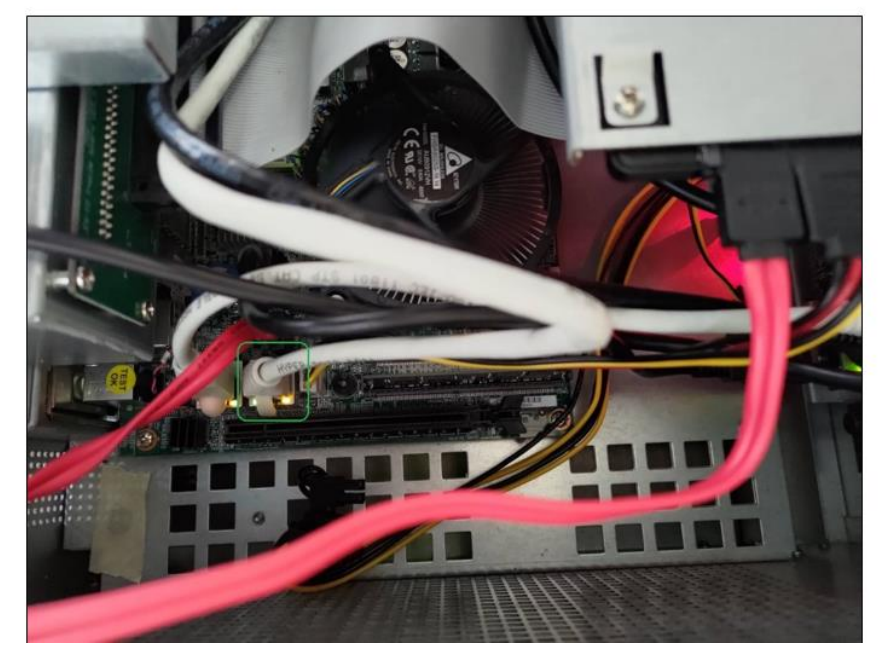

## Check Network setting\_1

1. Go to Control Pane -> Network and Internet -> Network and Sharing Center -> Change adapter settings

2. Check whether the Network Interface Card(Ethernet2) for TRI camera exists or not, and it should be activated.

| Network Connections                                                        |                                                               |                                                                            |                                                         | -         |        | ×  |
|----------------------------------------------------------------------------|---------------------------------------------------------------|----------------------------------------------------------------------------|---------------------------------------------------------|-----------|--------|----|
| ← → × ↑ 💇 > Control Panel → Ne                                             | twork and Internet > Network Connections                      |                                                                            | ✓ 🗗 Search Netw                                         | ork Conne | ctions | ,P |
| ile Edit View Advanced Tools                                               |                                                               |                                                                            |                                                         |           |        |    |
| Organize 👻                                                                 |                                                               |                                                                            |                                                         | 10        |        | 2  |
| Ethernet<br>Network cable unplugged<br>Intel(R) I211 Gigabit Network Con   | Ethernet 10<br>Network 2<br>ASIX AX88179 USB 3.0 to Gigabit E | Ethernet 2<br>Network cable unplugged<br>Intel(R) I211 Gigabit Network Con | Ethernet 3<br>Disabled<br>Intel I210 Copper-only Ethern | net C     |        |    |
| Ethernet 4<br>Network cable unplugged<br>Intel(R) I211 Gigabit Network Con | Ethernet 7<br>Disabled<br>Windows Virtual RTX64 Ethernet      |                                                                            |                                                         |           |        |    |
|                                                                            |                                                               |                                                                            |                                                         |           |        |    |
|                                                                            |                                                               |                                                                            |                                                         |           |        |    |

3. Right click the Ethernet2 and choose properties, check whether the Techman NDIS Light Weight Filter exists or not.

| Networking                           | Sharing                                                                                 |                                                                                                    |                                                    |               |
|--------------------------------------|-----------------------------------------------------------------------------------------|----------------------------------------------------------------------------------------------------|----------------------------------------------------|---------------|
| Connect us                           | ing:                                                                                    |                                                                                                    |                                                    |               |
| 🚍 Intel                              | (R) 1211 Gig                                                                            | abit Network Connec                                                                                                    | tion                                               |               |
| This conne                           | ction uses t                                                                            | he following items:                                                                                                    | Configure                                          |               |
|                                      | lent for Mici<br>echman Roi<br>ont Grey Ly<br>oS Packet<br>igabit Ethen<br>ternet Proto | rosoft Networks<br>er Sharing for Microsof<br>bot NDIS LightWeight<br>gritweight nater Driver<br>Scheduler<br>het uEye<br>kool Version 4 (TCP/IF | ft Networks<br>Filter<br>0971172015, 2.7.3<br>2v4) | ∧<br>3.:<br>≻ |
| Insta                                | all                                                                                     | Uninstall                                                                                                    | Properties                                         |               |
| Description<br>Allows you<br>network | on<br>our compute                                                                       | er to access resource                                                                                                    | s on a Microsoft                                   |               |

### Check Network setting\_2

1. Choose Internet Protocol version4 and then choose properties. Check whether the IP setting is DHCP, set it as DHCP.

| Vetwork Connections                                                                                        |                                                                                                    | - L X                                                                         |                                                                                                    |
|----------------------------------------------------------------------------------------------------|----------------------------------------------------------------------------------------------------|-------------------------------------------------------------------------------|----------------------------------------------------------------------------------------------------|
| 😑 🚽 👘 🕺 > Control Panel > Network and Internet > Network                                                   | k Connections                                                                                                    | <ul> <li>         O Search Network Connections         P     </li> </ul>      |                                                                                                    |
| file Edit View Advanced Tools                                                                              |                                                                                                    |                                                                               |                                                                                                    |
| Organize      Disable this network device Diagnose this connection                                         | Rename this connection View status of this connection                                                                            | on » 🛐 🕶 🛄 🚱                                                                  |                                                                                                    |
| Ethernet 2<br>Network cable unplugged<br>Intel(R) 1211 Gigabit Network Con                                 | ork<br>bit Network Con Ethernet 3<br>Disabled<br>Intel I210 Copper-only Ethernet C                                               | Ketvernet 4<br>Network cable unplugged<br>Intel(R) (211 Gigabit Network Con   |                                                                                                    |
| Ethernet 7<br>Disabled<br>Windows Virtual RTX64 Ethernet Ethernet 9<br>Network cable ur<br>ASIX AX88179 US | plugged<br>3 3.0 to Gigabit E                                                                                                    | X Internet Protocol Version 4 (TCP/IPv4) Properties                           | ×                                                                                                    |
|                                                                                                    | Networking Sharing                                                                                                    | General Alternate Configuration                                               |                                                                                                    |
|                                                                                                    | Connect using:                                                                                                    | You can get IP settings assigned automatically if your network suppo          | orts                                                                                                    |
|                                                                                                    | Intel(R) I211 Gigabit Network Connec                                                                                             | ction #2 p for the appropriate IP settings.                                   | tor                                                                                                    |
|                                                                                                    |                                                                                                    | Configure                                                                     |                                                                                                    |
|                                                                                                    | This connection uses the following items:                                                                                        | Use the following IP address:                                                 |                                                                                                    |
|                                                                                                    | Client for Microsoft Networks                                                                                                    | IP address:                                                                   |                                                                                                    |
| NE                                                                                                    | DIS Driver 🖾 Techman Robot NDIS Light Weigh                                                                                      | ht Filter Subnet mask:                                                        |                                                                                                    |
|                                                                                                    | Point Grey Lightweight Filter Driver                                                                                             | r 09/11/2019. 2.7.3. Default gateway: , , ,                                   |                                                                                                    |
|                                                                                                    | Gigabit Ethemet uEve                                                                                                    |                                                                               |                                                                                                    |
|                                                                                                    | I Internet Protocol Version 4 (TCP/I                                                                                             | IPv4)  Ulse the following DNS server addresses:                               |                                                                                                    |
|                                                                                                    |                                                                                                    | 2 Preferred DNS server:                                                       |                                                                                                    |
|                                                                                                    | Description                                                                                                    | Alternate DNS server:                                                         |                                                                                                    |
|                                                                                                    | Transmission Control Protocol/Internet Pr<br>wide area network protocol that provides<br>across diverse interconnected networks. | Protocol. The default<br>s communication Validate settings upon exit Advances | d                                                                                                    |
|                                                                                                    |                                                                                                    |                                                                               | The second second second second second second second second second second second second second second second s |
| 6 items 1 item selected                                                                                    |                                                                                                    | OK CA                                                                         | ancel                                                                                                    |

## Check Network setting\_3

1. Choose Ethernet2, and check whether the Ethernet Speed is 1.0 Gbps or not; if not, it means the problem could be caused by hard ware components.

|                                                                                                    |                                                                                                    | Ethernet 2 Status                                                                                       | ×                                                                         |
|----------------------------------------------------------------------------------------------------|----------------------------------------------------------------------------------------------------|----------------------------------------------------------------------------------------------------|---------------------------------------------------------------------------|
|                                                                                                    |                                                                                                    | General                                                                                                 |                                                                           |
| W Network Connections            ← ↑ ↑ ♥ Control Panel → Network and Internet → Network Connections          File Edit View Advanced Tools          Organize ▼            Bitment             Bitment 1             Bitment 2             Bitment 3             Bitment 1             Bitment 1             Bitment 2             Bitment 2             Bitment 3             Bitment 1             Bitment 2             Bitment 3             Bitment 3             Bitment 1             Bitment 1             Bitment 3             Bitment 1             Bitment 1             Bitment 1             Bitment 1             Bitment 10             Bitment 10             Bitment 10             Bitment 10             Bitment 1             Bitment 1             Bitment 10             Bitment 1 <td< td=""><td>-      X      Search Network Connections     P      Search Network Connections     P      Stemed 3      Databled     Databled     Support only Ethemet C</td><td>Connection<br/>IPv4 Connectivity:<br/>IPv6 Connectivity:<br/>Media State:<br/>Duration:<br/>Speed:<br/>Detais</td><td>No network access<br/>No network access<br/>Enabled<br/>01:19:04<br/>1.0 Gbps</td></td<> | -      X      Search Network Connections     P      Search Network Connections     P      Stemed 3      Databled     Databled     Support only Ethemet C | Connection<br>IPv4 Connectivity:<br>IPv6 Connectivity:<br>Media State:<br>Duration:<br>Speed:<br>Detais | No network access<br>No network access<br>Enabled<br>01:19:04<br>1.0 Gbps |
|                                                                                                    |                                                                                                    | Activity Sent<br>Bytes: 28,064,754                                                                      | Received                                                                  |
| 6 Xems                                                                                                    | 0:1 <b>x</b> i                                                                                                    | Properties Disable                                                                                      | Diagnose                                                                  |

### **Check TRI camera**

- 1. Follow Picture 1 to remove the Camera housing.
- 2. Use multi-meter to measure the TRI camera power voltage, check if the value is 5V or not as picture 2 & 3

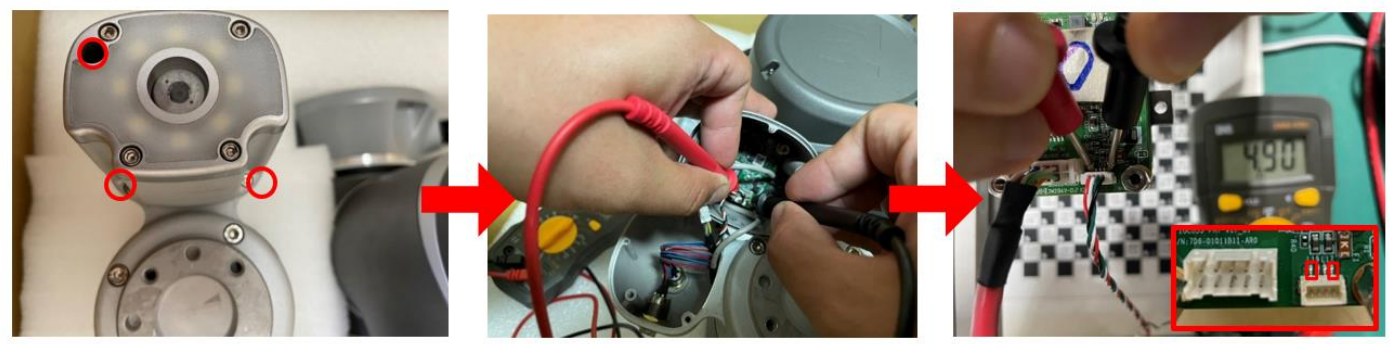

Picture 1 - Remove camera housing screw

Picture 2 - Measure TRI camera Power

Picture 3 - Measure pins

# Check TRI Camera\_LED indicators

1. The orange light on the left indicates link status, signifying that the RJ45 signals on both sides(IPC and TRI camera) are connected.

2. The yellow light on the right represents data, and it illuminates when data is being transmitted.

3. When capturing a picture, the blinking frequency will be faster. In principle, please use the data light to verify whether the TRI camera Ethernet is active or not.

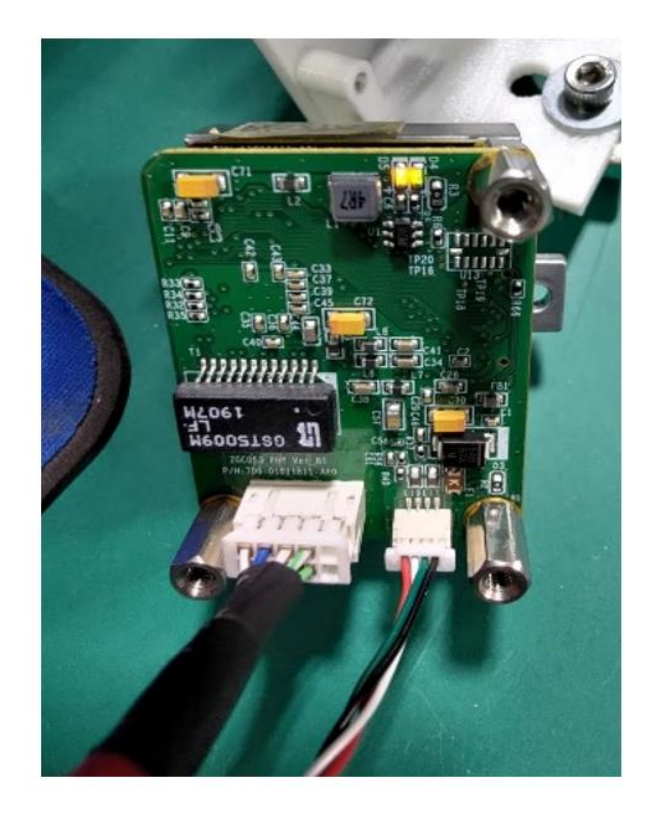

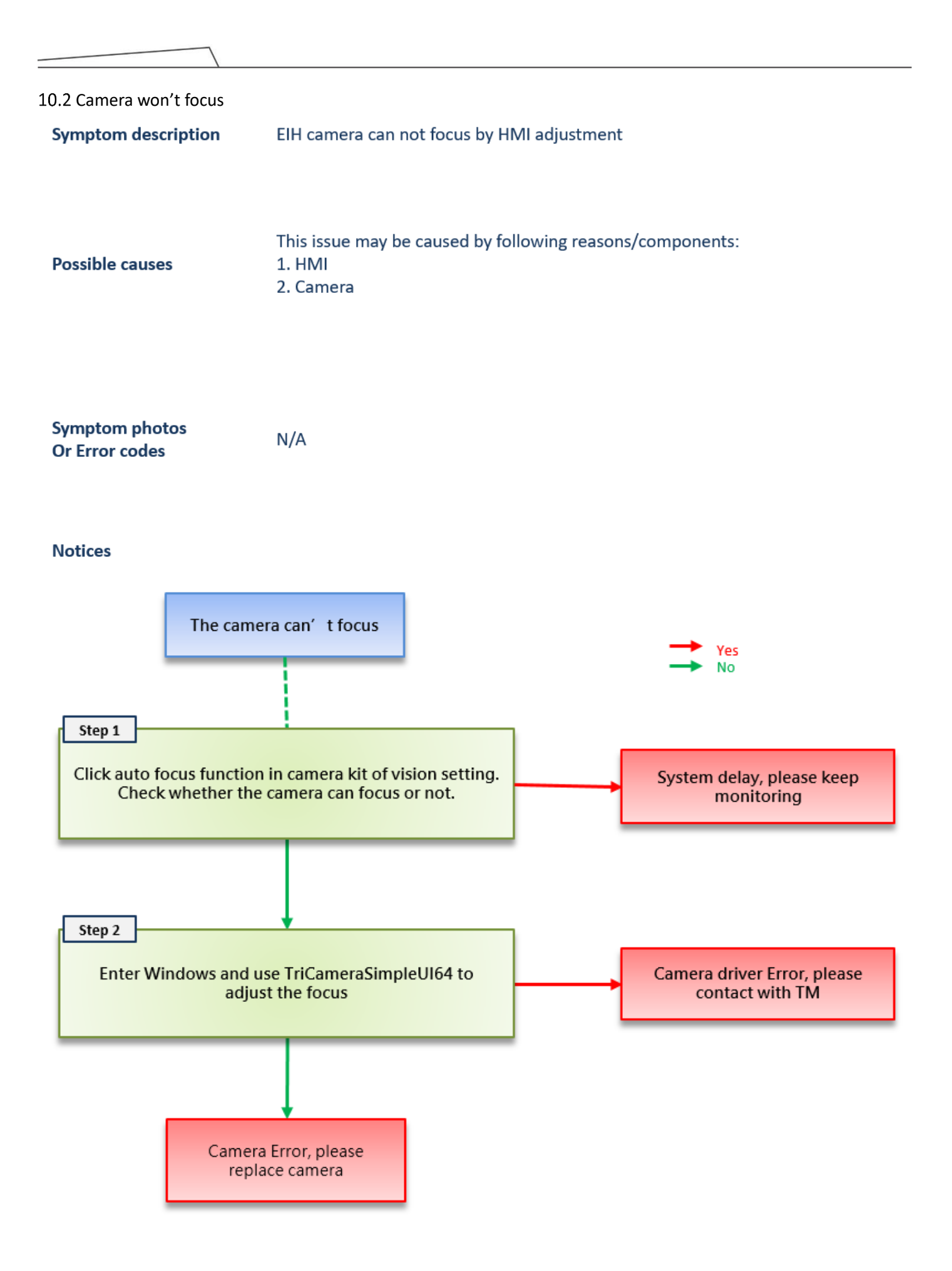

Hardware Version: 5.02 Document Version: 0 TECHMAN ROBOT INC. 5F., No. 58-2, Huaya 2nd Rd., Guishan Dist., Taoyuan City, 333411 , Taiwan

| 10.3 Point offset<br>Symptom description | The robot cannot reach the previous position after a collision or for an unknown reason. This issue                |
|------------------------------------------|----------------------------------------------------------------------------------------------------|
|                                          |                                                                                                    |
| Possible causes                          | This issue may be caused by following reasons/components:<br>1. Joint<br>2. End module<br>3. Surrounding equipment |
| Symptom photos<br>Or Error codes         | N/A                                                                                                    |
| Notices                                  |                                                                                                    |

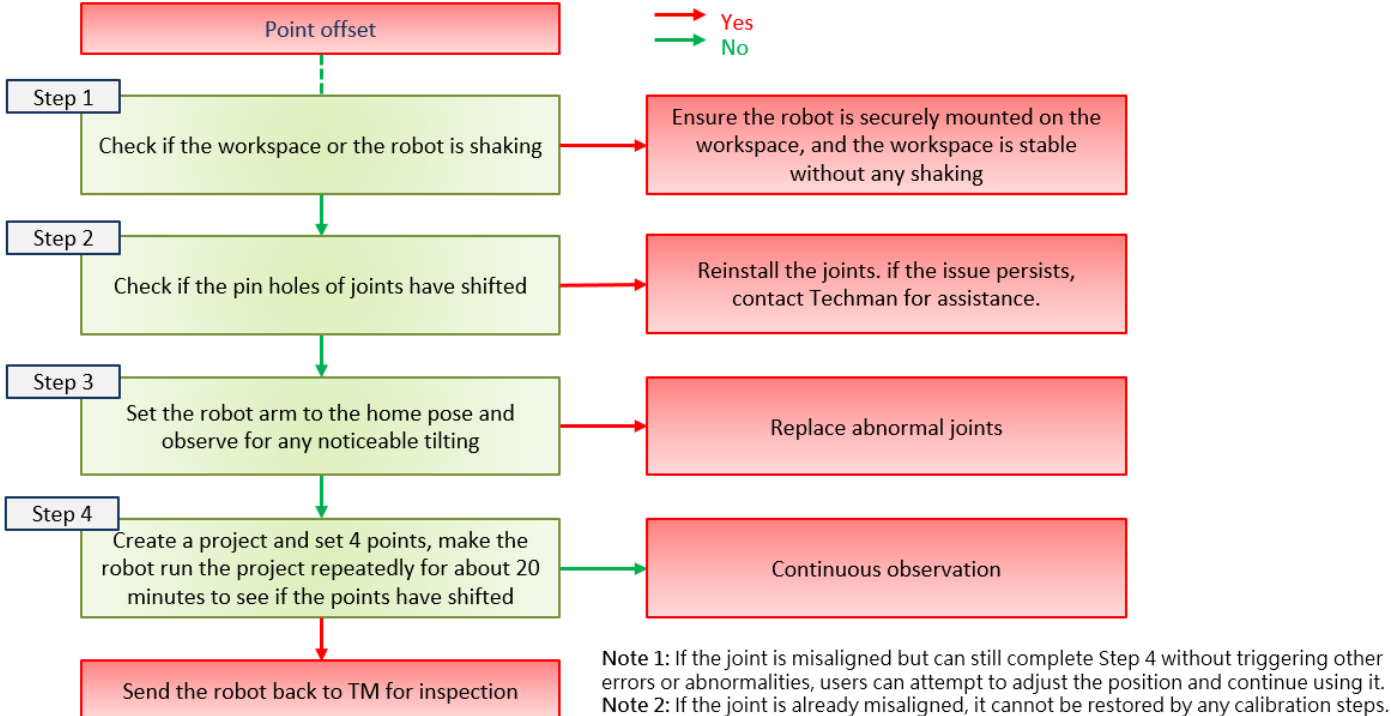

1

10.4 Control box fails to boot up

| Symptom description | Control box fails to boot up after pressing the power key on the stick                                                          |  |  |  |  |
|---------------------|----------------------------------------------------------------------------------------------------|--|--|--|--|
|                     |                                                                                                    |  |  |  |  |
| Possible causes     | This issue may be caused by following reasons/components:<br>1. Stick<br>2. Relay board<br>3. 24V PSU<br>4. Patriot power board |  |  |  |  |

| Symptom photos | NI / A |
|----------------|--------|
| Or Error codes | IN/A   |

Notices

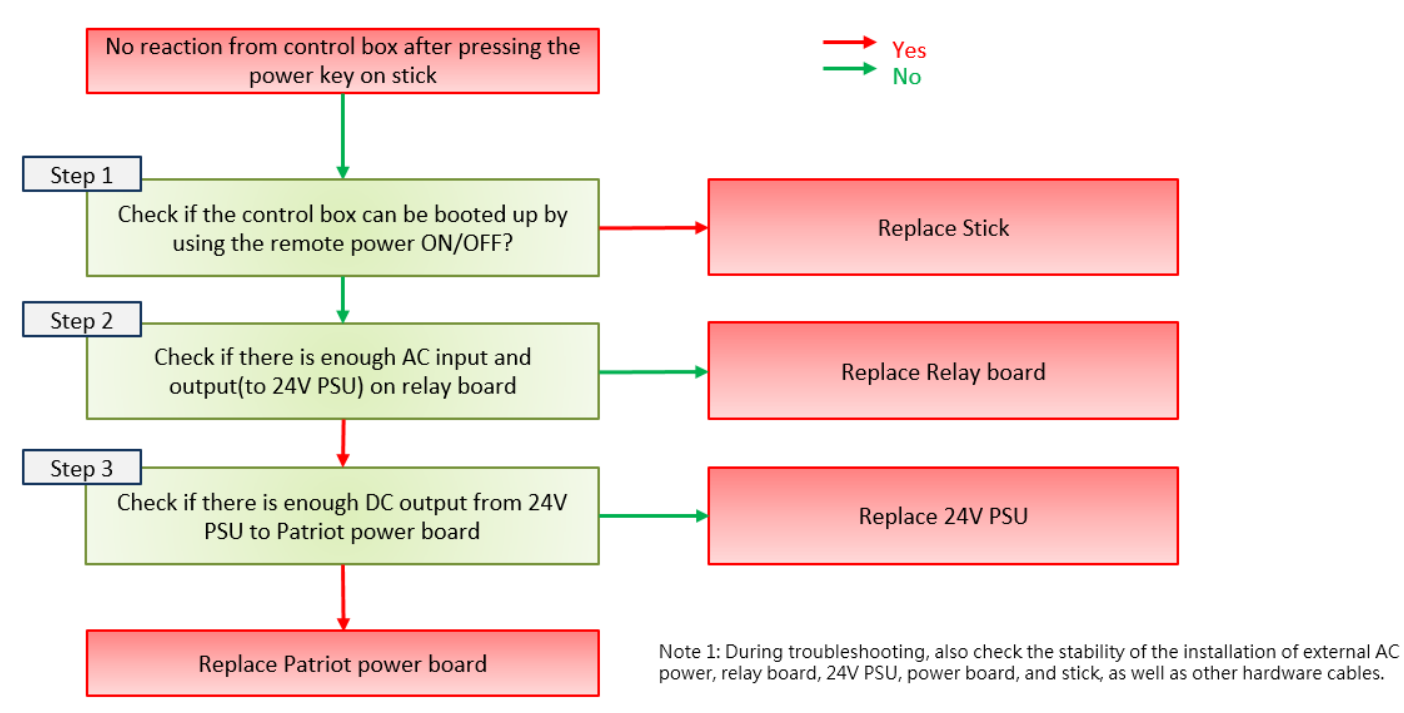

| 10.5 Encoder error               |                                                                                                    |
|----------------------------------|----------------------------------------------------------------------------------------------------|
| Symptom description              | TMflow shows messages relating to encoder error or encoder compensation error                                                                                                    |
| Possible causes                  | This issue may be caused by following reasons/components:<br>1. Joint                                                                                                    |
| Symptom photos<br>Or Error codes | 0xFFCE / 0xFFED / 0xFFE4                                                                                                    |
| Notices                          | When encountering Encoder-related anomalies, determine which joint is causing the issue based on the Error code displayed in TMFlow, and request replacement for the affected joint. |

#### 10.6 Robot arm does not activate

| no power supply from the control box to the robot arm, and the indicator light ring on the<br>ule does not illuminate even after the control box has been booted up. |
|----------------------------------------------------------------------------------------------------|
| e may be caused by following reasons/components:                                                                                                    |
| relay board                                                                                                    |
| 5U(Power supply)                                                                                                    |
| : power board                                                                                                    |
| eater                                                                                                    |
|                                                                                                    |
| odule                                                                                                    |
|                                                                                                    |

#### Symptom photos Or Error codes

0x3E / 0x53 ...

#### Notices

When addressing this 48V circuit issue, we recommend starting by disconnecting the robot and control box. This step will help you identify and narrow down the range of components that need to be checked.

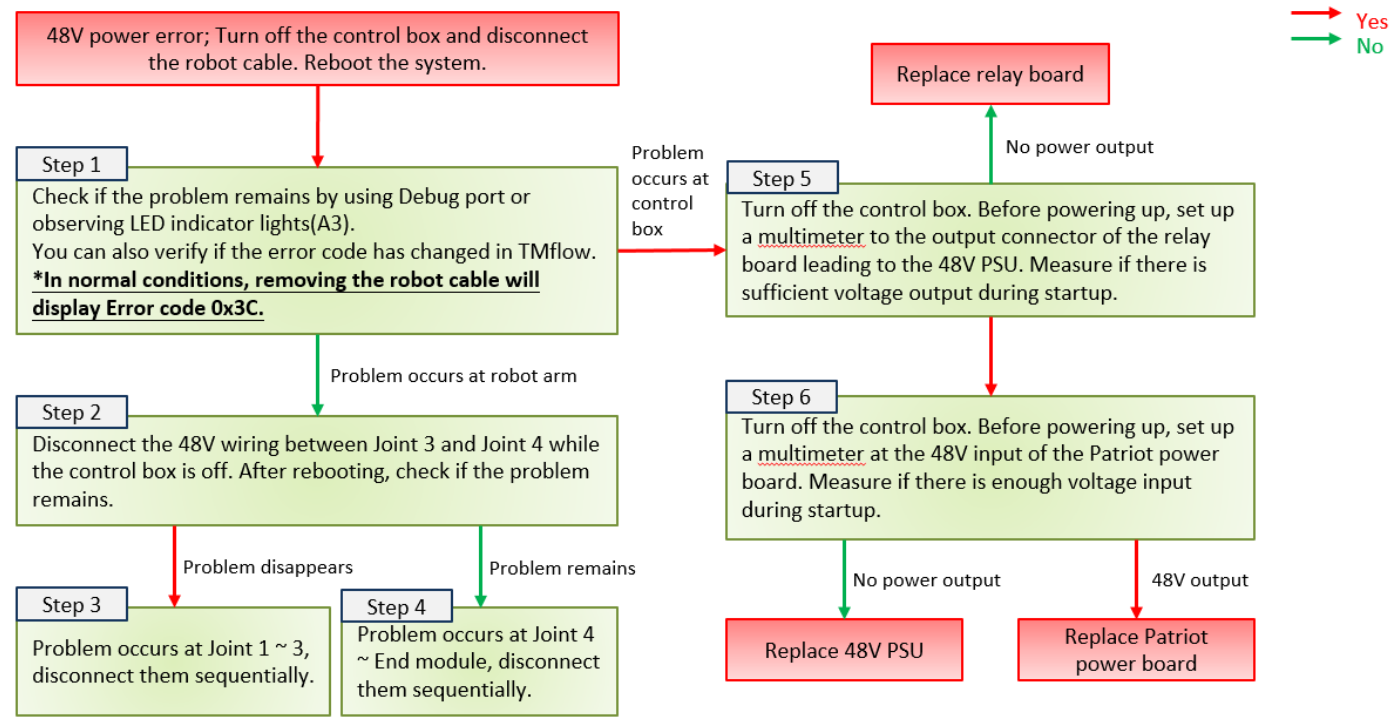

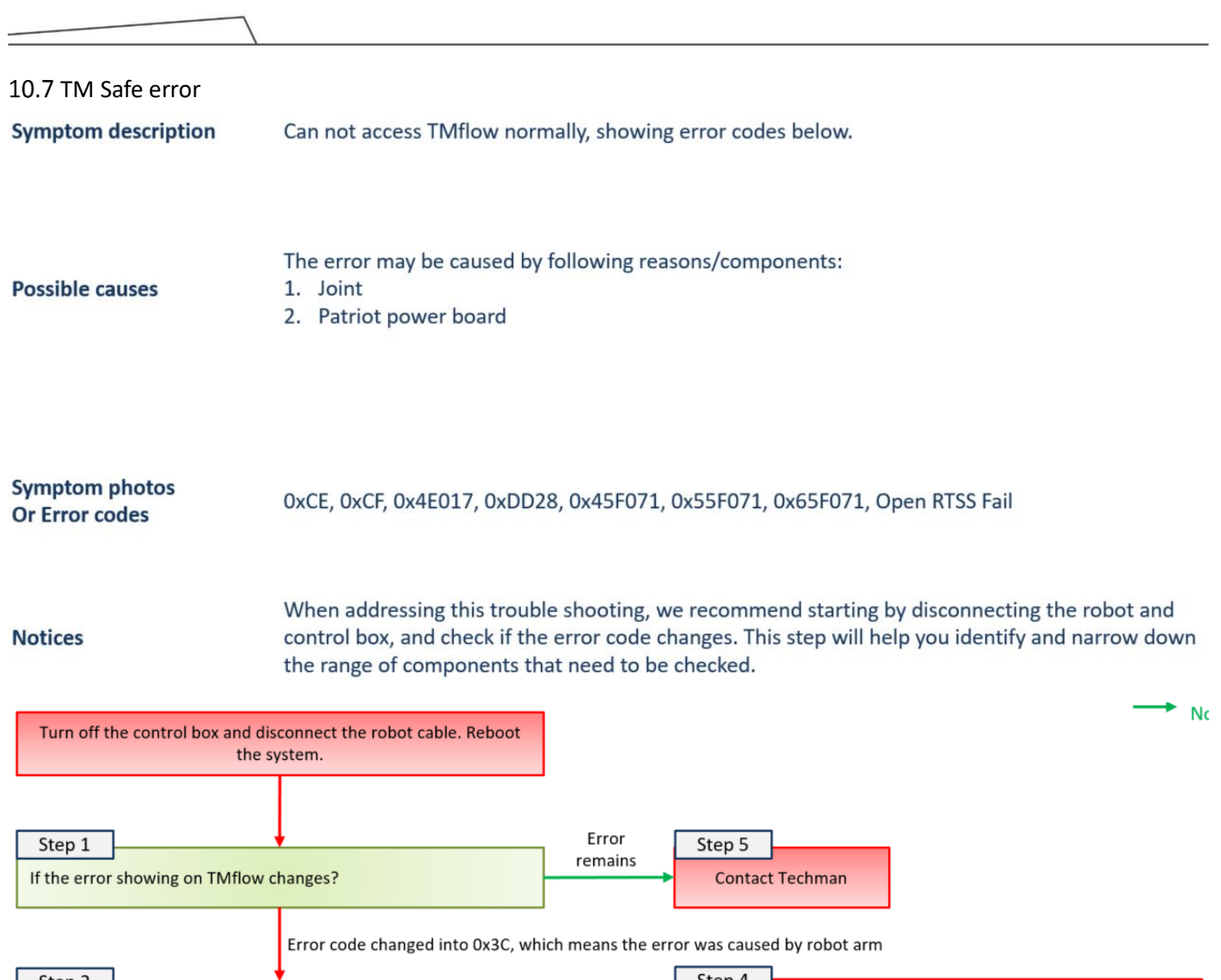

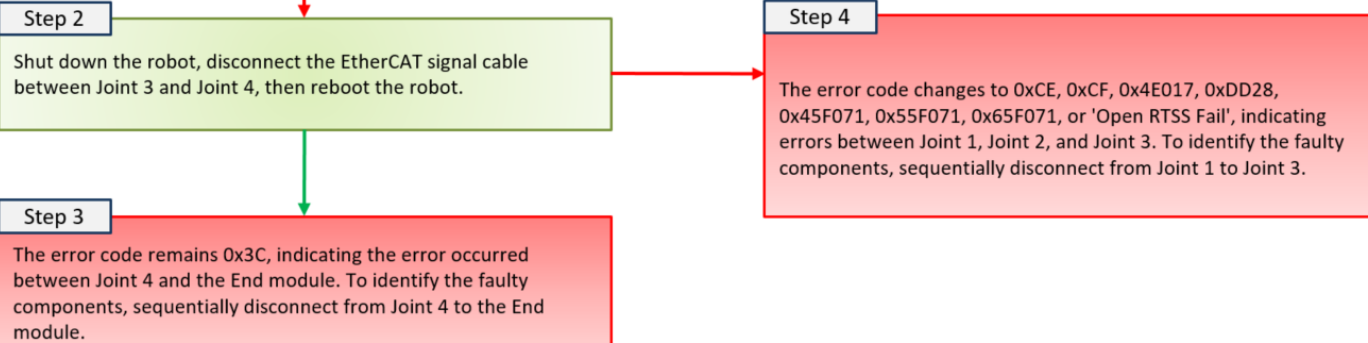

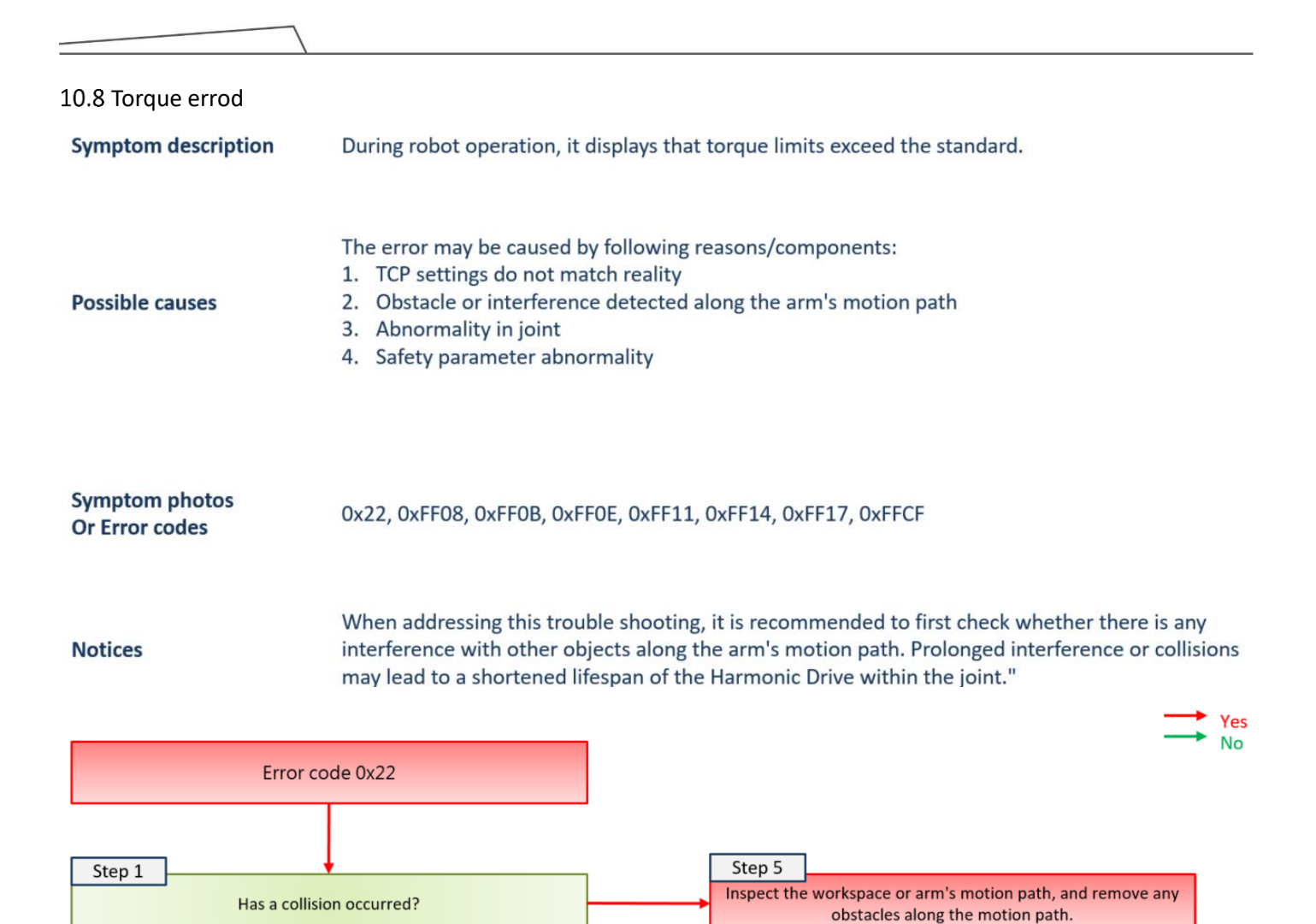

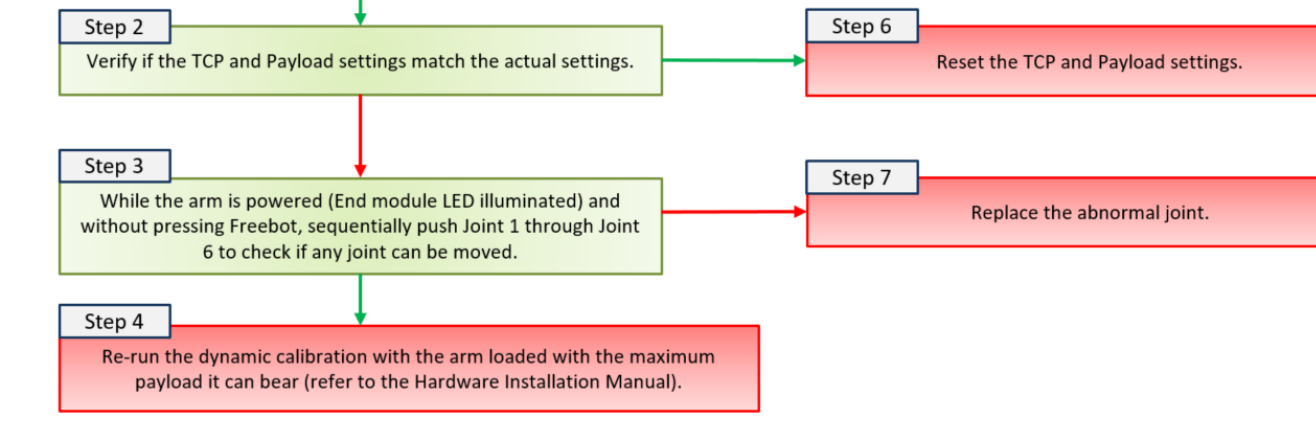

### 10.9 Kinematic calibration failed

Error code

| Description     | Kinematic calibration failed |                                                                                                |  |  |
|-----------------|------------------------------|------------------------------------------------------------------------------------------------|--|--|
| Possible causes | 1.<br>2.<br>3.               | Camera malfunction.<br>Landmark abnormality.<br>Joint malfunction or incorrect joint assembly. |  |  |
|                 |                              |                                                                                                |  |  |

NA

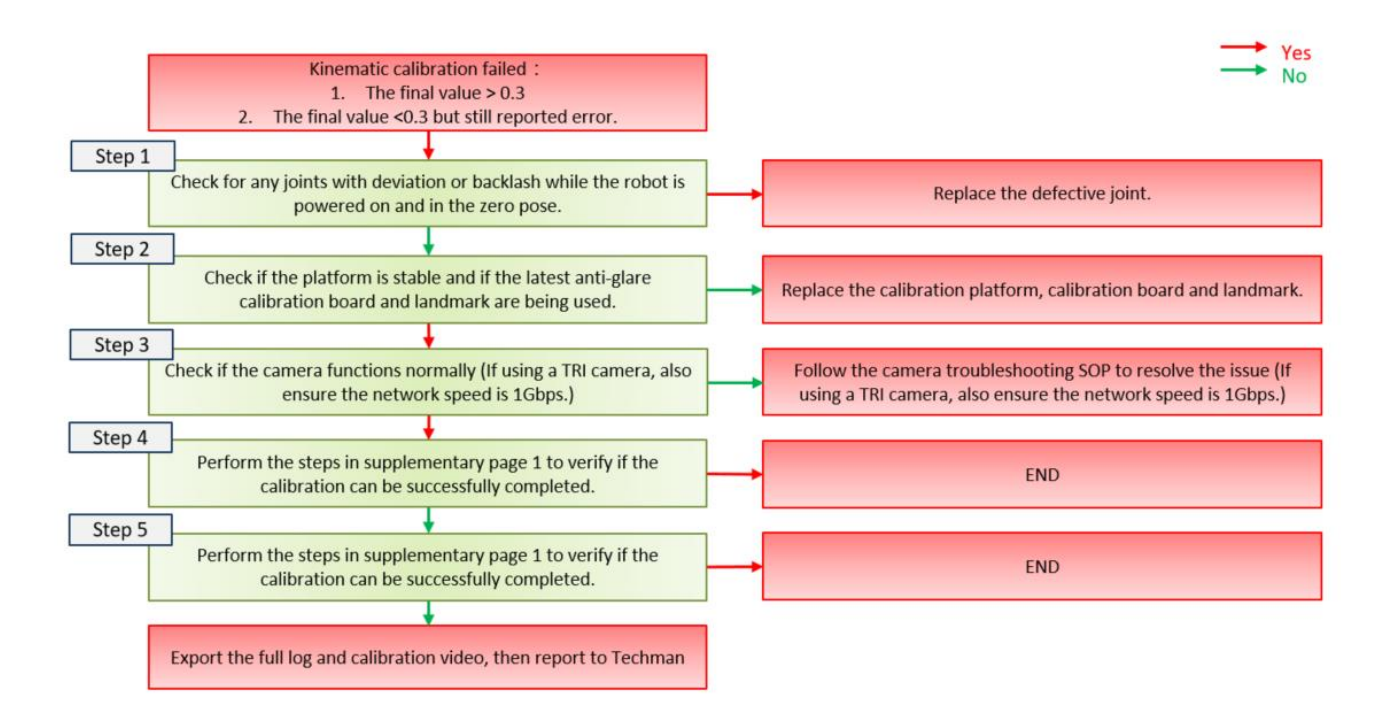

### 9. Kinematic calibration failed \_ supplementary page 1

- 1. Navigate to the path: D:\Robotfile
- 2. Back up the following files and delete them: deltaDH0.bin, deltaDH0.txt, Driveroffset0.bin, Driveroffset0.txt
- 3. In the D:\Robotfile directory, create the following files: EEPROMUPDATE1.txt & EEPROMUPDATE0.txt
- 4. Create a new file named DeltaDH0.txt, and enter the required values:

| ////////////////////////////////////// | ItaDH0.t | xt - 記事本 | 2        |   |
|----------------------------------------|----------|----------|----------|---|
| 檔案(F)                                  | 編輯(E)    | 格式(O)    | 檢視(V) 說明 |   |
| 0                                      | 0        | 0        | 0        | 0 |
| 0                                      | 0        | 0        | 0        | 0 |
| 0                                      | 0        | 0        | 0        | 0 |
| 0                                      | 0        | 0        | 0        | 0 |
| 0                                      | 0        | 0        | 0        | 0 |
| 0                                      | 0        | 0        | 0        | 0 |
|                                        |          |          |          |   |

- 6. Reboot the system and perform the calibration again.

### 9. Kinematic calibration failed \_ supplementary page 2

1. Navigate to the path: D:\CalibrationData

2. Open deltaDH.txt and check if any values are greater than 1. If any values are greater than 1, reassemble the corresponding joint. (For example, in the case of following image, Joint 4 needs to be reassembled.)

| 🔚 delta | DH.txt 🔝             |                                                                                      |   |
|---------|----------------------|--------------------------------------------------------------------------------------|---|
| Joint 1 | -0.00314918697280016 | 8 0.1392254194127215 -0.02514824434198333 0 0.004770973866235578                     | 1 |
| 2       | -0.5606850167150973  | 0.07594204264349236 -0.001980917280764245 -0.021819257730282753 0.030170313925675523 |   |
| 3       | 0.3988731198697471   | 0.0630060729213901 -0.03202971999803101 -0.021790900621221247 0.19557266457500003    |   |
| 4       | 1.2823517580393933   | -0.03215698429689577 -0.018274183592860326 -0.02186865094659517 1.282096519688967    |   |
| 9       | 0.24182153522446984  | -0.015102512717908564 0.04208346732263671 0.012609854936419475 0.24154341906525897   |   |
| Joint 6 | 0.12278237527348104  | 0.20022730706237252 0.13348181496454042 0.014299245287531168 0.08578382846352955     |   |

1. If the calibration still fails after reassembling, and the value at that position is still greater than 1, replace the joint.

10.10 Hand-eye calibration failed

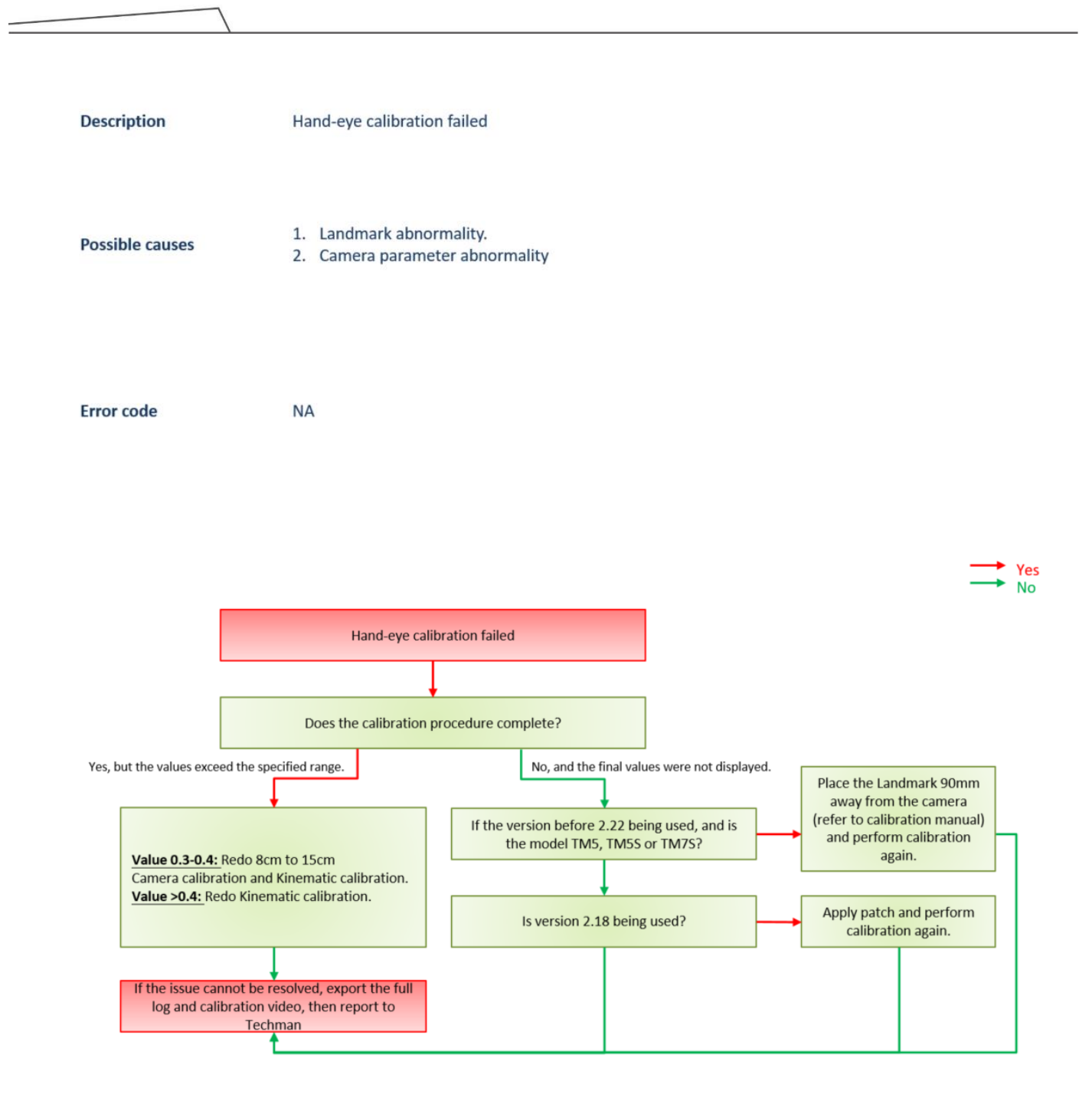